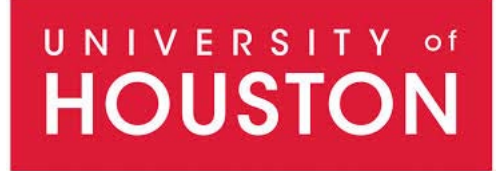

## EFFORT REPORTING SYSTEM (ERS) TRAINING FLOW

The following training session will be a step-by-step review of the effort certification process using ERS. This training session will explain a number of roles including the Department Coordinator (DC), Pre Reviewer, Certifier and Post Reviewer roles. Although you may not be responsible for performing all of these roles, it is important to understand the activities associated with each of the ERS roles involved in the effort certification process. During the training, you will assume a number of different roles within ERS to become familiar with the entire process.

The first role we will examine is that of the Departmental Coordinator (DC). Typically this person will be the department budget manager and/or business administrator. The DC may assign roles (both Sub Department default roles and assignments of individual effort reports). The DC can also Pre Review and Post Review effort forms and generate management reports for an entire department. The SubDC will mainly perform the Pre Review and Post Review function of effort forms for their ERS Sub Department(s). Lastly, the SubDC can also generate management reports Sub Department(s).

During this training session, we kindly ask that you not work ahead of the instructor.

The MAXIMUS instructor will explain the scenario first, followed by a screen-by-screen instruction, walking you through the scenarios from start to finish while instructing you when to click, read, observe or watch a demonstration overhead. You are encouraged to ask questions throughout the training session as well as notifying the closest training assistant or the instructor if you are experiencing technical difficulties. There will also be opportunities for you to participate in the discussion about effort reporting best practices although it is assumed that you have previously been instructed regarding the policies, procedures and practices of the University.

This training document will serve as an ongoing resource to refer back to when University of Houston operates ERS in a live environment. You are encouraged to use this as a reference manual.

Page 1 of 49 © MAXIMUS, Inc. 2015 All rights reserved. No part of this publication may be reproduced, stored in a retrieval system, or transmitted, in any form or by any means, electronic, mechanical, photocopying, recording or otherwise without prior written permission of MAXIMUS, Inc.

## Logging onto ERS

For this training, you will be logging on through a URL for a training site especially established for today's training. This will **not** be used for future log ons outside of this training session.

| HOUSTON                                                     |           |
|-------------------------------------------------------------|-----------|
| User ID:                                                    |           |
| Password:                                                   | Effort    |
| Login                                                       | ERS CITOR |
| ERS Help Desk                                               |           |
| phone<br>(xxx) 555-1000<br>email<br>ershelpdesk@maximus.com |           |

A. Log on to the system as the Departmental Coordinator Grant Adams using your USERID 111111XXX and your Password temp (all lower case, no quotations).

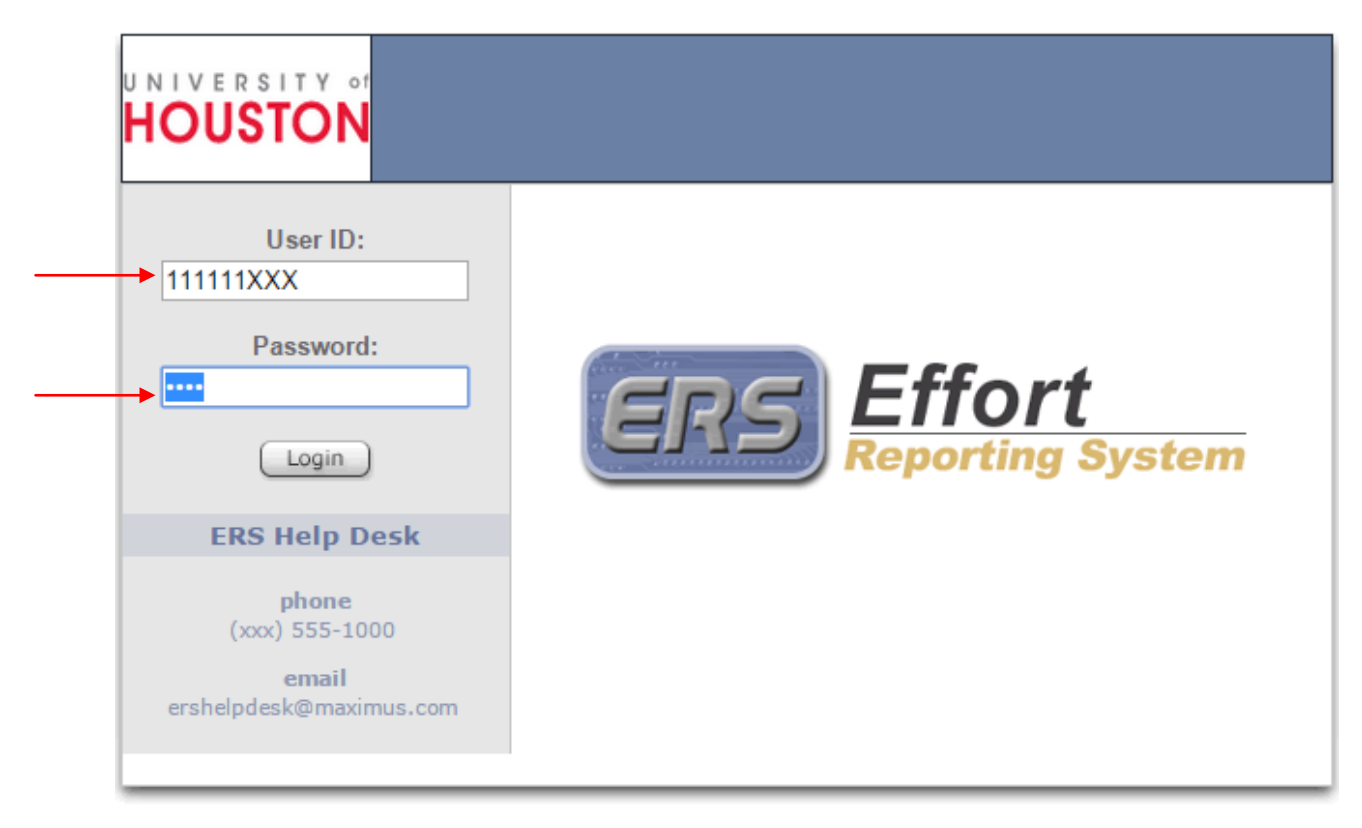

SECURITY: You are about to view personal information. Your information will be protected by encryption as it travels across the web. To continue to protect the privacy of your information, you should completely exit your browser before you leave your computer. If you do not exit completely, the browser's caching capabilities may enable the next person using your computer to view your personal information. B. The MAXIMUS instructor will guide you through the home page, navigation bar, and side panel options as well as describe the center graphic, statistics and *Status/My To Do* table. Please watch the overhead presentation. The MAXIMUS instructor will instruct you when to click options on your computer.

| UNIVERSITY of HOUSTON | Certification                         |                                                      |                  |               |                  |                   |              |                         |
|-----------------------|---------------------------------------|------------------------------------------------------|------------------|---------------|------------------|-------------------|--------------|-------------------------|
|                       |                                       | Home                                                 | e My I           | Profile       | Tutorial         | Help <del>-</del> | About        | Log Off                 |
| CERT                  | Departmental Coordinator              |                                                      |                  |               |                  |                   |              |                         |
|                       | Grant Adams                           |                                                      |                  |               |                  |                   | Your Assigne | ed <u>Departments</u> . |
| Assignment            |                                       |                                                      |                  |               |                  |                   |              |                         |
| Notification          |                                       | Effort For                                           | n Status         |               |                  |                   |              |                         |
| Pre Review            |                                       | Completion Status: 0% for Curren                     | t Reporting      | Period - 0531 | 115              |                   |              |                         |
| Certify               |                                       |                                                      |                  |               |                  |                   |              |                         |
| Post Review           | Total <u>0 out of 4</u> forms complet | ted; <u>4</u> pending Pre Review; <u>0</u> pending ( | Certification; 0 | pending Post  | Review, 1 from F | Prior Periods.    |              |                         |
| Reporting             |                                       |                                                      |                  |               |                  |                   |              |                         |
|                       | -                                     | My Status                                            | / To Do          |               |                  |                   |              |                         |
|                       |                                       |                                                      | Pre R            | eview         | (                |                   |              |                         |
|                       |                                       |                                                      | Pending          | Critical      |                  |                   |              |                         |
|                       |                                       | Current Period (053115)                              | 1                | 3             |                  |                   |              |                         |
|                       |                                       | Prior Periods                                        | 1                | 0             |                  |                   |              |                         |
|                       |                                       |                                                      |                  |               |                  |                   |              |                         |
|                       |                                       |                                                      |                  |               |                  |                   |              |                         |
|                       | Search Employee Effor                 | t Forms                                              | -                | Search I      | Employee Eff     | ort Forms B       | y Account    |                         |
|                       |                                       | (Courts)                                             | Account Id       |               |                  |                   |              |                         |
|                       | Employee Id                           | Search                                               |                  |               |                  |                   |              | Search                  |
|                       |                                       |                                                      |                  |               |                  |                   |              | -                       |

## Scenario # 1: CHANGING CERTIFIER ASSIGNMENTS

• Designate Jennifer Evans' effort form as Line Item Effort Form

In this scenario, Grant Adams as the DC will designate Jennifer Evans' effort form as Line Item Effort Form to allow Principal Investigators (Karen Davis B and Michael Ford) to certify Jennifer's effort expended on their project. Jennifer will no longer be able certify her form.

A. Click on **Assignment** from the left-hand menu.

|              |                       | Home                                                    | e MyF             | rofile        | Tutorial         | Help <del>-</del> | About        | ļ    |
|--------------|-----------------------|---------------------------------------------------------|-------------------|---------------|------------------|-------------------|--------------|------|
| CERT         | Departmental Coordin  | nator                                                   |                   |               |                  |                   |              |      |
|              | Grant Adams           |                                                         |                   |               |                  |                   | Your Assigne | ed D |
| Assignment   |                       |                                                         |                   |               |                  |                   |              |      |
| Notification | -                     | Effort For                                              | n Status          |               |                  |                   |              |      |
| Pre Review   |                       | Completion Status: 0% for Currer                        | nt Reporting P    | eriod - 05311 | 15               |                   |              |      |
| Certify      |                       |                                                         |                   |               |                  |                   |              |      |
| Post Review  | l otal <u>o out (</u> | or 4 forms completed; 4 pending Pre Review; 0 pending ( | Sertification; Of | ending Post r | Keview, 1 from F | mor Periods.      |              |      |
| Reporting    |                       |                                                         |                   |               |                  |                   |              |      |
|              |                       | My Status                                               | / To Do           |               |                  |                   |              |      |
|              |                       |                                                         | Pre R             | view          |                  |                   |              |      |
|              |                       |                                                         | Pending           | Critical      |                  |                   |              |      |
|              |                       | Current Period (053115)                                 | 1                 | 3             |                  |                   |              |      |
|              |                       |                                                         | 1                 | 0             |                  |                   |              |      |
|              |                       | Prior Periods                                           |                   |               |                  |                   |              |      |
|              |                       | Prior Periods                                           | · · · ·           |               |                  |                   |              |      |
|              | - Search Er           | Prior Periods                                           | _                 | Search E      | mployee Effe     | ort Forms B       | y Account    |      |

B. Click on the *Change Assignments for Individuals* hyperlink.

| HOUSTON      | Certification                                                                                             |
|--------------|----------------------------------------------------------------------------------------------------|
|              | Home My Profile Tutorial Help - About Log Off                                                             |
| CERT         | Assignments                                                                                               |
| Assignment   | To assign Sub DC, Pre Reviewer, or Post Reviewer for the entire Department or a Sub Department, click on: |
| Notification |                                                                                                    |
| Pre Review   | I o change assignments for individual(s), click on:                                                       |
| Certify      | Change Assignments for Individuals                                                                        |
| Post Review  |                                                                                                    |
| Reporting    |                                                                                                    |

Page 5 of 49 © MAXIMUS, Inc. 2015 All rights reserved. No part of this publication may be reproduced, stored in a retrieval system, or transmitted, in any form or by any means, electronic, mechanical, photocopying, recording or otherwise without prior written permission of MAXIMUS, Inc.

#### C. Select your Department and click Proceed.

| UNIVERSITY of<br>HOUSTON | Certification |           |                 |                    |                   |          |                   |       |         |
|--------------------------|---------------|-----------|-----------------|--------------------|-------------------|----------|-------------------|-------|---------|
|                          |               |           |                 | Home               | My Profile        | Tutorial | Help <del>-</del> | About | Log Off |
| CERT                     |               |           | Change Assignme | ents for Individua | ls                |          |                   |       |         |
| Assignment               | 1             | Calaatiaa | Check All       |                    | <u>Clear All</u>  |          |                   |       |         |
| Notification             |               | Selection | HOXXX           | DC DC              | Fraining Departme | ent      |                   |       |         |
| Pre Review               |               |           | Pro             | ceed               |                   |          |                   |       |         |
| Certify                  |               |           |                 |                    |                   |          |                   |       |         |
| Post Review              |               |           |                 |                    |                   |          |                   |       |         |
| Reporting                |               |           |                 |                    |                   |          |                   |       |         |

D. Select your Sub Department and click *Proceed*.

| UNIVERSITY OF | Certification |           |                             |              |                                     |          |                   |       |         |
|---------------|---------------|-----------|-----------------------------|--------------|-------------------------------------|----------|-------------------|-------|---------|
|               |               |           |                             | Home         | My Profile                          | Tutorial | Help <del>-</del> | About | Log Off |
| CERT          |               |           | Change Assignments fo       | or Individua | ls                                  |          |                   |       |         |
| Assignment    |               | Selection | Check All<br>Sub Department | S            | <u>Clear All</u><br>ub Department N | ame      |                   |       |         |
| Notification  |               |           | H0XXX                       | D            | C Training Depart                   | ment     |                   |       |         |
| Pre Review    |               |           | (Back) (Proce               | eed          |                                     | _        |                   |       |         |
| Certify       |               |           |                             |              |                                     |          |                   |       |         |
| Post Review   |               |           |                             |              |                                     |          |                   |       |         |
| Reporting     |               |           |                             |              |                                     |          |                   |       |         |

E. Select Jennifer Evans and click Proceed.

|                            |                       |                                                        |                           | Horr                   | ne My Profile  | Tutorial He                                                                               | p <del>v</del> About    | Loa     |
|----------------------------|-----------------------|--------------------------------------------------------|---------------------------|------------------------|----------------|-------------------------------------------------------------------------------------------|-------------------------|---------|
| DT                         |                       |                                                        | Change                    | Individual Assignm     | ents           |                                                                                           |                         |         |
| Assignment<br>Notification | Please select the emp | oloyees you wish to update<br>assignr<br>Filter by All | e and click Proce<br>nent | ed to continue the ind | lividual       | New Employee<br>Assigned to an Alt<br>F Faculty<br>P Eligible for PI Line<br>T Terminated | ernate Sub Depa<br>Item | tment   |
| Pre Review                 |                       |                                                        | Check A                   | ll Cle                 | ear All        |                                                                                           |                         |         |
| Certify                    | Employee Name         | Sub Department                                         | Title Code                | Pre Reviewer           | Certifier      | Post Reviewer                                                                             | Alternate S             | Sub Dep |
| Deat Deat                  | James Barnes F        | H0XXX                                                  | 1020                      | Grant Adams            | James Barnes   | Grant Adams                                                                               |                         |         |
| Post Review                | Jennifer Evans N P    | HOXXX                                                  | T3D7                      | Grant Adams            | Jennifer Evans | Grant Adams                                                                               |                         |         |
|                            | Karen Davis 🔳 F       | H0XXX                                                  | 1010                      | Grant Adams            | Karen Davis    | Grant Adams                                                                               |                         |         |
| Reporting                  |                       |                                                        |                           |                        | 1              |                                                                                           | 1                       |         |

#### Page 6 of 49 © MAXIMUS, Inc. 2015

All rights reserved. No part of this publication may be reproduced, stored in a retrieval system, or transmitted, in any form or by any means, electronic, mechanical, photocopying, recording or otherwise without prior written permission of MAXIMUS, Inc.

F. Select *Enable Selected Forms as Line Item Forms* for Jennifer Evans and click *Proceed.* 

| UNIVERSITY of<br>HOUSTON | Certification                      |                                        |                             |                      |                     |             |                   |            |         |
|--------------------------|------------------------------------|----------------------------------------|-----------------------------|----------------------|---------------------|-------------|-------------------|------------|---------|
|                          |                                    |                                        |                             | Home                 | My Profile          | Tutorial    | Help <del>-</del> | About      | Log Off |
| CERT                     |                                    |                                        | Change Indivi               | dual Assignments     |                     |             |                   |            |         |
|                          | You have selected to change        | the assignment setting for t           | he following employees      | i.                   |                     |             |                   |            |         |
| Assignment               | If this is correct, select the opt | ion and click <b>Proceed</b> . If this | is not correct, please clic | k Back to select oth | er employees.       |             |                   |            |         |
| Notification             | Employee Name                      | Sub Department                         | Pre Reviewer                | Certifier            | Pos                 | t Reviewer  | Alt               | ernate Sub | Dept    |
|                          | Jennifer Evans **                  | HOXXX                                  | Grant Adams                 | Jennifer Evans       | Grant Ada           | ms          |                   |            |         |
| Pre Review               | ** Line Item certification can be  | e enabled for this individual.         |                             |                      |                     |             |                   |            |         |
| Certify                  | You have following rights to ch    | ange the assignment settings           | for the above individuals.  | Please select an ap  | propriate option to | o continue: |                   |            |         |
| Post Poviow              | Change Pre R                       | eviewer.                               |                             |                      |                     |             |                   |            |         |
| POSLINEVIEW              | Change Certifi                     | er.                                    |                             |                      |                     |             |                   |            |         |
| Reporting                | Change Post F                      | Reviewer.                              |                             |                      |                     |             |                   |            |         |
|                          | Assign to a dif                    | ferent Sub Department.                 |                             |                      | /                   |             |                   |            |         |
|                          | Move back to                       | original Sub Department.               |                             | /                    |                     |             |                   |            |         |
|                          | Enable Selecte                     | ed Forms as Line Item Forms            |                             |                      |                     |             |                   |            |         |
|                          |                                    |                                        | Back                        | Proceed              |                     |             |                   |            |         |
| /                        |                                    |                                        |                             |                      |                     |             |                   |            | -       |

G. Jennifer's sponsored accounts are displayed, along with Principal Investigators assigned. Click *Proceed*.

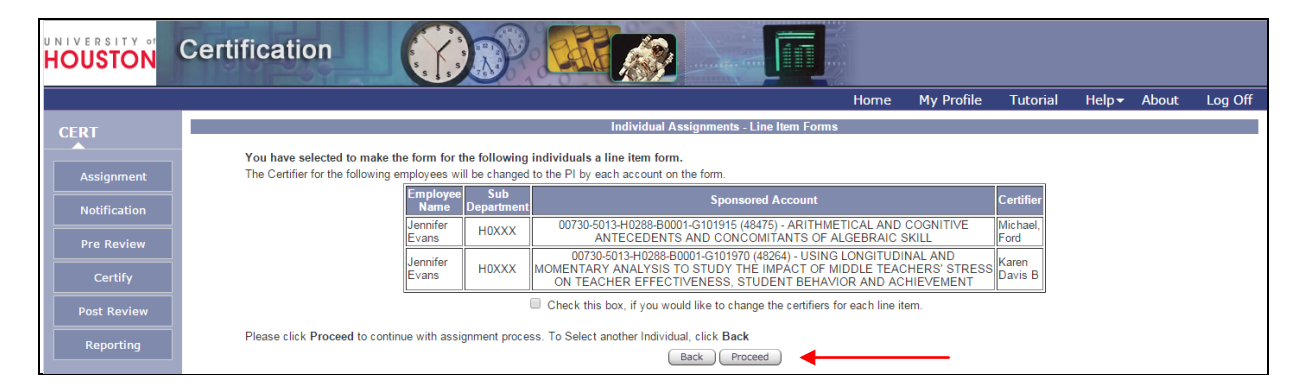

H. ERS presents the confirmation that Jennifer's effort form has been designated as line item form. Click *Exit*.

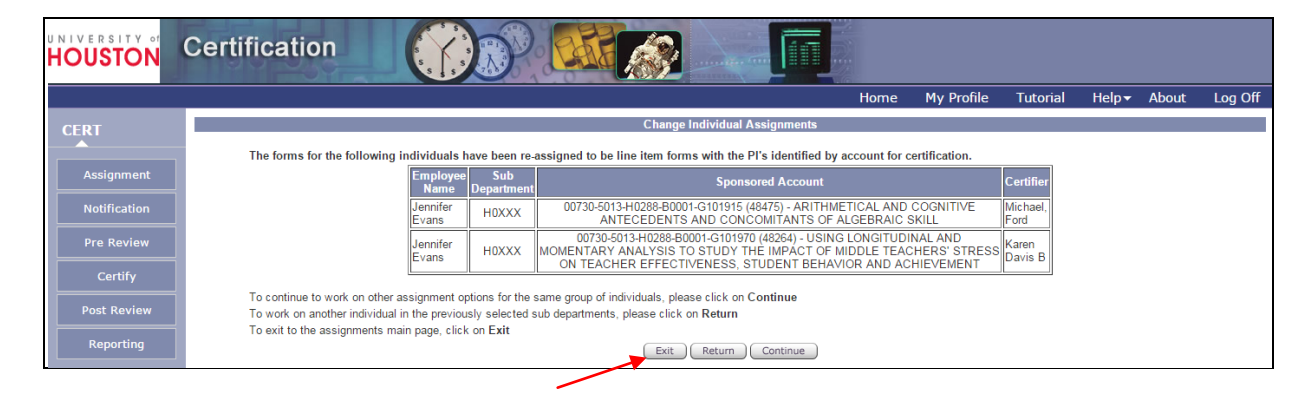

## Scenario #2: PRE REVIEW OF THE EFFORT REPORT

When the Effort Reporting Central Administrator has generated effort reports for a new effort reporting period, an email is sent to Pre Reviewers informing them to begin reviewing effort reports. Pre Review can be completed by the Departmental Coordinator or Sub-Departmental Coordinator depending on the assignments or delegation of duties within each Sub-Department. The purpose of Pre Review is to ensure payroll charged and cost sharing align with the effort percentages expected for that individual. This is an important step prior to certification for correcting payroll distributions to align with the expected effort devoted. Ultimately, the Certifier will decide whether the results reasonably agree with the actual effort devoted.

### Employee #1 – Jennifer Evans

#### Pre Review

A. ERS provides users with a dynamic Status / My To Do list that allows quick and easy access to the effort reports requiring action. Click on the "1" under Pre Review Pending in the Status/My To Do List, Current Period (053115).

| UNIVERSITY of | Certification                                                                                                    |
|---------------|----------------------------------------------------------------------------------------------------|
|               | Home My Profile Tutorial Help - About Log Off                                                                                                    |
| CERT          | Departmental Coordinator                                                                                                    |
| Assignment    | Grafit Adams Your Assigned Lepartments.                                                                                                    |
| Notification  | Effort Form Status                                                                                                    |
| Pre Review    | Completion Status: 0% for Current Reporting Period - 053115                                                                                                    |
| Certify       | Total 0 out of 4 forme completed: 4 panding Dra Review: 0 panding Cartification: 0 panding Post Review: 1 form Prior Pariode                                   |
| Post Review   | Total <u>Court of H</u> indmis completed, <u>H</u> iperiality rie revealer, <u>B</u> iperiality defailation, <u>B</u> iperiality Post revealer. Those Periods. |
| Reporting     | Mv Status / To Do                                                                                                    |
|               | Pre Review<br>Pending Critical                                                                                                    |
|               | Current Period (053115) <u>1</u> <u>3</u>                                                                                                    |
|               | Prior Periods <u>1</u> 0                                                                                                    |
|               |                                                                                                    |
|               | Search Employee Effort Forms     Search     Employee Id     Search     Search     Search     Search                                                            |

## Page 9 of 49

© MAXIMUS, Inc. 2015 All rights reserved. No part of this publication may be reproduced, stored in a retrieval system, or transmitted, in any form or by any means, electronic, mechanical, photocopying, recording or otherwise without prior written permission of MAXIMUS, Inc. B. Select *Jennifer Evans* from the list of individuals. Jennifer Evans' form is going to be certified by multiple Principal Investigators, and is therefore, listed under the Line Item Effort Forms section.

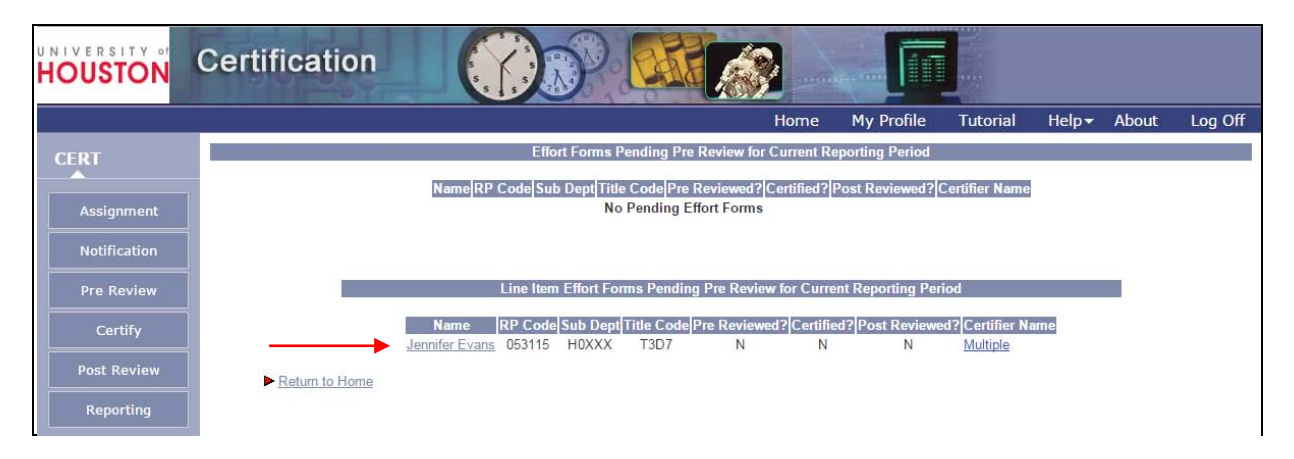

C. Note that the form displays a message to alert the Department Coordinator (or the Pre Reviewer) that the form has been enabled for Line Item certification.ERS provides payroll detail to help you understand the amounts that are included in the Payroll column. Review the Effort Report and then click on "\$13,260.21" under the Payroll column to review the Payroll Details.

|                                      | Reporting Pe                             | University of Houston<br>riod: 053115 (03/01/2015 - 05/31/201 | 5)        |                |    |             |          |
|--------------------------------------|------------------------------------------|---------------------------------------------------------------|-----------|----------------|----|-------------|----------|
|                                      |                                          | Pre Review Effort Form                                        |           |                |    |             |          |
| lame: Jennifer Evans                 | Employee ID: 888888001                   | Title: Resear                                                 | cher 2 Na | t Phys Science |    |             |          |
| ubDept: H0XXX                        | Division: H0409                          | Title Code: T                                                 | 3D7       |                |    |             |          |
| ew Previously Certified Effort State | ements                                   |                                                               |           |                |    |             |          |
|                                      |                                          |                                                               |           |                |    |             |          |
|                                      | This Form                                | is Subject to Line Item Certification                         |           |                |    |             |          |
|                                      | Add Accou                                | Input as % Reset Form                                         |           |                |    |             |          |
| Commitment Pavrol                    |                                          |                                                               |           | Cost Sharing   |    | Total \$    | Total %  |
| communent rujion                     | Sponsored Accounts                       |                                                               |           | cost shuning   |    | rotar \$    | Total 70 |
| <u>\$6,630.08</u>                    | 50% 00730-5013-H0288-B0001-G101915 (4847 | 5) ARITHMETICAL AND COG                                       | \$        | 0.00           | 0% | \$6,630.08  | 50%      |
| <u>\$784.02</u>                      | 6% 00730-5013-H0288-B0001-G101970 (4826  | 4) USING LONGITUDINAL A                                       | \$        | 0.00           | 0% | \$784.02    | 6%       |
| \$7,414.10                           | 56%                                      | Total Sponsored Accounts                                      |           | \$0.00         | 0% | \$7,414.10  | 56%      |
|                                      | Non-Sponsored Accounts                   |                                                               |           |                |    |             |          |
| <u>\$5,846.11</u>                    | 44% 00730-2080-H0288-B1672-NA (32522)    | TEJAS LEE TRAINING                                            | \$        | 0.00           | 0% | \$5,846.11  | 44%      |
| \$5,846.11                           | 44%                                      | Total Non-Sponsored Accounts                                  |           | \$0.00         | 0% | \$5,846.11  | 44%      |
| <u>\$13,260.21</u>                   | 100%                                     | Grand Total                                                   |           | \$0.00         | 0% | \$13,260.21 | 100%     |
|                                      |                                          |                                                               |           |                |    |             |          |
|                                      |                                          | Notes                                                         |           |                |    | //          |          |
|                                      |                                          | Maximum 800 characte                                          | ers       |                |    |             |          |
|                                      | Exit Form Initia                         | te CT Save Form Proceed                                       | Help      |                |    |             |          |

D. The following Payroll Details by Transaction report is presented by account by pay period. The accounts will be sorted in numerical order. The *Effort Payroll* column is the list of earnings used to derive the payroll percentages by dividing the sum of each account by the total Effort Payroll earnings column to arrive at percentages. If an individual has a 9month appointment, the Pre Amount will reflect the individual's amount paid, and the Payroll column will reflect the amount earned. ERS has a rounding routine to ensure total percentages do not fall short of or exceed 100%. At the bottom of the form is the option to export the form to Excel or PDF.

| lame: Jennifer Evans<br>iubDept: H0XXX |            |             |                 | Reporting Period: (             | 153115.0    | 13/01/2015 | 05/31/201       | 51           |                 |         |               |            |               |             |                          |                   |                  |
|----------------------------------------|------------|-------------|-----------------|---------------------------------|-------------|------------|-----------------|--------------|-----------------|---------|---------------|------------|---------------|-------------|--------------------------|-------------------|------------------|
| IDD BL TIUAAA                          |            | Employee    | 1D: 8888        | 88001                           | CEALEAN     |            | Title: Rese     | harcher 2    | Nat Phy         | s Scier | ce            |            |               |             |                          |                   | _                |
| and a second second                    |            | CITABION.   | 10405           |                                 |             |            | The Code        | 1301         |                 |         |               |            |               |             |                          |                   |                  |
|                                        |            |             | Change          | to All                          |             |            |                 | Det          | all By Mo       | nth )   | -             |            |               |             |                          |                   |                  |
| Cost Center                            | Begin Date | End Date    | Account<br>Code | Job Title                       | Job<br>Code | Position   | Check<br>Number | Pay<br>Group | Earning<br>Code | APPT    | Pre<br>Amount | DatePaid   | Off<br>Cycle? | Payroll     | Non<br>Effort<br>Payroll | Effort<br>Payroll | Effort<br>Payrol |
| 00730-5013-H0288-B0001-G101915 (48475) | 03/01/2015 | 03/31/2015  | 50182           | Researcher 2 Nat Phys Science   | T3D7        | 1002688    | 8311219         | HMO          | 10              | 12      | 1768.5        | 03/23/2015 | N             | \$1,768.50  | \$0.00                   | \$1,768.50        |                  |
| 00730-5013-H0288-B0001-G101915 (48475) | 03/01/2015 | 03/31/2015  | 50182           | Researcher 2 Nat Phys Science   | T3D7        | 1002688    | 8311219         | HMO          | 150             | 12      | 87.69         | 03/23/2015 | N             | \$87.69     | \$0.00                   | \$87.69           |                  |
| 00730-5013-H0288-B0001-G101915 (48475) | 03/01/2015 | 03/31/2015  | 50182           | Researcher 2 Nat Phys Science   | T3D7        | 1002688    | 8311219         | HMO          | 170             | 12      | 43.84         | 03/23/2015 | N             | \$43.84     | \$0.00                   | \$43.84           |                  |
| 00730-5013-H0288-B0001-G101915 (48475) | 03/01/2015 | 03/31/2015  | 50112           | Researcher 2 Nat Phys Science   | T3D7        | 1002688    | 8311219         | HMO          | 400             | 12      | 60.0          | 03/23/2015 | N             | \$60.00     | \$0.00                   | \$60.00           |                  |
| 00730-5013-H0288-B0001-G101915 (48475) | 04/01/2015 | 04/30/2015  | 50112           | Researcher 2 Nat Phys Science   | T3D7        | 1002688    | 8330278         | HMO          | 400             | 12      | 60.0          | 04/17/2015 | N             | \$60.00     | \$0.00                   | \$60.00           |                  |
| 00730-5013-H0288-B0001-G101915 (48475) | 04/01/2015 | 04/30/2015  | 50182           | Researcher 2 Nat Phys Science   | 1307        | 1002688    | 8330278         | HMO          | 10              | 12      | 1856.19       | 04/17/2015 | N             | \$1,856.19  | \$0.00                   | \$1,856.19        |                  |
| 00730-5013-H0288-B0001-G101915 (48475) | 04/01/2015 | 04/30/2015  | 50182           | Researcher 2 Nat Phys Science   | T3D7        | 1002688    | 8330278         | HMO          | 180             | 12      | 43.84         | 04/17/2015 | N             | \$43.84     | \$0.00                   | \$43.84           |                  |
| 00730-5013-H0288-B0001-G101915 (48475) | 05/01/2015 | 05/11/2015  | 50182           | Researcher 2 Nat Phys Science   | 1307        | 1002688    | 8342752         | HMO          | 491             | 12      | 750.0         | 05/13/2015 | Y             | \$750.00    | \$0.00                   | \$750.00          |                  |
| 00730-5013-H0288-B0001-G101915 (48475) | 05/01/2015 | 05/31/2015  | 50182           | Researcher 2 Nat Phys Science   | T307        | 1002688    | 8351450         | HMO          | 10              | 12      | 1636.94       | 05/17/2015 | N             | \$1,636.94  | \$0.00                   | \$1,636.94        |                  |
| 00730-5013-H0268-B0001-G101915 (48475) | 05/01/2015 | 05/31/2015  | 50112           | Researcher 2 Nat Phys Science   | 1307        | 1002688    | 8351450         | HMO          | 400             | 12      | 60.0          | 05/17/2015 | N             | \$60.00     | \$0.00                   | \$60.00           |                  |
| 00730-5013-H0288-B0001-G101915 (48475) | 05/01/2015 | 05/31/2015  | 50182           | Researcher 2 Nat Phys Science   | 1307        | 1002688    | 8351450         | HMO          | 180             | 12      | 87.69         | 05/17/2015 | N             | \$87.69     | \$0.00                   | \$87.69           |                  |
| 00730-5013-H0288-B0001-G101915 (48475) | 05/01/2015 | 05/31/2015  | 50182           | Researcher 2 Nat Phys Science   | 1307        | 1002688    | 8351450         | HMO          | 150             | 12      | 175.39        | 05/17/2015 | N             | \$175.39    | \$0.00                   | \$175,39          |                  |
|                                        |            |             | -               | Design and the second           | *****       |            | -               | Harr         | 10              |         |               |            | SUBIL:        | 36,630.08   | 50.00                    | \$6,630.08        | 50%              |
| 00730-5013-H0280-B0001-5101970 (48254) | 03/01/2015 | 03/31/2015  | 50102           | Researcher 2 Nat Phys Science   | 1307        | 1002666    | 0311219         | HMU          | 10              | 12      | 353.7         | 03/23/2015 | IN .          | 5353.70     | \$0.00                   | \$353.70          |                  |
| 00730-5013-H0266-B0001-G101970 (46264) | 03/01/2015 | 03/31/2015  | 50162           | Researcher 2 Nat Phys Science   | 1307        | 1002666    | 0311219         | HMO          | 150             | 12      | 0.77          | 03/23/2015 | 14            | \$17.54     | 50.00                    | \$17.54           |                  |
| 00730-5013-H0289-B0001-G101970 (48254) | 03/01/2015 | 03/31/2015  | 60112           | Researcher 2 Nat Phys Science   | 1307        | 1002000    | 0311213         | HMO          | 100             | 12      | 12.0          | 03/23/2015 |               | \$12.00     | 50.00                    | 612.00            |                  |
| 00730-5013-H0289-B0001-G101970 (40264) | 04/04/2015 | 04/30/2015  | 50102           | Researcher 2 Nat Phys Science   | T107        | 1002000    | 0311213         | HMO          | 10              | 12      | 371.34        | 03/23/2015 | 82            | \$371.34    | 50.00                    | \$371.34          |                  |
| 00730-5013-H0280-B0001-3101970 (48264) | 04/01/2015 | 04/30/2015  | 501102          | Department 2 Mat Phys Science   | T307        | 1002000    | 9330278         | HMO          | 400             | 12      | 12.0          | 04/17/2015 | N             | \$12.00     | \$0.00                   | \$12.00           |                  |
| 00730-5013-H0288-B0001-G101970 (48264) | 04/01/2015 | 04/30/2015  | 50182           | Researcher 2 Nat Phys Science   | T307        | 1002600    | 8330278         | HMO          | 180             | 12      | 8.77          | 04/17/2015 | N             | 58 77       | \$0.00                   | \$8.77            |                  |
| 66136-5613118260-86661-6161216 (46264) | 041012012  | 04.0012.010 | 101104          | Researcher & Han Pitys Selence  | 1401        | Towevou.   | ourseally.      | THE .        | 100             |         | 9.7.7         | 24 11/2012 | SubTL         | \$754.02    | \$0.00                   | \$784 02          | 64               |
| 00730-2080-H0288-B1672-NA (32522)      | 03/01/2015 | 03/31/2015  | 50182           | Researcher 2 Nat Phys Science   | T3D7        | 1002688    | 8311219         | HMO          | 10              | 12      | 1414.79       | 03/23/2015 | N             | \$1,414,79  | \$0.00                   | \$1,414,79        |                  |
| 00730-2080-H0288-B1672-NA (32522)      | 03/01/2015 | 03/31/2015  | 50182           | Researcher 2 Nat Phys Science   | T307        | 1002688    | 8311219         | HMO          | 150             | 12      | 70 16         | 03/23/2015 | N             | 570 16      | 50.00                    | \$70.16           |                  |
| 00730-2080-H0288-B1672-NA (32522)      | 03/01/2015 | 03/31/2015  | 50182           | Researcher 2 Nat Phys Science   | T307        | 1002688    | 8311219         | HMO          | 170             | 12      | 35.08         | 03/23/2015 | N             | \$35.08     | \$0.00                   | \$35.08           |                  |
| 00730-2080-H0288-B1672-NA (32522)      | 03/01/2015 | 03/31/2015  | 50112           | Researcher 2 Nat Phys Science   | 1307        | 1002688    | 8311219         | HMO          | 400             | 12      | 48.0          | 03/23/2015 | N             | 548 00      | \$0.00                   | \$48.00           |                  |
| 00730-2080-H0288-B1672-NA (32522)      | 04/01/2015 | 04/30/2015  | 50112           | Researcher 2 Nat Phys Science   | T3D7        | 1002688    | 8330278         | HMO          | 400             | 12      | 48.0          | 04/17/2015 | N             | \$48.00     | \$0.00                   | \$48.00           |                  |
| 00730-2080-H0288-B1672-NA (32522)      | 04/01/2015 | 04/30/2015  | 50182           | Researcher 2 Nat Phys Science   | T3D7        | 1002688    | 8330278         | HMO          | 180             | 12      | 35.08         | 04/17/2015 | N             | \$35.08     | \$0.00                   | \$35.08           |                  |
| 00730-2080-H0288-B1672-NA (32522)      | 04/01/2015 | 04/30/2015  | 50182           | Researcher 2 Nat Phys Science   | T3D7        | 1002688    | 8330278         | HMO          | 10              | 12      | 1484.95       | 04/17/2015 | N             | \$1,484.95  | \$0.00                   | \$1,484.95        |                  |
| 00730-2080-H0288-B1672-NA (32522)      | 05/01/2015 | 05/11/2015  | 50182           | Researcher 2 Nat Phys Science   | T3D7        | 1002688    | 8342752         | HMO          | 491             | 12      | 750.0         | 05/13/2015 | Y             | \$750.00    | \$0.00                   | \$750.00          |                  |
| 00730-2080-H0288-B1672-NA (32522)      | 05/01/2015 | 05/31/2015  | 50112           | Researcher 2 Nat Phys Science   | T3D7        | 1002688    | 8351450         | HMO          | 400             | 12      | 60.0          | 05/17/2015 | N.            | \$60.00     | \$0.00                   | \$60.00           |                  |
| 00730-2080-H0288-B1672-NA (32522)      | 05/01/2015 | 05/31/2015  | 50182           | Researcher 2 Nat Phys Science   | T3D7        | 1002688    | 8351450         | HMO          | 180             | 12      | 87.7          | 05/17/2015 | N             | \$87.70     | \$0.00                   | \$87.70           |                  |
| 00730-2080-H0288-B1672-NA (32522)      | 05/01/2015 | 05/31/2015  | 50182           | Researcher 2 Nat Phys Science   | T3D7        | 1002688    | 8351450         | HMO          | 150             | 12      | 175.39        | 05/17/2015 | N             | \$175.39    | \$0.00                   | \$175.39          |                  |
| 00730-2080-H0288-B1672-NA (32522)      | 05/01/2015 | 05/31/2015  | 50182           | Researcher 2 Nat Phys Science   | T307        | 1002688    | 8351450         | HMO          | 10              | 12      | 1636.96       | 05/17/2015 | N             | \$1,636.96  | \$0.00                   | \$1,636.96        |                  |
|                                        |            |             |                 | ADDRAFT V CELEVIAR DAME (SUBADA |             |            |                 |              |                 |         |               |            | SubTL:        | \$5,846,11  | \$0.00                   | \$5,846.11        | 44%              |
|                                        |            | _           |                 |                                 |             |            |                 |              |                 |         |               |            | Total         | \$13,260,21 | \$0.00                   | \$13 260 21       | 100%             |

Next, click *Close Window* to exit from the Payroll Detail report and resume Pre Reviewing the effort form for Jennifer Evans.

E. After reviewing the effort form, Grant Adams agrees no changes need to be made to Jennifer Evans' effort form, and then clicks *Proceed.* 

Page 11 of 49

|                                                                                      | Reporting Per                                                                                                    | University of Houston<br>riod: 053115 (03/01/2015 - 05/31/2015) |    |              |     |             |         |  |  |  |
|--------------------------------------------------------------------------------------|----------------------------------------------------------------------------------------------------|-----------------------------------------------------------------|----|--------------|-----|-------------|---------|--|--|--|
|                                                                                      |                                                                                                    | Pre Review Effort Form                                          |    |              |     |             |         |  |  |  |
| Name: Jennifer Evans<br>SubDept: H0XXX<br>View Previously Certified Effort Statement | Name: Jennifer Evans     Employee ID: 888888001     Title: Researcher 2 Nat Phys Science       SubDept: H0XXX     Division: H0409     Title Code: T3D7       View Previously Certified Effort Statements     Final Action Statements     Title Code: T3D7 |                                                                 |    |              |     |             |         |  |  |  |
|                                                                                      | This Form is                                                                                                    | s Subject to Line Item Certification                            |    |              |     |             |         |  |  |  |
| Commitment Payroll                                                                   | Accounts<br>Spannered Accounts                                                                                                    |                                                                 |    | Cost Sharing |     | Total \$    | Total % |  |  |  |
| \$6,630,08                                                                           | 50% 00730-5013-H0288-B0001-G101915 (48475)                                                                                                    | ARITHMETICAL AND COG                                            | s  | 0.00         | 0%  | \$6,630,08  | 50%     |  |  |  |
| \$784.02                                                                             | 6% 00730-5013-H0288-B0001-G101970 (48264)                                                                                                    |                                                                 | s  | 0.00         | 0%  | \$784.02    | 6%      |  |  |  |
| \$7 414 10                                                                           | 56%                                                                                                    | Total Sponsored Accounts                                        | ۳  | \$0.00       | 0%  | \$7,414,10  | 56%     |  |  |  |
| \$1, <b>111</b> ,10                                                                  | Non-Sponsored Accounts                                                                                                    | Total Sponsorea Accounts                                        |    | 0.00         | 070 | 07,414.10   | 5070    |  |  |  |
| \$5.846.11                                                                           | 44% 00730-2080-H0288-B1672-NA (32522)                                                                                                    | TEJAS LEE TRAINING                                              | \$ | 0.00         | 0%  | \$5,846.11  | 44%     |  |  |  |
| \$5,846.11                                                                           | 44%                                                                                                    | Total Non-Sponsored Accounts                                    |    | \$0.00       | 0%  | \$5,846.11  | 44%     |  |  |  |
| <u>\$13,260.21</u>                                                                   | 100%                                                                                                    | Grand Total                                                     |    | \$0.00       | 0%  | \$13,260.21 | 100%    |  |  |  |
|                                                                                      |                                                                                                    | Notes<br>Maximum 800 characters                                 |    |              |     | 11          |         |  |  |  |

F. The Pre Review Summary shows that you have completed Pre Review of the effort form. ERS records on the effort form the name of the Pre Reviewer and the date the forms was Pre Reviewed. Additionally, the form indicates that an email notification was sent to the Certifiers (two [2] PIs who will be certifying Jennifer Evans' effort form) alerting them that the effort form has been Pre Reviewed and is ready for their certification. The Pre Reviewed effort form can be downloaded to PDF or sent to a printer for a hard copy. By clicking *Exit*, ERS will take you back to your (Grant Adams') list of effort forms requiring Pre Review.

| e: Jennifer Evans       | F                      | Employee ID: 858888001                     | Title: Researcher 2 Nat Phys Science                                                                                                    |             |       |             | -       |
|-------------------------|------------------------|--------------------------------------------|----------------------------------------------------------------------------------------------------|-------------|-------|-------------|---------|
| lept: H0XXX             | D                      | Jivision, H0409                            | Title Code: T3D7                                                                                                    |             |       |             | A       |
| Previously Certified Et | ffort Statements       |                                            |                                                                                                    |             |       |             |         |
| Commitment              | Payroll                | Accounts                                   |                                                                                                    | Cost Sharin | ng    | Total \$    | Total 9 |
|                         | Sponsored Accounts     |                                            |                                                                                                    |             |       |             |         |
|                         | \$6,630.08             | 50% 00730-5013-H0288-B0001-G101915 (48475) | ARITHMETICAL AND COG                                                                                                    | \$0.00      | 0%    | \$6,630.08  | 509     |
|                         | 5784.02                | 6% 00730-5013-H0288-B0001-G1019/0 (48254)  | USING LONGITUDINAL A                                                                                                    | \$0.00      | 07%   | \$784.02    | 67      |
|                         | \$7,414.10             | 56%                                        | Total Sponsored Accounts:                                                                                                    | \$0.00      | 0%    | \$7,414.10  | 367     |
|                         | Non-Sponsored Accounts | 445 00700 0000 M0000 D4670 MA (00500)      | TE INCI EE TO MINING                                                                                                    | en no.      | Detr. | CC 010 11   |         |
|                         | \$5 BAE 11             | 44% 00130-2050-H0209-D.1012-DMA.122022     | Total Non Spanning Accounts                                                                                                    | \$0.00      | 0%    | \$5,640.11  | 44      |
|                         | 30,040,11              | 44%                                        | Total Hon-Sponsored Accounts.                                                                                                    | 50.00       | 0%    | \$13,040.11 | 1001    |
| N/A                     |                        |                                            |                                                                                                    |             |       |             |         |
|                         |                        | Earn Die Deurstand Put                     | Overt Manua                                                                                                    |             |       |             |         |
|                         |                        | Form Pre Reviewed By                       | Increase and Increase and Incre |             |       |             |         |
|                         |                        | IForm Pre Reviewed On:                     | 06/28/2015                                                                                                    |             |       |             |         |

G. Note Jennifer Evans' effort form has now been Pre Reviewed and is notated with a letter "Y" meaning "yes", the form has been Pre Reviewed. Click on **Return to Home** link.

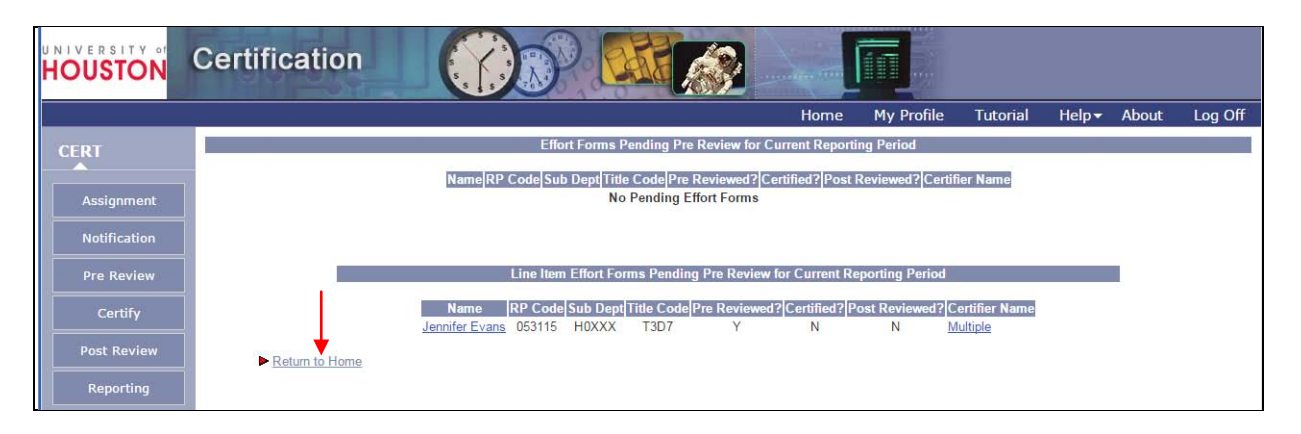

## Scenario #3: PRE REVIEW OF THE EFFORT REPORT

## Employee # 2A – Karen Davis A

A. From the home page, click on "3" listed under Critical.

| UNIVERSITY of HOUSTON | Certification            |                                                             |                             |                              |                  |                     |                |                   |              |                        |
|-----------------------|--------------------------|-------------------------------------------------------------|-----------------------------|------------------------------|------------------|---------------------|----------------|-------------------|--------------|------------------------|
|                       |                          |                                                             |                             |                              | Home             | My Profile          | Tutorial       | Help <del>-</del> | About        | Log Off                |
| CERT                  | Departmental Coordinator | r                                                           |                             |                              |                  |                     |                |                   |              |                        |
| <b>^</b>              | Grant Adams              |                                                             |                             |                              |                  |                     |                |                   | Your Assigne | d <u>Departments</u> . |
| Assignment            |                          |                                                             |                             |                              |                  |                     |                |                   |              |                        |
| Notification          |                          |                                                             | Effort Fo                   | orm Status                   |                  |                     |                |                   |              |                        |
| Pre Review            |                          | Completion                                                  | Status: 0% for Curr         | ent Repor <mark>t</mark> ing | g Period - 0531  | 15                  |                |                   |              |                        |
| Certify               | <b>T</b>                 |                                                             |                             |                              |                  |                     |                |                   |              |                        |
| Post Review           |                          | Total <u>0 out of 4</u> forms completed; <u>3</u> pending P | Pre Review; <u>1</u> pendin | g Certification;             | 0 pending Post I | Review. 1 from Prio | Periods.       |                   |              |                        |
| Reporting             |                          |                                                             |                             |                              |                  |                     |                |                   |              |                        |
|                       |                          |                                                             | My Statu                    | ıs / To Do                   |                  |                     |                |                   |              |                        |
|                       |                          |                                                             |                             |                              | _                | _                   |                |                   |              |                        |
|                       |                          |                                                             | Pre R                       | eview                        | Pos              | t Review            |                |                   |              |                        |
|                       |                          |                                                             | Pending                     | Critical                     | Pending          | Certification       |                |                   |              |                        |
|                       |                          | Current Period (053115)                                     | 0                           | 3                            | 0                | 1                   |                |                   |              |                        |
|                       |                          | Prior Periods                                               | 1                           | 0                            | 0                | D                   |                |                   |              |                        |
|                       |                          |                                                             |                             |                              |                  |                     |                |                   |              |                        |
|                       | Search                   | n Employee Effort Forms                                     |                             |                              |                  | Search Employ       | ee Effort Form | 15 By Accou       | int          |                        |
|                       |                          |                                                             |                             |                              |                  |                     |                |                   |              |                        |
|                       | Employee Id              | (Search )                                                   |                             | Accou                        | unt Id           |                     |                |                   | ( Sea        | arch )                 |
|                       |                          |                                                             |                             |                              |                  |                     |                |                   |              |                        |
|                       |                          |                                                             |                             |                              |                  |                     |                |                   |              |                        |

B. Select Karen Davis A from the Pre Review list of individuals.

| UNIVERSITY of                                                                   | Certification           |                                                              |                                                                                                    | CARE                                                                                                    |                                              |                             |                                           |                                                          |       |       |         |
|---------------------------------------------------------------------------------|-------------------------|--------------------------------------------------------------|----------------------------------------------------------------------------------------------------|----------------------------------------------------------------------------------------------------|----------------------------------------------|-----------------------------|-------------------------------------------|----------------------------------------------------------|-------|-------|---------|
|                                                                                 |                         |                                                              |                                                                                                    |                                                                                                    |                                              | Home                        | My Profile                                | Tutorial                                                 | Help▼ | About | Log Off |
| CERT                                                                            |                         | (                                                            | Critical Effor                                                                                                    | rt Forms Pendi                                                                                                    | ng Pre Review for                            | Current Rep                 | porting Period                            |                                                          |       |       |         |
| Assignment<br>Notification<br>Pre Review<br>Certify<br>Post Review<br>Reporting | ► <u>Return to Home</u> | Name Ri<br>Karen Davis B<br>Karen Davis B<br>Michael, Ford 0 | P Code Sub<br>153115 H03<br>153115 H03<br>153115 | Dept         Title Cod           XXX         1010           XXX         1010           XXX         1010           XXX         1020 | ielPre Reviewed? <br>N<br>N (CT Posted)<br>N | Certified? P<br>N<br>N<br>N | ost Reviewed? [Ci<br>N Ka<br>N Ka<br>N Mi | ertifier Name<br>aren Davis<br>aren Davis<br>chael, Ford |       |       |         |

Page 14 of 49 © MAXIMUS, Inc. 2015 All rights reserved. No part of this publication may be reproduced, stored in a retrieval system, or transmitted, in any form or by any means, electronic, mechanical, photocopying, recording or otherwise without prior written permission of MAXIMUS, Inc. C. Notice the message at the top of the form indicating that the form is subject to the Salary CAP. The Pre Reviewer can click on the " CAP " icon (or the 'here' link at the top) that is displayed next to the account to view more information pertaining to the Salary CAP. Click here link to review the information ERS provides to the Pre Reviewer.

|                     |                       |                                | Un<br>Reporting Period                            | iversity of Houston<br>1: 053115 (03/01/2015 - 05/31/2015)                        |            |                  |                |               |          |
|---------------------|-----------------------|--------------------------------|---------------------------------------------------|-----------------------------------------------------------------------------------|------------|------------------|----------------|---------------|----------|
|                     | This form conta       | ains an award(s) with a sponso | r imposed salary cap. For de<br>related to all ca | tails related to a specific Account,ple<br>p-imposed Accounts,click <u>here</u> . | ease click | on CAP indicated | d below. To se | e the details |          |
|                     |                       |                                | Pre                                               | Review Effort Form                                                                |            |                  |                |               |          |
| Name: Karen Davis   | A                     |                                | Employee ID: 66666600                             | 1 🔪                                                                               |            | Title            | Professor      |               |          |
| SubDept: H0XXX      |                       |                                | Division: H0409                                   |                                                                                   |            | Title            | Code: 1010     |               |          |
| View Previously Cer | tified Effort Stateme | <u>nts</u>                     |                                                   | ×                                                                                 |            |                  |                |               |          |
|                     |                       |                                |                                                   |                                                                                   |            |                  |                |               |          |
|                     |                       |                                | Add Account                                       | Input as % Reset Form                                                             |            |                  |                |               |          |
| Committee out       | Davina II             | A                              |                                                   |                                                                                   |            | Cast Sharing     |                | Tetel C       | T-4-1.0/ |
| Commitment          | Payroli               | Sponsored Account              | s                                                 |                                                                                   |            | Cost Sharing     |                | Total \$      | Total %  |
| 20%                 | \$14,653.42           | 20% 00730-5013-H0288-B         | -<br>0001-G104660 (50061) CAP                     | TEXAS CENTER FOR LEA                                                              | \$         | 0.00             | 0%             | \$14,653.42   | 20%      |
| 15%                 | \$12,731.66           | 18% 00730-5013-H0288-B         | 0001-G104661 (50053) CAP                          | TEXAS CENTER FOR LEA                                                              | \$         | 0.00             | 0%             | \$12,731.66   | 18%      |
| 0%                  | \$7,446.82            | 10% 00730-5013-H0288-B         | 0001-G107189 (53593) CAP                          | A Follow-Up of Child                                                              | \$         | 0.00             | 0%             | \$7,446.82    | 10%      |
| 50%                 | \$31,949.26           | 44% 00730-5015-H0288-B         | 0001-G100232 (46963)                              | UNDERSTANDING MALLEA                                                              | \$         | 0.00             | 0%             | \$31,949.26   | 44%      |
| 85%                 | \$66,781.16           | 92%                            |                                                   | Total Sponsored Accounts                                                          |            | \$0.00           | 0%             | \$66,781.16   | 92%      |
|                     |                       | Non-Sponsored Act              | counts                                            |                                                                                   |            |                  |                |               |          |
|                     | \$5,205.64            | 8% 00730-1101-H0288-C          | 0633-NA (38604)                                   | PUBLIC SCHOOLS PARTN                                                              | \$         | 0.00             | 0%             | \$5,205.64    | 8%       |
|                     | \$5,205.64            | 8%                             |                                                   | Total Non-Sponsored Accounts                                                      |            | \$0.00           | 0%             | \$5,205.64    | 8%       |
|                     | <u>\$71,986.80</u>    | 100%                           |                                                   | Grand Total                                                                       |            | \$0.00           | 0%             | \$71,986.80   | 100%     |
|                     |                       |                                |                                                   | Notos                                                                             |            |                  |                |               |          |
|                     |                       |                                |                                                   | Maximum 800 characters                                                            |            |                  |                | 18            |          |
|                     |                       |                                |                                                   | indexinally obb characters                                                        |            |                  |                |               |          |
|                     |                       |                                | Exit Form Initiate C                              | T ) Save Form ) Proceed ) He                                                      | elp )      |                  |                |               |          |
|                     |                       |                                | Nex                                               | t Form                                                                            |            |                  |                |               |          |
|                     |                       |                                | lines                                             |                                                                                   |            |                  |                |               |          |

D. ERS provides the detailed information related to Salary CAP for each account/project subject to the cap. Click on **Close Window** to return to the form.

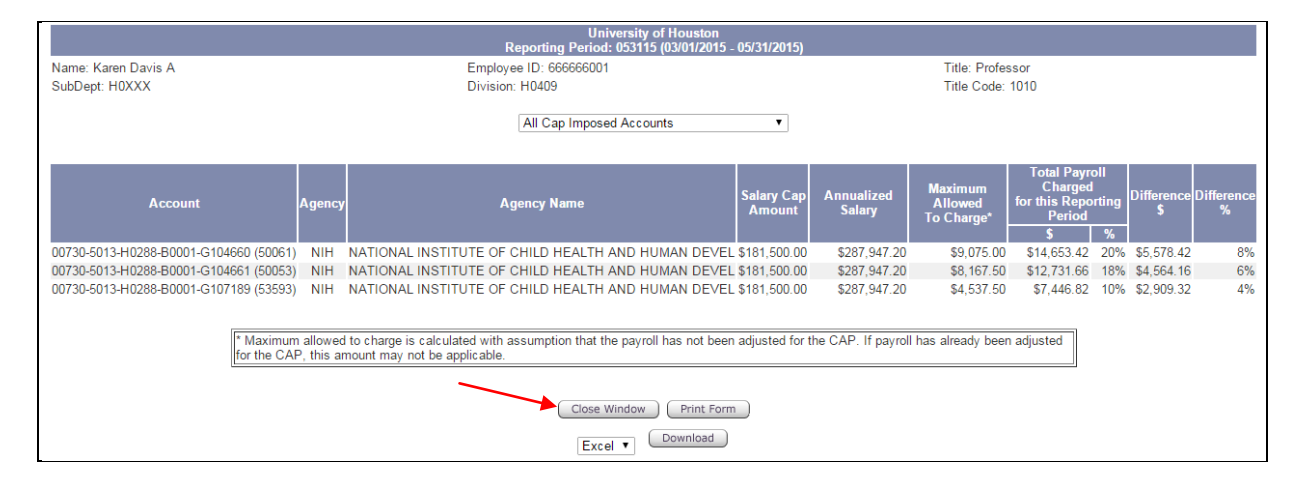

E. To make the necessary adjustments in compliance with the Salary CAP, the Pre Reviewer would need to generate a cost transfer in PeopleSoft. Click on Initiate CT to mark the effort form as 'Pending Cost Transfer'.

|                                    |                                       | Un<br>Reporting Period                          | iversity of Houston<br>i: 053115 (03/01/2015 - 05/31/2015)                       |             |                 |                  |               |         |
|------------------------------------|---------------------------------------|-------------------------------------------------|----------------------------------------------------------------------------------|-------------|-----------------|------------------|---------------|---------|
| This for                           | m contains an award(s) with a sponsor | imposed salary cap. For de<br>related to all ca | etails related to a specific Account,p<br>p-imposed Accounts,click <u>here</u> . | lease click | on CAP indicate | ed below. To see | e the details |         |
|                                    |                                       | Pre                                             | Review Effort Form                                                               |             |                 |                  |               |         |
| Name: Karen Davis A                |                                       | Employee ID: 666666007                          | 1                                                                                |             | Titl            | e: Professor     |               |         |
| SubDept: H0XXX                     |                                       | Division: H0409                                 |                                                                                  |             | Titl            | e Code: 1010     |               |         |
| View Previously Certified Effort S | Statements                            |                                                 |                                                                                  |             |                 |                  |               |         |
|                                    |                                       |                                                 |                                                                                  |             |                 |                  |               |         |
|                                    |                                       | Add Account                                     | Input as % Reset Form                                                            |             |                 |                  |               |         |
| Commitment P                       | ayroll Accounts                       |                                                 |                                                                                  |             | Cost Sharing    | 9                | Total \$      | Total % |
|                                    | Sponsored Accounts                    | <b>i</b>                                        |                                                                                  |             |                 |                  |               |         |
| 20% \$14.653.42                    | 20% 00730-5013-H0288-B0               | 001-G104660 (50061) CAP                         | TEXAS CENTER FOR LEA                                                             | \$          | 0.00            | 0%               | \$14,653.42   | 20%     |
| <u>15%</u> <u>\$12,731.66</u>      | 18% 00730-5013-H0288-B0               | 001-G104661 (50053) CAP                         | TEXAS CENTER FOR LEA                                                             | \$          | 0.00            | 0%               | \$12,731.66   | 18%     |
| 0% \$7,446.82                      | 10% 00730-5013-H0288-B0               | 001-G107189 (53593) CAP                         | A Follow-Up of Child                                                             | \$          | 0.00            | 0%               | \$7,446.82    | 10%     |
| 50% <u>\$31,949.26</u>             | 44% 00730-5015-H0288-B0               | 001-G100232 (46963)                             | UNDERSTANDING MALLEA                                                             | \$          | 0.00            | 0%               | \$31,949.26   | 44%     |
| 85% \$66,781.16                    | 92%                                   |                                                 | Total Sponsored Accounts                                                         |             | \$0.00          | 0%               | \$66,781.16   | 92%     |
|                                    | Non-Sponsored Acc                     | ounts                                           |                                                                                  |             |                 |                  |               |         |
| \$5,205.64                         | 8% 00730-1101-H0288-C0                | 633-NA (38604)                                  | PUBLIC SCHOOLS PARTN                                                             | \$          | 0.00            | 0%               | \$5,205.64    | 8%      |
| \$5,205.64                         | 8%                                    |                                                 | Total Non-Sponsored Accounts                                                     |             | \$0.00          | 0%               | \$5,205.64    | 8%      |
| <u>\$71,986.80</u>                 | 100%                                  | · · · · ·                                       | Grand Total                                                                      |             | \$0.00          | 0%               | \$71,986.80   | 100%    |
|                                    |                                       |                                                 | Notes                                                                            |             |                 |                  |               |         |
|                                    |                                       |                                                 | Maximum 800 characters                                                           |             |                 |                  |               |         |
|                                    |                                       | Exit Form Initiate C                            | T CT Save Form Proceed                                                           | Help        |                 |                  |               |         |
|                                    |                                       | Nex                                             | t Form Last Form                                                                 | _           |                 |                  |               |         |

F. Karen Davis A' form now reflects "Cost Transfer Pending". The effort form is put on hold until the cost transfer is transacted and approved in PeopleSoft and subsequently brought into ERS. Click on **Exit Form**.

|                    |                        |                                    | Un<br>Reporting Period                                                                                                    | iversity of Houston<br>: 053115 (03/01/2015 - 05/31/2015)                       |             |                        |                 |               |         |
|--------------------|------------------------|------------------------------------|----------------------------------------------------------------------------------------------------|---------------------------------------------------------------------------------|-------------|------------------------|-----------------|---------------|---------|
|                    | This form conta        | ins an award(s) with a sponsor imp | oosed salary cap. For de<br>related to all ca                                                                                                    | tails related to a specific Account,p<br>p-imposed Accounts,click <u>here</u> . | lease click | on <b>CAP</b> indicate | d below. To see | e the details |         |
|                    |                        |                                    | Pre                                                                                                    | Review Effort Form                                                              |             |                        |                 |               |         |
| Name: Karen Davis  | a A                    | E                                  | Employee ID: 666666001                                                                                                    |                                                                                 |             | Title                  | e Professor     |               |         |
| SubDept: H0XXX     |                        | [                                  | Division: H0409                                                                                                    |                                                                                 |             | Title                  | Code: 1010      |               |         |
| View Previously Ce | rtified Effort Stateme | nts                                | \     \     \     \     \     \     \     \     \     \     \     \     \     \     \     \     \     \     \     \     \     \     \     \     \     \     \     \     \     \     \     \     \     \     \     \     \     \     \     \     \     \     \     \     \     \     \     \     \     \     \     \     \     \     \     \     \     \     \     \     \     \     \     \     \     \     \     \     \     \     \     \     \     \     \     \     \     \     \     \     \     \     \     \     \     \     \     \     \     \     \     \     \     \     \     \     \     \     \     \     \     \     \     \     \     \     \     \     \     \     \     \     \     \     \     \     \     \     \     \     \     \     \     \     \     \     \     \     \     \     \     \     \     \     \     \     \     \     \     \     \     \     \     \     \     \     \     \     \     \     \     \     \     \     \     \     \     \     \     \     \     \     \     \     \     \     \     \     \     \     \     \     \     \     \     \     \     \     \     \     \     \     \     \     \     \     \     \     \     \     \     \     \     \     \     \     \     \     \     \     \     \     \     \     \     \     \     \     \     \     \     \     \     \     \     \     \     \     \     \     \     \     \     \     \     \     \     \     \     \     \     \     \     \     \     \     \     \     \     \     \     \     \     \     \     \     \     \     \     \     \     \     \     \     \     \     \     \     \     \     \     \     \     \     \     \     \     \     \     \     \     \     \     \     \     \     \     \     \     \     \     \     \     \     \     \     \     \     \     \     \     \     \     \     \     \     \     \     \     \     \     \     \     \     \     \     \     \     \     \     \     \     \     \     \     \     \     \     \     \     \     \     \     \     \     \     \     \     \     \     \     \     \     \     \     \     \     \     \     \ |                                                                                 |             |                        |                 |               |         |
|                    |                        |                                    |                                                                                                    |                                                                                 |             |                        |                 |               |         |
|                    |                        |                                    | Cos                                                                                                    | st Transfer Pending                                                             |             |                        |                 |               |         |
|                    |                        |                                    | ( Add Assaugh                                                                                                    | Tenut as % Reset Form                                                           |             |                        |                 |               |         |
|                    |                        |                                    | Add Account                                                                                                    | Reset Porm                                                                      |             |                        |                 |               |         |
| Commitment         | t Payroll              | Accounts                           |                                                                                                    |                                                                                 |             | Cost Sharing           |                 | Total \$      | Total % |
|                    |                        | Sponsored Accounts                 |                                                                                                    |                                                                                 | -           |                        |                 |               |         |
| 20%                | <u>\$14.653.42</u>     | 20% 00/30-5013-H0288-B0001         | -G104660 (50061) CAP                                                                                                    | TEXAS CENTER FOR LEA                                                            | \$          | 0.00                   | 0%              | \$14,653.42   | 20%     |
| <u>15%</u>         | <u>\$12,731.66</u>     | 18% 00730-5013-H0288-B0001         | -G104661 (50053) CAP                                                                                                    | TEXAS CENTER FOR LEA                                                            | \$          | 0.00                   | 0%              | \$12,731.66   | 18%     |
| <u>0%</u>          | <u>\$7.446.82</u>      | 10% 00730-5013-H0288-B0001         | -G107189 (53593) CAP                                                                                                    | A Follow-Up of Child                                                            | \$          | 0.00                   | 0%              | \$7,446.82    | 10%     |
| <u>50%</u>         | \$31,949.26            | 44% 00730-5015-H0288-B0001         | -G100232 (46963)                                                                                                    | UNDERSTANDING MALLEA                                                            | \$          | 0.00                   | 0%              | \$31,949.26   | 44%     |
| 85%                | \$66,781.16            | 92%                                |                                                                                                    | Total Sponsored Accounts                                                        |             | \$0.00                 | 0%              | \$66,781.16   | 92%     |
|                    |                        | Non-Sponsored Accoun               | ts                                                                                                    |                                                                                 |             |                        |                 |               |         |
|                    | <u>\$5,205.64</u>      | 8% 00730-1101-H0288-C0633          | <u>-NA (38604)</u>                                                                                                    | PUBLIC SCHOOLS PARTN                                                            | \$          | 0.00                   | 0%              | \$5,205.64    | 8%      |
|                    | \$5,205.64             | 8%                                 |                                                                                                    | Total Non-Sponsored Accounts                                                    |             | \$0.00                 | 0%              | \$5,205.64    | 8%      |
|                    | <u>\$71,986.80</u>     | 100%                               |                                                                                                    | Grand Iotal                                                                     |             | \$0.00                 | 0%              | \$71,986.80   | 100%    |
|                    |                        |                                    |                                                                                                    | Notes                                                                           |             |                        |                 |               |         |
|                    |                        |                                    | ×                                                                                                    | Maximum 800 characters                                                          |             |                        |                 | <i>77</i>     |         |
|                    |                        |                                    | Evit Form                                                                                                    | Indo CT Pending Status                                                          |             |                        |                 |               |         |
|                    |                        |                                    |                                                                                                    | Form                                                                            |             |                        |                 |               |         |
|                    |                        |                                    | LIVEX                                                                                                    | Custron                                                                         |             |                        |                 |               |         |

G. Karen Davis' A effort form status reflects N (CT Pending), indicating that the cost transfer is pending to be processed.

UNIVERSITY OF HOUSTON Hands-on-Training of MAXIMUS Effort Reporting System

| HOUSTON      | Certification           |                                        |                             |                            | RE                        |                     |                        | F             |                                              |                   |       |         |
|--------------|-------------------------|----------------------------------------|-----------------------------|----------------------------|---------------------------|---------------------|------------------------|---------------|----------------------------------------------|-------------------|-------|---------|
|              |                         |                                        |                             |                            |                           |                     | Home                   | My Profile    | Tutorial                                     | Help <del>-</del> | About | Log Off |
| CERT         |                         |                                        | Critical                    | Effort Forr                | ns Pendir                 | ng Pre Review for C | Current Rep            | orting Period |                                              |                   |       |         |
| Assignment   |                         | Name<br>Karen Davis A<br>Karen Davis B | RP Code<br>053115<br>053115 | Sub Dept<br>H0XXX<br>H0XXX | Title Cod<br>1010<br>1010 | N (CT Pending)      | ertified? Po<br>N<br>N | N N           | Certifier Name<br>Karen Davis<br>Karen Davis |                   |       |         |
| Notification |                         | Michael, Ford                          | 053115                      | HOXXX                      | 1020                      | N                   | N                      | N N           | Michael, Ford                                |                   |       |         |
| Pre Review   | ▶ <u>Return to Home</u> |                                        |                             |                            |                           |                     |                        |               |                                              |                   |       |         |
| Certify      |                         |                                        |                             |                            |                           |                     |                        |               |                                              |                   |       |         |
| Post Review  |                         |                                        |                             |                            |                           |                     |                        |               |                                              |                   |       |         |
| Reporting    |                         |                                        |                             |                            |                           |                     |                        |               |                                              |                   |       |         |

## Employee # 2B – Karen Davis B

A Karen Davis B form reflects the Cost Transfer that was processed in PeopleSoft and subsequently, loaded in ERS. This is a continuation of Karen Davis A. Pre Reviewer, Grant Adams, received an email stating that the cost transfer has been processed and that the effort form is now ready to be Pre Reviewed and certified. Karen Davis B form has the status of N (CT Posted), indicating that the cost transfer has been posted. Click on Karen Davis B.

| UNIVERSITY of<br>HOUSTON | Certification                  |                              |              |                    |              |                |                             |         |
|--------------------------|--------------------------------|------------------------------|--------------|--------------------|--------------|----------------|-----------------------------|---------|
|                          |                                |                              |              | Home M             | y Profile    | Tutorial       | Help• About                 | Log Off |
| CERT                     |                                | Critical Effort For          | ms Pendir    | ng Pre Review fo   | r Current Re | porting Period | ł                           |         |
| <b>^</b>                 | Name                           | RP Code Sub Dep              | t Title Cod  | e Pre Reviewed?    | Certified?   | ost Reviewed   | ? Certifier Name            |         |
| Assignment               | Karen Davis A                  | 053115 H0XXX                 | 1010         | N (CT Pending)     | N            | N              | Karen Davis                 |         |
| Notification             | Karen Davis E<br>Michael, Ford | 053115 H0XXX<br>053115 H0XXX | 1010<br>1020 | N (CT Posted)<br>N | N            | N<br>N         | Karen Davis<br>Michael Ford |         |
| Nouncation               |                                |                              |              |                    |              |                |                             |         |
| Pre Review               | Return to Home                 |                              |              |                    |              |                |                             |         |
| Certify                  |                                |                              |              |                    |              |                |                             |         |
| Post Review              |                                |                              |              |                    |              |                |                             |         |
| Reporting                |                                |                              |              |                    |              |                |                             |         |

B At the top of the effort form, Pre Reviewer is notified that the cost transfer has been posted. To view transactions that were posted, click on the Total Payroll link, **\$71,986.00**.

|                     |                       | U<br>Reporting Perio                                                                         | Iniversity of Houston<br>od: 053115 (03/01/2015 - 05/31/2015)                                                                    |                |                  |                    |         |
|---------------------|-----------------------|----------------------------------------------------------------------------------------------|----------------------------------------------------------------------------------------------------|----------------|------------------|--------------------|---------|
|                     | This form conta       | ains an award(s) with a sponsor imposed salary cap. For<br>related to all<br>Cost Transfer I | details related to a specific Account , ple<br>ap-imposed Accounts , click <u>here</u> .<br>has been posted to this Effort Form. | ase click on 📽 | indicated below. | To see the details |         |
|                     |                       | P                                                                                            | re Review Effort Form                                                                                                    |                |                  |                    |         |
| Name: Karen Davis   | В                     | Employee ID: 444440                                                                          | 01                                                                                                    |                | Title: Profess   | sor                |         |
| SubDept: H0XXX      |                       | Division: H0409                                                                              |                                                                                                    |                | Title Code: 1    | 010                |         |
| View Previously Cer | tified Effort Stateme | <u>ints</u>                                                                                  |                                                                                                    |                |                  |                    |         |
|                     |                       |                                                                                              |                                                                                                    |                |                  |                    |         |
|                     |                       | Add Account                                                                                  | Input as % Reset Form                                                                                                    |                |                  |                    |         |
| 0                   |                       |                                                                                              |                                                                                                    | 0              |                  | T - 14             | T . 10/ |
| Commitment          | Payroll               | Accounts<br>Sponsored Accounts                                                               |                                                                                                    | Co             | st Sharing       | l otal \$          | lotal % |
| 20%                 | \$9.405.22            | 13% 00730-5013-H0288-B0001-G104660 (50061) CAP                                               | TEXAS CENTER FOR LEA                                                                                                    | s              | 0.00 0           | % \$9.405.22       | 13%     |
| 15%                 | \$8,008.28            | 11% 00730-5013-H0288-B0001-G104661 (50053) CAP                                               | TEXAS CENTER FOR LEA                                                                                                    | \$             | 0.00 0           | % \$8.008.28       | 11%     |
| 0%                  | \$4.822.72            | 7% 00730-5013-H0288-B0001-G107189 (53593) CAP                                                | A Follow-Up of Child                                                                                                    | s              | 0.00 0           | % \$4.822.72       | 7%      |
| 50%                 | \$31,949,26           | 44% 00730-5015-H0288-B0001-G100232 (46963)                                                   | UNDERSTANDING MALLEA                                                                                                    | \$             | 0.00 0           | % \$31.949.26      | 44%     |
| 85%                 | \$54,185.48           | 75%                                                                                          | Total Sponsored Accounts                                                                                                    |                | 0.00             | % \$54,185.48      | 75%     |
|                     |                       | Non-Sponsored Accounts                                                                       |                                                                                                    |                |                  |                    |         |
|                     | \$5,205.64            | 7% 00730-1101-H0288-C0633-NA (38604)                                                         | PUBLIC SCHOOLS PARTN                                                                                                    | \$             | 0.00 0           | % \$5,205.64       | 7%      |
| _                   | <u>\$12,595.68</u>    | 18% 00730-2072-H0288-B1691-NA (34116)                                                        | TIMES IDC                                                                                                    | \$             | 0.00             | % \$12,595.68      | 18%     |
| 1                   | \$17,801.32           | 25%                                                                                          | Total Non-Sponsored Accounts                                                                                                    | 5              | \$0.00 0         | % \$17,801.32      | 25%     |
|                     | \$71,986.80           | 100%                                                                                         | Grand Total                                                                                                    |                | \$0.00 O         | % \$71,986.80      | 100%    |
|                     |                       |                                                                                              | N                                                                                                    |                |                  |                    |         |
|                     |                       |                                                                                              | Maximum 800 characters                                                                                                    |                |                  |                    |         |
|                     |                       |                                                                                              | maximum 000 characters                                                                                                    |                |                  |                    |         |
|                     |                       | Exit Form Initiate                                                                           | CT CT Save Form Proceed He                                                                                                    | elp )          |                  |                    |         |
|                     |                       | Top Form Pre                                                                                 | ev. Form   Next Form   Last Form                                                                                                 | )              |                  |                    |         |
|                     |                       |                                                                                              |                                                                                                    | /              |                  |                    |         |

B Items highlighted in green represent the cost transfer that was processed in PeopleSoft and reflected in ERS. Click on **Close Window** to close this screen and return to the Pre Review form.

|                                                                                  |                  |                |                 | Pay<br>Reporting Pe | roll Del<br>Univer<br>riod: 05: | ails By Tra<br>sity of Hou<br>3115 (03/01 | nsaction<br>ston<br>/2015 - 05// | 31/2015      | 5)              |           |               |            |               |                        |                   |                        |              |
|----------------------------------------------------------------------------------|------------------|----------------|-----------------|---------------------|---------------------------------|-------------------------------------------|----------------------------------|--------------|-----------------|-----------|---------------|------------|---------------|------------------------|-------------------|------------------------|--------------|
| Name: Karen Davis B<br>SubDoot: H0XXX                                            |                  |                | Employ          | ee ID: 444444001    |                                 |                                           |                                  |              | ,               |           |               | Title:     | Professor     | 0                      |                   |                        |              |
| oubbept. Horote                                                                  |                  |                | Division        |                     |                                 |                                           |                                  |              | 0               | tall Duri | (anth)        | The        | 5000.10       |                        |                   |                        |              |
|                                                                                  |                  | Chang          | ge to All       |                     |                                 |                                           |                                  | •            | De              | tall by r | nonth         |            |               |                        |                   |                        |              |
|                                                                                  |                  |                |                 |                     |                                 |                                           |                                  |              |                 |           |               |            |               |                        | Non               |                        | Effort       |
| Cost Center                                                                      | Begin Date       | End Date       | Account<br>Code | Job Title           | Job<br>Code                     | Position                                  | Check<br>Number                  | Pay<br>Group | Earning<br>Code | АРРТ      | Pre<br>Amount | DatePaid   | Off<br>Cycle? | Payroll                | Effort<br>Payroll | Effort Payroll         | Payroll<br>% |
| 00730-5013-H0288-B0001-G104660 (50061)<br>00730-5013-H0288-B0001-G104660 (50061) | 03/01/2015       | 03/31/2015     | 50112           | Summer Research     | 2090                            | 1013199                                   | 8257031                          | HMO          | 400             | 12        | 115.2         | 04/25/2015 | N             | \$115.20<br>\$7.571.84 | \$0.00            | \$115.20<br>\$7.571.84 |              |
| 00730-5013-H0288-B0001-G104660 (50061)                                           | 04/01/2015       | 04/30/2015     | 50162           | Summer Research     | 2090                            | 1013199                                   | 8274792                          | HMO          | 10              | 12        | 6861.98       | 04/24/2015 | N             | \$6,861,98             | \$0.00            | \$6,861,98             |              |
| 00730-5013-H0288-B0001-G104660 (50061)                                           | 04/01/2015       | 04/30/2015     | 50112           | Summer Research     | 2090                            | 1013199                                   | 8274792                          | HMO          | 400             | 12        | 104.4         | 04/24/2015 | N             | \$104.40               | \$0.00            | \$104.40               |              |
| 00730-5013-H0288-B0001-G104660 (50061)                                           | 04/01/2015       | 04/30/2015     | 50162           | Summer Research     | 2090                            | 1013199                                   | 8274792                          | HMO          | 10              | 12        | -5248.2       | 07/24/2015 | N             | \$-5,248.20            | \$0.00            | \$-5,248.20            |              |
| 00720 6013 H0209 R0001 G104661 (60063)                                           | 02/04/2016       | 02/21/2015     | 60112           | Summer Besserah     | 2000                            | 1012100                                   | 0257024                          | нио          | 400             | 10        | 100.9         | 04/05/0015 | SubTL:        | \$9,405.22             | \$0.00            | \$9,405.22             | 13%          |
| 00730-5013-H0288-B0001-G104661 (50053)                                           | 03/01/2015       | 03/31/2015     | 50162           | Summer Research     | 2090                            | 1013199                                   | 8257031                          | HMO          | 10              | 12        | 6625.36       | 04/25/2015 | N             | \$6,625,36             | \$0.00            | \$6,625,36             |              |
| 00730-5013-H0288-B0001-G104661 (50053)                                           | 04/01/2015       | 04/30/2015     | 50112           | Summer Research     | 2090                            | 1013199                                   | 8274792                          | HMO          | 400             | 12        | 90.0          | 04/24/2015 | N             | \$90.00                | \$0.00            | \$90.00                |              |
| 00730-5013-H0288-B0001-G104661 (50053)                                           | 04/01/2015       | 04/30/2015     | 50162           | Summer Research     | 2090                            | 1013199                                   | 8274792                          | HMO          | 10              | 12        | 5915.5        | 04/24/2015 | N             | \$5,915.50             | \$0.00            | \$5,915.50             |              |
| 00730-5013-H0288-B0001-G104661 (50053) C                                         | 04/01/2015       | 04/30/2015     | 50112           | Summer Research     | 2090                            | 1013199                                   | 8274792                          | HMO          | 400             | 12        | -4723.38      | 07/24/2015 | N             | \$-4,723.38            | \$0.00            | \$-4,723.38            |              |
|                                                                                  |                  |                |                 |                     |                                 |                                           |                                  |              |                 |           |               |            | SubTL:        | \$8,008.28             | \$0.00            | \$8,008.28             | 11%          |
| 00730-5013-H0288-B0001-G107189 (53593)                                           | 03/01/2015       | 03/31/2015     | 50112           | Summer Research     | 2090                            | 1013199                                   | 8257031                          | HMO          | 400             | 12        | 7225.22       | 04/25/2015 | N             | \$111.60               | \$0.00            | \$111.60               |              |
| 00730-5013-H0288-B0001-G107189 (53593)                                           | 03/01/2015       | 03/31/2015     | 50162           | Summer Research     | 2090                            | 1013199                                   | 8257031                          | HMO          | 10              | 12        | -2624.1       | 04/25/2015 | N             | \$7,335.22             | \$0.00            | \$7,335.22             |              |
| 00750-5015-10260-60001-0107169 (55595)                                           | 04/01/2010       | 04/30/2013     | 30102           | ouninerresearen     | 2000                            | 1010100                                   | 0201001                          | TIMO         | 10              | 14        | -2024.1       | 0112412013 | SubTL:        | \$4 822 72             | \$0.00            | \$4 822 72             | 7%           |
| 00730-5015-H0288-B0001-G100232 (46963)                                           | 04/01/2015       | 04/30/2015     | 50112           | Summer Research     | 2090                            | 1013199                                   | 8274792                          | HMO          | 400             | 12        | 136.8         | 04/24/2015 | N             | \$136.80               | \$0.00            | \$136.80               |              |
| 00730-5015-H0288-B0001-G100232 (46963)                                           | 04/01/2015       | 04/30/2015     | 50162           | Summer Research     | 2090                            | 1013199                                   | 8274792                          | HMO          | 10              | 12        | 8991.56       | 04/24/2015 | N             | \$8,991.56             | \$0.00            | \$8,991.56             |              |
| 00730-5015-H0288-B0001-G100232 (46963)                                           | 05/01/2015       | 05/31/2015     | 50112           | Summer Research     | 2090                            | 1013199                                   | 8289792                          | HMO          | 400             | 12        | 342.0         | 05/22/2015 | N             | \$342.00               | \$0.00            | \$342.00               |              |
| 00730-5015-H0288-B0001-G100232 (46963)                                           | 05/01/2015       | 05/31/2015     | 50162           | Summer Research     | 2090                            | 1013199                                   | 8289792                          | HMO          | 10              | 12        | 22478.9       | 05/22/2015 | N             | \$22,478.90            | \$0.00            | \$22,478.90            |              |
| 00700 4404 U0000 00000 NA (00004)                                                | 00/04/0045       | 000040045      | 50400           | 0                   | 2000                            | 4040400                                   | 0057004                          |              | 40              | 10        | 2420.50       | 04/05/0045 | SubTL:        | \$31,949.26            | \$0.00            | \$31,949.26            | 44%          |
| 00730-1101-H0288-C0033-NA (38004)<br>00730-1101-H0288-C0633-NA (38004)           | 03/01/2015       | 03/31/2015     | 50162           | Summer Research     | 2090                            | 1013199                                   | 8257031                          | HMO          | 10              | 12        | 2129.58       | 04/25/2015 | N             | \$2,129.58             | \$0.00            | \$2,129.58             |              |
| 00730-1101-H0288-C0633-NA (38604)                                                | 05/01/2015       | 05/31/2015     | 50162           | Summer Research     | 2090                            | 1013199                                   | 8289792                          | HMO          | 10              | 12        | 1183.1        | 05/22/2015 | N             | \$1,032.50             | \$0.00            | \$1,032.50             |              |
|                                                                                  | 0010112010       | 00/01/2010     | 00102           | ouninerricoouren    | 2000                            | 1010100                                   | 0200102                          |              |                 |           |               | 0012212010 | SubTL:        | \$5.205.64             | \$0.00            | \$5.205.64             | 7%           |
| 00730-2072-H0288-B1691-NA (34116) C                                              | 04/01/2015       | 04/30/2015     | 50162           | Summer Research     | 2090                            | 1013199                                   | 8289792                          | HMO          | 10              | 12        | 12595.68      | 07/24/2015 | N             | \$12,595.68            | \$0.00            | \$12,595.68            |              |
|                                                                                  |                  |                |                 |                     |                                 |                                           |                                  |              |                 |           |               |            | SubTL:        | \$12,595.68            | \$0.00            | \$12,595.68            | 18%          |
| 00730-1026-H0437-B0510-NA (18936) E                                              | 03/01/2015       | 03/31/2015     | 50112           | Summer Research     | 2090                            | 1013199                                   | 8257031                          | HMO          | 400             | 12        | 32.4          | 04/25/2015 | N             | \$32.40                | \$32.40           | \$0.00                 |              |
| 00720 4026 U0427 00244 NA (40027) E                                              | 04/01/2016       | 04/20/2015     | 60112           | Summer Beeserah     | 2000                            | 1012100                                   | 0074700                          | HMO          | 400             | 10        | 20.0          | 04/24/2015 | SubTL:        | \$32.40                | \$32.40           | \$0.00                 |              |
| 00730-1020-H0437-C0211-NA (18937) E                                              | 05/01/2015       | 05/30/2015     | 50112           | Summer Research     | 2090                            | 1013199                                   | 9290702                          | HMO          | 400             | 12        | 19.0          | 04/24/2015 | N             | \$19.00                | \$19.00           | \$0.00                 |              |
| 00730*1020*H0437*C0211*NA(10937)                                                 | 03/01/2013       | 03/31/2013     | 30112           | Summer Research     | 2000                            | 1013133                                   | 0200102                          | TIMO         | 400             | 12        | 10.0          | 03/22/2013 | SubTL 1       | \$46.80                | \$46.80           | \$0.00                 |              |
| 00730-2080-H0233-F0857-NA (32352)                                                | 03/01/2015       | 03/31/2015     | 50112           | Summer Research     | 2090                            | 1013199                                   | 8257031                          | HMO          | 400             | 12        | 360.0         | 03/16/2015 | N             | \$360.00               | \$0.00            | \$360.00               |              |
| 00730-2080-H0233-F0857-NA (32352)                                                | 03/01/2015       | 03/31/2015     | 50162           | Summer Research     | 2090                            | 1013199                                   | 8257031                          | HMO          | 10              | 12        | -23662.0      | 03/16/2015 | N             | \$-23,662.00           | \$0.00            | \$-23,662.00           |              |
| 00730-2080-H0233-F0857-NA (32352)                                                | 03/01/2015       | 03/31/2015     | 50112           | Summer Research     | 2090                            | 1013199                                   | 8257031                          | HMO          | 400             | 12        | -360.0        | 03/16/2015 | N             | \$-360.00              | \$0.00            | \$-360.00              |              |
| 00730-2080-H0233-F0857-NA (32352)                                                | 03/01/2015       | 03/31/2015     | 50162           | Summer Research     | 2090                            | 1013199                                   | 8257031                          | HMO          | 10              | 12        | 23662.0       | 03/16/2015 | N             | \$23,662.00            | \$0.00            | \$23,662.00            |              |
|                                                                                  |                  |                |                 |                     |                                 |                                           |                                  |              |                 |           |               |            | SubTL:        | \$0.00                 | \$0.00            | \$0.00                 | 0%           |
| Noto:                                                                            |                  |                |                 |                     |                                 | <hr/>                                     |                                  |              |                 |           |               |            | Total:        | \$72,066.00            | \$79.20           | \$71,986.80            | 100%         |
| Transactions in Excluded are highlig                                             | hted in grav     |                |                 |                     |                                 |                                           |                                  |              |                 |           |               |            |               |                        |                   |                        |              |
| Transactions from Posted Cost Trans                                              | fers are highlig | hted in areen. |                 |                     |                                 |                                           |                                  |              |                 |           |               |            |               |                        |                   |                        |              |
|                                                                                  |                  |                |                 |                     |                                 |                                           | <b>-</b>                         |              |                 |           |               |            |               |                        |                   |                        |              |
| 1                                                                                |                  |                |                 | EXCEL               | Do                              | wnload ) (                                | Close Winde                      | ow )         |                 |           |               |            |               |                        |                   |                        |              |
|                                                                                  |                  |                |                 | EXOLU               |                                 |                                           |                                  |              |                 |           |               |            |               |                        |                   |                        |              |

Page 18 of 49 © MAXIMUS, Inc. 2015

All rights reserved. No part of this publication may be reproduced, stored in a retrieval system, or transmitted, in any form or by any means, electronic, mechanical, photocopying, recording or otherwise without prior written permission of MAXIMUS, Inc.

B To meet the stipulated commitment, this form will also need to reflect appropriate level of Cost Sharing. Click on **Input as %** to reflect cost sharing.

|                 |                          | Reporti                                                              | University of Houston<br>ing Period: 053115 (03/01/2015 - 05/31/2015)                                                                                       |                       |                   |                |         |
|-----------------|--------------------------|----------------------------------------------------------------------|----------------------------------------------------------------------------------------------------|-----------------------|-------------------|----------------|---------|
|                 | This form cont           | ains an award(s) with a sponsor imposed salary o<br>relate<br>Cost T | cap. For details related to a specific Account , pl<br>ed to all cap-imposed Accounts , click <u>here.</u><br>Fransfer has been posted to this Effort Form. | ease click on 🥵 indic | ated below. To se | ee the details |         |
|                 |                          |                                                                      | Pre Review Effort Form                                                                                                    |                       |                   |                |         |
| Name: Karen Da  | vis B                    | Employee ID:                                                         | 44444001                                                                                                    |                       | Title: Professor  |                |         |
| SubDept: H0XXX  | <                        | Division: H040                                                       | 09                                                                                                    | -                     | Fitle Code: 1010  |                |         |
| View Previously | Certified Effort Stateme | ents                                                                 | <u>}</u>                                                                                                    |                       |                   |                |         |
|                 |                          |                                                                      |                                                                                                    |                       |                   |                |         |
|                 |                          | Add                                                                  | Account Input as % Reset Form                                                                                                    |                       |                   |                |         |
| Commitme        | ent Pavroll              | Accounts                                                             |                                                                                                    | Cost Shar             | ina               | Total \$       | Total % |
|                 |                          | Sponsored Accounts                                                   |                                                                                                    |                       |                   |                |         |
| 20%             | \$9,405.22               | 13% 00730-5013-H0288-B0001-G104660 (50                               | 061) CAP TEXAS CENTER FOR LEA                                                                                                    | \$ 0.00               | 0%                | \$9,405.22     | 13%     |
| <u>15%</u>      | \$8,008.28               | 11% 00730-5013-H0288-B0001-G104661 (50                               | 053) CAP TEXAS CENTER FOR LEA                                                                                                    | \$ 0.00               | 0%                | \$8,008.28     | 11%     |
| <u>0%</u>       | \$4,822.72               | 7% 00730-5013-H0288-B0001-G107189 (53                                | 593) CAP A Follow-Up of Child                                                                                                    | \$ 0.00               | 0%                | \$4,822.72     | 7%      |
| <u>50%</u>      | \$31,949.26              | 44% 00730-5015-H0288-B0001-G100232 (46                               | 963) UNDERSTANDING MALLEA                                                                                                    | \$ 0.00               | 0%                | \$31,949.26    | 44%     |
| 85%             | \$54,185.48              | 75%                                                                  | Total Sponsored Accounts                                                                                                    | \$0.00                | 0%                | \$54,185.48    | 75%     |
|                 |                          | Non-Sponsored Accounts                                               |                                                                                                    |                       |                   |                |         |
|                 | <u>\$5,205.64</u>        | 7% 00730-1101-H0288-C0633-NA (38604)                                 | PUBLIC SCHOOLS PARTN                                                                                                    | \$ 0.00               | 0%                | \$5,205.64     | 7%      |
|                 | <u>\$12,595.68</u>       | 18% 00730-2072-H0288-B1691-NA (34116)                                | TIMES IDC                                                                                                    | \$ 0.00               | 0%                | \$12,595.68    | 18%     |
|                 | \$17,801.32              | 25%                                                                  | Total Non-Sponsored Accounts                                                                                                    | \$0.00                | 0%                | \$17,801.32    | 25%     |
|                 | <u>\$71,986.80</u>       | 100%                                                                 | Grand Total                                                                                                    | \$0.00                | 0%                | \$71,986.80    | 100%    |
|                 |                          |                                                                      | Notos                                                                                                    |                       |                   |                |         |
|                 |                          |                                                                      | Maximum 800 characters                                                                                                    |                       |                   |                |         |
|                 |                          | Exit Form (<br>Top Form                                              | Initiate CT Save Form Proceed H                                                                                                    |                       |                   |                |         |

C. Enter the following in the cost sharing boxes and then click on Input as \$:

|                                       |                    |                                                       | University of Houston<br>Reporting Period: 053115 (03/01/2015 - 05/31/2015)                         |                          |                                      |                 |         |
|---------------------------------------|--------------------|-------------------------------------------------------|----------------------------------------------------------------------------------------------------|--------------------------|--------------------------------------|-----------------|---------|
|                                       | This form co       | ntains an award(s) with a sponsor imposed salary cap. | For details related to specific Account, please click on <b>\$</b><br>Accounts, click <u>here</u> . | AP indicated below. To s | see the details related to           | all cap-imposed |         |
|                                       |                    |                                                       | Pre Review Effort Form                                                                              |                          |                                      |                 |         |
| Name: Karen Davis B<br>SubDept: H0XXX |                    | Employee<br>Division: F                               | ID: 44444001<br>10409<br>Add Account Input as \$ Reset Form                                         |                          | Title: Professor<br>Title Code: 1010 |                 |         |
| Commitment                            | Payroll            | Accounts                                              |                                                                                                    | Cost Sh                  | aring                                | Total \$        | Total % |
|                                       | 9                  | ponsored Accounts                                     |                                                                                                    |                          |                                      |                 |         |
| 20%                                   | <u>\$9,405.22</u>  | 13% 00730-5013-H0288-B0001-G104660 (50061) CAP        | TEXAS CENTER FOR LEA                                                                                | 7 %                      | \$4,677.13                           | \$14,082.35     | 20%     |
| <u>15%</u>                            | <u>\$8,008.28</u>  | 11% 00730-5013-H0288-B0001-G104661 (50053) CAP        | TEXAS CENTER FOR LEA                                                                                | 4 %                      | \$2,879.47                           | \$10,887.75     | 15%     |
| 0%                                    | <u>\$4.822.72</u>  | 7% 00730-5013-H0288-B0001-G107189 (53593) CAP         | A Follow-Up of Child                                                                                | 7 %                      | \$5,039.08                           | \$9,861.80      | 14%     |
| <u>50%</u>                            | \$31,949.26        | 44% 00730-5015-H0288-B0001-G100232 (46963)            | UNDERSTANDING MALLEA                                                                                | 0 %                      | \$0.00                               | \$31,949.26     | 44%     |
| 85%                                   | \$54,185.48        | 75%                                                   | Total Sponsored Accounts:                                                                           | 18%                      | \$12,595.68                          | \$66,781.16     | 93%     |
|                                       | h                  | Ion-Sponsored Accounts                                |                                                                                                    |                          |                                      |                 |         |
|                                       | \$5,205.64         | 7% 00730-1101-H0288-C0633-NA (38604)                  | PUBLIC SCHOOLS PARTN                                                                                | 0 %                      | \$0.00                               | \$5,205.64      | 7%      |
|                                       | \$12,595.68        | 18% 00730-2072-H0288-B1691-NA (34116)                 | TIMES IDC                                                                                           | -18 %                    | \$-12,595.68                         | \$0.00          | 0%      |
|                                       | \$17,801.32        | 25%                                                   | Total Non-Sponsored Accounts:                                                                       | -18%                     | \$-12,595.68                         | \$5,205.64      | 7%      |
|                                       | <u>\$71,986.80</u> | 100%                                                  | Grand Total                                                                                         | 0%                       | \$0.00                               | \$71,986.80     | 100%    |
|                                       |                    |                                                       | Notes                                                                                               |                          | ,                                    |                 |         |
|                                       |                    | Return to Input as \$ mode in order to proceed        | d.                                                                                                  |                          |                                      |                 |         |
|                                       |                    |                                                       | Exit Form Save Form Help                                                                            |                          |                                      |                 |         |

#### D. Click on **Proceed**.

|                                                                   |                       | Reporting Pe                                                    | University of Houston<br>riod: 053115 (03/01/2015 - 05/31/2015)                |                                 |                                     |                 |         |  |  |  |  |  |  |  |
|-------------------------------------------------------------------|-----------------------|-----------------------------------------------------------------|--------------------------------------------------------------------------------|---------------------------------|-------------------------------------|-----------------|---------|--|--|--|--|--|--|--|
|                                                                   | This form contains ar | n award(s) with a sponsor imposed salary cap. For details relat | ed to a specific Account , please click on 🕸<br>Accounts , click <u>here</u> . | 📽 indicated below. To see the d | etails related to                   | all cap-imposed |         |  |  |  |  |  |  |  |
|                                                                   |                       | Cost Transfe                                                    | r has been posted to this Effort Form.                                         |                                 |                                     |                 |         |  |  |  |  |  |  |  |
|                                                                   |                       |                                                                 | Pre Review Effort Form                                                         |                                 |                                     |                 |         |  |  |  |  |  |  |  |
| Name: Karen Davis B<br>SubDept: H0XXX<br>View Previously Certifie | ed Effort Statements  | Employee ID: 44444001<br>Division: H0409                        |                                                                                | Title: I<br>Title C             | <sup>o</sup> rofessor<br>:ode: 1010 |                 |         |  |  |  |  |  |  |  |
|                                                                   |                       | Add Accou                                                       | nt Input as % Reset Form                                                       |                                 |                                     |                 |         |  |  |  |  |  |  |  |
| Commitment                                                        | Payroll               | Accounts                                                        |                                                                                | Cost Sharing                    |                                     | Total \$        | Total % |  |  |  |  |  |  |  |
|                                                                   | Sponsored Accounts    |                                                                 |                                                                                |                                 |                                     |                 |         |  |  |  |  |  |  |  |
| 20%                                                               | <u>\$9,405.22</u>     | 13% 00/30-5013-H0288-B0001-G104660 (50061) CAP                  | TEXAS CENTER FOR LEA                                                           | \$ 4677.13                      | 7%                                  | \$14,082.35     | 20%     |  |  |  |  |  |  |  |
| <u>15%</u>                                                        | <u>\$8.008.28</u>     | 11% 00730-5013-H0288-B0001-G104661 (50053) CAP                  | TEXAS CENTER FOR LEA                                                           | \$ 2879.47                      | 4%                                  | \$10,887.75     | 15%     |  |  |  |  |  |  |  |
| 0%                                                                | \$4,822.72            | 7% 00730-5013-H0288-B0001-G107189 (53593) CAP                   | A Follow-Up of Child                                                           | \$ 5039.08                      | 7%                                  | \$9,861.80      | 14%     |  |  |  |  |  |  |  |
| <u>50%</u>                                                        | \$31,949.26           | 44% 00730-5015-H0288-B0001-G100232 (46963)                      | UNDERSTANDING MALLEA                                                           | \$ 0.00                         | 0%                                  | \$31,949.26     | 44%     |  |  |  |  |  |  |  |
| 85%                                                               | \$54,185.48           | 75%                                                             | Total Sponsored Accounts                                                       | \$12,595.68                     | 18%                                 | \$66,781.16     | 93%     |  |  |  |  |  |  |  |
|                                                                   |                       | Non-Sponsored Accounts                                          |                                                                                |                                 |                                     |                 |         |  |  |  |  |  |  |  |
|                                                                   | <u>\$5,205.64</u>     | 7% 00730-1101-H0288-C0633-NA (38604)                            | PUBLIC SCHOOLS PARTN                                                           | \$0.00                          | 0%                                  | \$5,205.64      | 7%      |  |  |  |  |  |  |  |
|                                                                   | <u>\$12,595.68</u>    | 18% 00730-2072-H0288-B1691-NA (34116)                           | TIMES IDC                                                                      | \$ -12595.68                    | -18%                                | \$0.00          | 0%      |  |  |  |  |  |  |  |
|                                                                   | \$17,801.32           | 25%                                                             | Total Non-Sponsored Accounts                                                   | \$-12,595.68                    | -18%                                | \$5,205.64      | 7%      |  |  |  |  |  |  |  |
|                                                                   | <u>\$71,986.80</u>    | 100%                                                            | Grand Total                                                                    | \$0.00                          | 0%                                  | \$71,986.80     | 100%    |  |  |  |  |  |  |  |
|                                                                   |                       |                                                                 | Notes<br>Maximum 800 characters                                                |                                 | li                                  |                 |         |  |  |  |  |  |  |  |
|                                                                   |                       | Exit Form Initia                                                | te CT Save Form Proceed Help<br>Prev. Form Next Form Last Form                 |                                 |                                     |                 |         |  |  |  |  |  |  |  |

E. This completed the Pre Review. An email went out to Karen Davis B to notify her that her effort form is now available for certification. Click on **Exit**.

|      |                                |                                             | Unive<br>Reporting Period: 0                            | rsity of Houston<br>53115 (03/01/2015 - 05/31/2015)                                                          |                  |         |                     |         |
|------|--------------------------------|---------------------------------------------|---------------------------------------------------------|----------------------------------------------------------------------------------------------------|------------------|---------|---------------------|---------|
|      |                                |                                             | Pre R                                                   | eview Summary                                                                                                |                  |         |                     |         |
| Nam  | e: Karen Davis B<br>ept: H0XXX |                                             | Employee ID: 444444001<br>Division: H0409               | Title: Professor<br>Title Code: 1010                                                                         |                  |         |                     |         |
| View | Previously Certified           | LEffort Statements                          |                                                         |                                                                                                    |                  |         |                     |         |
|      | Commitment                     | Payroll                                     | Accounts                                                |                                                                                                    | Cost Sharing     | 9       | Total \$            | Total % |
|      |                                | Sponsored Accounts                          |                                                         |                                                                                                    |                  |         |                     |         |
|      | 20%                            | \$9,405.22                                  | 13% 00730-5013-H0288-B0001-G104660 (50061) CAR          | TEXAS CENTER FOR LEA                                                                                         | \$4677.13        | 7%      | \$14,082.35         | 20%     |
|      | 15%                            | \$8,008.28                                  | 11% 00730-5013-H0288-B0001-G104661 (50053) CAP          | TEXAS CENTER FOR LEA                                                                                         | \$2879.47        | 4%      | \$10,887.75         | 15%     |
|      | 0%                             | <u>\$4,822.72</u>                           | 7% 00730-5013-H0288-B0001-G107189 (53593) CAR           | A Follow-Up of Child                                                                                         | \$5039.08        | 7%      | \$9,861.80          | 14%     |
|      | <u>50%</u>                     | <u>\$31,949.26</u>                          | 44% 00730-5015-H0288-B0001-G100232 (46963)              | UNDERSTANDING MALLEA                                                                                         | \$0.00           | 0%      | \$31,949.26         | 44%     |
|      | 85%                            | \$54,185.48                                 | 75%                                                     | Total Sponsored Accounts:                                                                                    | \$12,595.68      | 18%     | \$66,781.16         | 93%     |
|      |                                | Non-Sponsored Accounts                      |                                                         |                                                                                                    |                  |         |                     |         |
|      |                                | \$5,205.64                                  | 7% 00730-1101-H0288-C0633-NA (38604)                    | PUBLIC SCHOOLS PARTN                                                                                         | \$0.00           | 0%      | \$5,205.64          | 7%      |
|      |                                | \$12,595.68                                 | 18% 00730-2072-H0288-B1691-NA (34116)                   | TIMES IDC                                                                                                    | \$-12595.68      | -18%    | \$0.00              | 0%      |
|      |                                | \$17,801.32                                 | 25%                                                     | Total Non-Sponsored Accounts:                                                                                | \$-12,595.68     | -18%    | \$5,205.64          | 7%      |
|      |                                | <u>\$71,986.80</u>                          | 100%                                                    | Grand Total:                                                                                                 | \$0.00           | 0%      | \$71,986.80         | 100%    |
|      | Notes:<br>N/A                  |                                             |                                                         |                                                                                                    |                  |         |                     |         |
|      |                                |                                             | Form Pre Reviewed By:<br>Form Pre Reviewed On:          | Grant Adams<br>06/30/2015                                                                                    |                  |         |                     |         |
|      | This Effort                    | Form has been successfully Pre              | Reviewed.If you would like a hard copy of the effortion | n, press the printer icon in the top right corner. Press the PDF icon t<br>xit Hep<br>rm Next Form Last Form | o download a PDF | version | n of this effort fo | m.      |
|      | Confirmati<br>An email no      | on<br>tification was sent to the Certifier: | Karen Davis B , at on 06/30/15.                         |                                                                                                    |                  |         |                     |         |

Page 20 of 49 © MAXIMUS, Inc. 2015 All rights reserved. No part of this publication may be reproduced, stored in a retrieval system, or transmitted, in any form or by any means, electronic, mechanical, photocopying, recording or otherwise without prior written permission of MAXIMUS, Inc. F. Karen Davis B status now reflects "Y" under the Pre Reviewed? column.

| UNIVERSITY of                                                                   | Certification          |                                                             | N                                             |                                             |                              |                   |                             |                              |                                                                  |                   |       |         |
|---------------------------------------------------------------------------------|------------------------|-------------------------------------------------------------|-----------------------------------------------|---------------------------------------------|------------------------------|-------------------|-----------------------------|------------------------------|------------------------------------------------------------------|-------------------|-------|---------|
|                                                                                 | _                      |                                                             |                                               |                                             |                              |                   | Home                        | My Profil                    | e Tutorial                                                       | Help <del>-</del> | About | Log Off |
| CERT                                                                            |                        |                                                             | Critical Eff                                  | fort Form                                   | s Pendir                     | ng Pre Review for | Current Rep                 | orting Period                |                                                                  |                   |       |         |
| Assignment<br>Notification<br>Pre Review<br>Certify<br>Post Review<br>Reporting | ► <u>Retum to Home</u> | Name Ri<br>Karen Davis A<br>Karen Davis B<br>Michael Ford C | P Code Su<br>153115 H<br>153115 H<br>153115 H | 10 Dept<br>10XXX<br>10XXX<br>10XXX<br>10XXX | 1010<br>1010<br>1010<br>1020 | N (CT Pending)    | Retrified PC<br>N<br>N<br>N | ist Reviewed?<br>N<br>N<br>N | Certifier Name<br>Karen Davis A<br>Karen Davis B<br>Michael Ford |                   |       |         |

### Employee # 3 – Michael Ford

A. Select Michael Ford from the Pre Review list of individuals. .

| UNIVERSITY of HOUSTON                                                           | Certification  |                                                        |                                       |                                     |                                   |                                               |                            |                                    |                                                                 |                   |       |         |
|---------------------------------------------------------------------------------|----------------|--------------------------------------------------------|---------------------------------------|-------------------------------------|-----------------------------------|-----------------------------------------------|----------------------------|------------------------------------|-----------------------------------------------------------------|-------------------|-------|---------|
|                                                                                 | _              |                                                        |                                       |                                     |                                   |                                               | Home                       | My Profile                         | Tutorial                                                        | Help <del>-</del> | About | Log Off |
| CERT                                                                            | -              |                                                        | Critical                              | Effort Form                         | ns Pendi                          | ng Pre Review for (                           | Current Rej                | oorting Period                     |                                                                 |                   |       |         |
| Assignment<br>Notification<br>Pre Review<br>Certify<br>Post Review<br>Reporting | Return to Home | Name<br>Karen Davis A<br>Karen Davis B<br>Michael Ford | RP Code<br>053115<br>053115<br>053115 | Sub Dept<br>H0XXX<br>H0XXX<br>H0XXX | Title Cod<br>1010<br>1010<br>1020 | e Pre Reviewed? C<br>N (CT Pending)<br>Y<br>N | ertified? P<br>N<br>N<br>N | ost Reviewed?<br>N K<br>N K<br>N M | ertifier Name<br>(aren Davis A<br>(aren Davis B<br>dichael Ford |                   |       |         |

B. Michael's form has a suspense account. Therefore, it was placed in the Critical Category to alert the Pre Reviewer to take action. Suspense accounts need to be cleared (balance of \$0.00) in order for the form to advance to the Certifier. To clear the suspense, the Pre Reviewer will be making a cost transfer, transferring the full amount to the sponsored project. Also note, that the cost sharing has been pre-populated by ERS. The cost sharing percentage is part of the total commitment listed for this project. Click on the "12%" listed under Commitment column.

|               |                          |                            | Rej                     | University of Houston<br>porting Period: 053115 (03/01/2015 - 05/31/2015) |            |                  |      |             |         |
|---------------|--------------------------|----------------------------|-------------------------|---------------------------------------------------------------------------|------------|------------------|------|-------------|---------|
|               |                          |                            |                         | Pre Review Effort Form                                                    |            |                  |      |             |         |
| Name: Michae  | I, Ford                  |                            | Employee ID: 555555     | 001                                                                       | Title: Ass | ociate Professor |      |             |         |
| SubDept: H0X  | XX                       |                            | Division: H0409         |                                                                           | Title Code | e: 1020          |      |             |         |
| View Previous | y Certified Effort State | ments                      |                         |                                                                           |            |                  |      |             |         |
|               |                          |                            |                         | Add Account Input as % Reset Form                                         |            |                  |      |             |         |
| Commit        | nent Payroll             | Accounts                   |                         |                                                                           |            | Cost Sharin      | g    | Total \$    | Total % |
|               |                          | Sponsored.                 | Accounts                |                                                                           |            |                  |      |             |         |
| <u> </u>      | <u>\$6,441.86</u>        | 12% 00/30-5013-<br>(52816) | H0064-B0001-G106020     | Stress and Drug Use                                                       | \$         | 5450.27          | 10%  | \$11,892.13 | 22%     |
| 12%           | \$6,441.86               | 12%                        |                         | Total Sponsored Accounts                                                  |            | \$5,450.27       | 10%  | \$11,892.13 | 22%     |
|               |                          | Control Sala               | ary/Suspense/Payroll Cl | earing Accounts                                                           |            |                  |      |             |         |
|               | <u>\$6,739.20</u>        | 12% 00730-2080-            | 10058-F0857-NA (32322)  | PAYROLL SUSPENSE                                                          |            |                  |      | \$6,739.20  | 12%     |
|               | \$6,739.20               | 12%                        |                         | Total Control Salary/Suspense/Payroll Clearing<br>Accounts                |            | N/A              |      |             |         |
|               |                          | Non-Sponse                 | ored Accounts           |                                                                           |            |                  |      |             |         |
|               | \$41,321.60              | 76% 00730-1026-            | 10064-A0387-NA (10994)  | EPSY FAC SAL                                                              | \$         | -5450.27         | -10% | \$35,871.33 | 66%     |
|               | \$41,321.60              | 76%                        |                         | Total Non-Sponsored Accounts                                              |            | \$-5,450.27      | -10% | \$35,871.33 | 66%     |
|               | \$54,502.66              | 100%                       |                         | Grand Total                                                               |            | \$0.00           | 0%   | \$54,502.66 | 100%    |
|               |                          |                            |                         |                                                                           |            |                  |      |             |         |
|               |                          |                            |                         | Notes                                                                     |            |                  |      | 11          |         |
|               |                          |                            |                         | Maximum 800 characters                                                    |            |                  |      |             |         |
|               |                          |                            | Exit Form               | n Initiate CT Save Form Proceed H                                         | lelp       |                  |      |             |         |
|               |                          |                            |                         | Top Form Prev. Form                                                       |            |                  |      |             |         |

C. Commitment detail shows a total of 12% effort committed on this project of which 10% is cost sharing. As a result, ERS pre-populated the Cost Sharing column with the cost sharing amount on the effort form. Click on Close Window.

| Details                             | s for Awar                                 | d 00730-50            | 13 <b>-H</b> 00 | ) <b>64-</b> | 3000  | )1-G  | 6106  | 020 (   | 5 <b>2</b> 8′ | 16) ·  | - fo   | r Re   | epo                | rtin    | g Pe   | erio | od ( | 053 <sup>.</sup> | 115   |       |       |       |       |      |         |     |       |       |       |
|-------------------------------------|--------------------------------------------|-----------------------|-----------------|--------------|-------|-------|-------|---------|---------------|--------|--------|--------|--------------------|---------|--------|------|------|------------------|-------|-------|-------|-------|-------|------|---------|-----|-------|-------|-------|
| Michael, F<br>Appointm<br>Reporting | ord<br>ent: 12.0 Month:<br>Period: 03/01/2 | ;<br>)15 - 05/31/2015 |                 |              |       |       |       |         |               |        |        |        |                    |         |        |      |      |                  |       |       |       |       |       |      |         |     |       |       |       |
|                                     |                                            |                       |                 |              |       |       |       | Awa     | arded F       | Period | 04/0   | 1/2013 | - 12/              | 31/201  | 5      |      |      |                  |       |       |       |       |       |      |         |     |       |       |       |
|                                     | Awarded Effort                             | Awarded Cost Sh       | aring Apr       | May J        | un Ju | I Aug | Sep O | ct Nov  | Dec J         | an Fe  | b Ma   | r Apr  | May                | Jun     | Jul Au | ug S | ep O | ct No            | v De  | c Jan | Feb   | Mar A | pr Ma | y Ju | n Jul . | Aug | Sep O | ct No | v Dec |
| Percents                            | 12                                         | 10                    | 12              | 12           | 12 12 | 12    | 12 1  | 2 12    | 12 1          | 12 12  | 2 12   | 2 12   | 12                 | 12      | 12 1   | 2 1  | 2 1  | 2 12             | 2 12  | 12    | 12    | 12 1  | 2 12  | 2 12 | 12      | 12  | 12 1  | 2 12  | 12    |
|                                     |                                            |                       |                 |              |       |       | Av    | erage O | n Repo        | orting | Peric  | od 03/ | 01/20 <sup>-</sup> | 15 - 05 | /31/20 | 015  |      |                  |       |       |       |       |       |      |         |     |       |       |       |
|                                     |                                            | Ave                   | rage Awar       | ded Pa       | id %  |       |       | Α       | verage        | Awar   | ded (  | Cost S | harin              | ig %    |        |      |      | Α                | verag | e Aw  | arded | Total | %     |      |         |     |       |       |       |
|                                     |                                            |                       | 2               |              |       |       |       |         |               |        | 10     |        |                    |         |        |      |      |                  |       |       | 2     |       |       |      |         |     |       |       |       |
|                                     |                                            |                       |                 |              |       |       |       |         |               | Clo    | ise Wi | ndow   | )                  | •       |        |      |      |                  |       |       |       |       |       |      |         |     |       |       |       |

D. Click on Initiate CT. The form will be marked as 'CT Pending'.

|                   | University of Houston<br>Reporting Period: 053115 (03/01/2015 - 05/31/2015) |                                |                          |                                                  |            |                  |      |             |         |  |  |
|-------------------|-----------------------------------------------------------------------------|--------------------------------|--------------------------|--------------------------------------------------|------------|------------------|------|-------------|---------|--|--|
|                   |                                                                             |                                |                          | Pre Review Effort Form                           |            |                  |      |             |         |  |  |
| Name: Michael, F  | ord                                                                         | E                              | mplovee ID: 555555001    |                                                  | Title: Ass | ociate Professor |      |             |         |  |  |
| SubDept: H0XXX    |                                                                             | 0                              | ivision: H0409           |                                                  | Title Code | : 1020           |      |             |         |  |  |
| View Previously C | ertified Effort Stater                                                      | nents                          |                          |                                                  |            |                  |      |             |         |  |  |
|                   |                                                                             |                                | Add A                    | ccount ) Input as % (Reset Form)                 |            |                  |      |             |         |  |  |
| Commitme          | nt Pavroll                                                                  | Accounts                       |                          |                                                  |            | Cost Sharin      | a    | Total \$    | Total % |  |  |
|                   |                                                                             | Sponsored Acco                 | unts                     |                                                  |            |                  | 5    |             |         |  |  |
| <u>12%</u>        | <u>\$6.441.86</u>                                                           | 12% 00730-5013-H006<br>(52816) | 4-B0001-G106020 Stres    | s and Drug Use                                   | \$         | 5450.27          | 10%  | \$11,892.13 | 22%     |  |  |
| 12%               | \$6,441.86                                                                  | 12%                            | Total                    | Sponsored Accounts                               |            | \$5,450.27       | 10%  | \$11,892.13 | 22%     |  |  |
|                   |                                                                             | Control Salary/S               | uspense/Payroll Clearing | Accounts                                         |            |                  |      |             |         |  |  |
|                   | <u>\$6.739.20</u>                                                           | 12% 00730-2080-H005            | 8-F0857-NA (32322) PAYF  | ROLL SUSPENSE                                    |            |                  |      | \$6,739.20  | 12%     |  |  |
|                   | \$6,739.20                                                                  | 12%                            | Total<br>Acco            | Control Salary/Suspense/Payroll Clearing<br>unts | g          | N/A              |      |             |         |  |  |
|                   |                                                                             | Non-Sponsored                  | Accounts                 |                                                  |            |                  |      |             |         |  |  |
|                   | <u>\$41,321.60</u>                                                          | 76% 00730-1026-H006            | 4-A0387-NA (10994) EPSY  | FAC SAL                                          | \$         | -5450.27         | -10% | \$35,871.33 | 66%     |  |  |
|                   | \$41,321.60                                                                 | 76%                            | Total                    | Non-Sponsored Accounts                           |            | \$-5,450.27      | -10% | \$35,871.33 | 66%     |  |  |
|                   | <u>\$54,502.66</u>                                                          | 100%                           | Gran                     | d Total                                          |            | \$0.00           | 0%   | \$54,502.66 | 100%    |  |  |
|                   |                                                                             |                                |                          | Notes<br>Maximum 800 characters                  | 3          |                  |      | 1           |         |  |  |
|                   |                                                                             |                                | Exit Form                | Initiate CT Save Form Proceed                    | Help       |                  |      |             |         |  |  |
|                   |                                                                             |                                |                          | Top Form Prev. Form                              |            |                  |      |             |         |  |  |

#### E. Click Exit Form.

|      |                |                       | F                                             | University of Houston<br>Reporting Period: 053115 (03/01/2015 - 05/31/2015) |            |                  |      |             |         |
|------|----------------|-----------------------|-----------------------------------------------|-----------------------------------------------------------------------------|------------|------------------|------|-------------|---------|
|      |                |                       |                                               | Pre Review Effort Form                                                      |            |                  |      |             |         |
| Nam  | e: Michael, Fo | rd                    | Employee ID: 5555                             | 55001                                                                       | Title: Ass | ociate Professor |      |             |         |
| SubE | Dept: H0XXX    |                       | Division: H0409                               |                                                                             | Title Code | e: 1020          |      |             |         |
| View | Previously Ce  | rtified Effort Statem | <u>nents</u>                                  |                                                                             |            |                  |      |             |         |
|      |                |                       |                                               |                                                                             |            |                  |      |             |         |
|      |                |                       |                                               | Cost Transfer Pending                                                       |            |                  |      |             |         |
|      |                |                       |                                               |                                                                             |            |                  |      |             |         |
|      |                |                       |                                               | Add Account Input as % Reset Form                                           |            |                  |      |             |         |
|      | Commitment     | Payroll               | Accounts                                      |                                                                             |            | Cost Sharing     | 9    | Total \$    | Total % |
|      |                |                       | Sponsored Accounts                            |                                                                             |            |                  |      |             |         |
|      | <u>12%</u>     | <u>\$6,441.86</u>     | 12% 00730-5013-H0064-B0001-G106020<br>(52816) | Stress and Drug Use                                                         | \$         | 5450.27          | 10%  | \$11,892.13 | 22%     |
|      | 12%            | \$6,441.86            | 12%                                           | Total Sponsored Accounts                                                    |            | \$5,450.27       | 10%  | \$11,892.13 | 22%     |
|      |                |                       | Control Salary/Suspense/Payroll               | Clearing Accounts                                                           |            |                  |      |             |         |
|      |                | <u>\$6,739.20</u>     | 12% 00730-2080-H0058-F0857-NA (3232           | 2) PAYROLL SUSPENSE                                                         |            |                  |      | \$6,739.20  | 12%     |
|      |                | \$6,739.20            | 12%                                           | Total Control Salary/Suspense/Payroll Clearing<br>Accounts                  |            | N/A              |      |             |         |
|      |                |                       | Non-Sponsored Accounts                        |                                                                             |            |                  |      |             |         |
|      |                | <u>\$41,321.60</u>    | 76% 00730-1026-H0064-A0387-NA (1099           | 4) EPSY FAC SAL                                                             | \$         | -5450.27         | -10% | \$35,871.33 | 66%     |
|      |                | \$41,321.60           | 76%                                           | Total Non-Sponsored Accounts                                                |            | \$-5,450.27      | -10% | \$35,871.33 | 66%     |
|      |                | \$54,502.66           | 100%                                          | Grand Total                                                                 |            | \$0.00           | 0%   | \$54,502.66 | 100%    |
|      |                |                       |                                               | N                                                                           |            |                  |      |             |         |
|      |                |                       |                                               | Maximum 800 charactors                                                      |            |                  |      | 11          |         |
|      |                |                       |                                               |                                                                             |            |                  |      |             |         |
|      |                |                       | (                                             | Exit Form Undo CT Pending Status Help                                       |            |                  |      |             |         |
|      |                |                       |                                               | Top Form Prev. Form                                                         |            |                  |      |             |         |

F. The status of Michael Ford's form now indicates 'N (CT Pending).

| UNIVERSITY of | Certification           |                 |                            |           |                   |               |               |                |                   |       |         |
|---------------|-------------------------|-----------------|----------------------------|-----------|-------------------|---------------|---------------|----------------|-------------------|-------|---------|
|               | _                       |                 |                            |           |                   | Home          | My Profi      | le Tutorial    | Help <del>-</del> | About | Log Off |
| CERT          |                         | (               | Critical Effort For        | ns Pendi  | ng Pre Review for | Current Rep   | orting Period |                |                   |       |         |
|               |                         | Name RI         | Code Sub Dept              | Title Cod | e Pre Reviewed?   | Certified? Po | ost Reviewed? | Certifier Name |                   |       |         |
| Assignment    |                         | Karen Davis A 0 | 53115 H0XXX                | 1010      | N (CT Pending)    | N             | N             | Karen Davis A  |                   |       |         |
| Notification  |                         | Michael, Ford 0 | 53115 H0XXX<br>53115 H0XXX | 1010      | N (CT Pending)    | N             | N             | Michael Ford   |                   |       |         |
| Pre Review    | ► <u>Return to Home</u> |                 |                            |           |                   |               |               |                |                   |       |         |
| Certify       |                         |                 |                            |           |                   |               |               |                |                   |       |         |
| Post Review   |                         |                 |                            |           |                   |               |               |                |                   |       |         |
| Reporting     |                         |                 |                            |           |                   |               |               |                |                   |       |         |

G. Click on Return to Home.

## Employee # 4 – James Barns

A. From the My Status/To Do, click on "1" listed under Pending Pre Review Prior Periods .

| HOUSTON      | Certification        |                                        |                        |                  |                    |                          |         |                |              |
|--------------|----------------------|----------------------------------------|------------------------|------------------|--------------------|--------------------------|---------|----------------|--------------|
| ×            |                      |                                        |                        | Home             | My Profile         | Tutorial                 | Help▼   | About          | Log Off      |
| CERT         | Departmental Coordin | ator                                   |                        |                  |                    |                          |         |                | í            |
| Assignment   | Grant Adams          |                                        |                        |                  |                    |                          | Y       | our Assigned [ | lepartments. |
| Notification | -                    |                                        | Effort Fo              | orm Status       |                    |                          |         |                |              |
| Pre Review   |                      | Completion Sta                         | atus: 0% for Curr      | rent Reportin    | g Period - 053115  |                          |         |                |              |
| Certify      | Total 0 or           | t of 4 forms completed: 2 pending Pre- | Review: 2 pendin       | o Certification: | 0 pending Post Re  | wiew 1 from Prior P      | Periods |                |              |
| Post Review  |                      | A of a terms completed, a pending i re | nonew, <u>s</u> perior | g oortineetion,  | g pending r barrie |                          | chidds. |                |              |
| Reporting    |                      | _                                      | My State               | us / To Do       | _                  | _                        |         |                |              |
|              |                      | 5                                      | Pre R                  | leview           | Post               | Review                   |         |                |              |
|              |                      |                                        | Pending                | Critical         | Pending            | Pending<br>Certification |         |                |              |
|              |                      | Current Period (053115)                | D                      | 2                | 0                  | 2                        |         |                |              |
|              |                      | Prior Periods                          | ► 1                    | 0                | 0                  | O                        |         |                |              |

B. Select **James Barns** from the Pre Review list. James Barnes' form is for the summer reporting period.

| JNIVERSITY of HOUSTON | Certification  |                     |            |              |              |              | T.            |                |                   |       |         |
|-----------------------|----------------|---------------------|------------|--------------|--------------|--------------|---------------|----------------|-------------------|-------|---------|
|                       | -              |                     |            |              |              | Home         | My Profile    | Tutorial       | Help <del>-</del> | About | Log Off |
| CERT                  |                |                     | Effort For | ms Pending   | Pre Review I | rom Prior Pe | riods         |                |                   |       |         |
| <b>^</b>              |                | Name RP Code        | Sub Dept   | Title Code F | re Reviewed? | Certified? P | ost Reviewed? | Certifier Name |                   |       |         |
| Assignment            |                | James Barnes 083114 | HOXXX      | 1020         | Ν            | N            | N             | James Barnes   |                   |       |         |
| Notification          | Return to Home |                     |            |              |              |              |               |                |                   |       |         |
| Pre Review            |                |                     |            |              |              |              |               |                |                   |       |         |
| Certify               |                |                     |            |              |              |              |               |                |                   |       |         |
| Post Review           |                |                     |            |              |              |              |               |                |                   |       |         |
| Reporting             |                |                     |            |              |              |              |               |                |                   |       |         |

C. James' form represents a summer effort form. The Pre Reviewer notices that one of the accounts is not represented on the form. Pre Reviewer will add this account using the Add Account followed by the account search process. Click on **Add Account**.

Page 25 of 49 © MAXIMUS, Inc. 2015 All rights reserved. No part of this publication may be reproduced, stored in a retrieval system, or transmitted, in any form or by any means, electronic, mechanical, photocopying, recording or otherwise without prior written permission of MAXIMUS, Inc.

|                                                                   |                               | Reporting Pe                                   | University of Houston<br>riod: 083114 (06/01/2014 - 08/31/2014) |                                                |    |             |         |
|-------------------------------------------------------------------|-------------------------------|------------------------------------------------|-----------------------------------------------------------------|------------------------------------------------|----|-------------|---------|
|                                                                   |                               |                                                | Pre Review Effort Form                                          |                                                |    |             |         |
| Name: James Barne<br>SubDept: H0XXX<br><u>View Previously Cer</u> | es<br>tified Effort Statement | Employee ID: 777777001<br>Division: H0409<br>S | /                                                               | Title: Associate Professor<br>Title Code: 1020 |    |             |         |
| Commitment                                                        | Payroll                       | Add Accounts                                   | int Input as % Reset Form                                       | Cost Sharing                                   |    | Total \$    | Total % |
| 37%                                                               | \$18,009.32                   | 37% 00730-5021-H0058-B0100-C108486 (55589)     | UH A+ CHALLENGE NETW                                            | \$ 0.00                                        | 0% | \$18,009.32 | 37%     |
| 18%                                                               | \$9,004.66                    | 18% 00730-5021-H0058-B0100-C108487 (55594)     | UH - A+ UP                                                      | \$ 0.00                                        | 0% | \$9,004.66  | 18%     |
| 55%                                                               | \$27,013.98                   | 55%                                            | Total Sponsored Accounts                                        | \$0.00                                         | 0% | \$27,013.98 | 55%     |
|                                                                   |                               | Non-Sponsored Accounts                         |                                                                 |                                                |    |             |         |
|                                                                   | <u>\$7,717.98</u>             | 16% 00730-1026-H0058-A0403-NA (19594)          | EDUC SUMMER FAC SAL                                             | \$ 0.00                                        | 0% | \$7,717.98  | 16%     |
|                                                                   | <u>\$3,858.99</u>             | 8% 00730-2064-H0058-A2089-NA (34215)           | DT - SUMMER SUPPORT                                             | \$ 0.00                                        | 0% | \$3,858.99  | 8%      |
|                                                                   | \$10,377.34                   | 21% 00730-4041-H0058-D0073-NA (53266)          | TEACH TO LEAD                                                   | \$ 0.00                                        | 0% | \$10,377.34 | 21%     |
|                                                                   | \$21,954.31                   | 45%                                            | Total Non-Sponsored Accounts                                    | \$0.00                                         | 0% | \$21,954.31 | 45%     |
|                                                                   | <u>\$48,968.29</u>            | 100%                                           | Grand Total                                                     | \$0.00                                         | 0% | \$48,968.29 | 100%    |
|                                                                   |                               |                                                | Notes<br>Maximum 800 characters                                 |                                                |    | 1.          |         |
|                                                                   |                               | Exit Form Initia                               | ate CT Save Form Proceed                                        | Help                                           |    |             |         |

D. Enter **00730-56793** for Project ID. Sponsored Account will be selected by default. Click on **Continue.** 

| Search Accounts                                                                                                    |  |
|----------------------------------------------------------------------------------------------------|--|
| Please input as much information as possible to narrow down the search. To perform a a search, enter at least the first character for <b>Project ID</b> or <b>Fund</b> or <b>Dept</b> . The system will return first 1,000 records that match the criteria entered. The search is case-insensitive. |  |
| Choose Account Type, and input Project ID or Fund or Dept.                                                                                                    |  |
| Sponsored Account     Non-Sponsored Account                                                                                                    |  |
| Project ID: 00730-56793                                                                                                    |  |
| Fund:                                                                                                    |  |
| Dept:                                                                                                    |  |
| Cancel Continue Help                                                                                                    |  |

E. Select the account from the drop down. Account Description and the Account Status will automatically be selected. Click on **Add Account.** 

|                                                                   | Add Account                                                                                                    |
|-------------------------------------------------------------------|----------------------------------------------------------------------------------------------------|
| You are going to add a <b>Spo</b><br>the status will be populated | nsored Account to James Barnes. Please select an Account to add to the form. The Account description and<br>automatically. |
| Please select an Account<br>automatically.                        | from the Account drop-down box. Account descriptions and Account Status will be populated                                  |
| Account                                                           | 00730-5013-H0064-B0001-G109074 (56793) V (Select an Account)                                                               |
| Account Description                                               | PROJECT T.O.G.E.T.H. V                                                                                                    |
| Account Status                                                    | A                                                                                                    |
|                                                                   | Cancel Add Account Help                                                                                                    |
|                                                                   | Please select a valid Account. Click here to start a new search.                                                           |

Page 26 of 49 © MAXIMUS, Inc. 2015 All rights reserved. No part of this publication may be reproduced, stored in a retrieval system, or transmitted, in any form or by any means, electronic, mechanical, photocopying, recording or otherwise without prior written permission of MAXIMUS, Inc. F. The account has been added to the form. The Pre Reviewer will be making a cost transfer to reflect the correct charges on this account. Click on **Initiate CT**.

|                                 |                | l<br>Reporting Per                         | University of Houston<br>iod: 083114 (06/01/2014 - 08/31/2014) |                            |    |             |          |
|---------------------------------|----------------|--------------------------------------------|----------------------------------------------------------------|----------------------------|----|-------------|----------|
|                                 |                | P                                          | Pre Review Effort Form                                         |                            |    |             |          |
| Name: James Barnes              |                | Employee ID: 777777001                     |                                                                | Title: Associate Professor |    |             |          |
| SubDept: H0XXX                  |                | Division: H0409                            |                                                                | Title Code: 1020           |    |             |          |
| View Previously Certified Effor | rt Statements  |                                            |                                                                |                            |    |             |          |
|                                 |                |                                            |                                                                |                            |    |             |          |
|                                 |                | Add Account                                | t Input as % Reset Form                                        |                            |    |             |          |
| Commitment                      | Payroll        | Accounts                                   |                                                                | Cost Sharing               |    | Total \$    | Total %  |
|                                 | 1 uj ton       | Sponsored Accounts                         |                                                                | oostonunig                 |    | Total o     | rotar // |
| \$                              | 60.00          | 0% 00730-5013-H0064-B0001-G109074 (56793)  | PROJECT T.O.G.E.T.H.                                           | \$ O                       | 0% | \$0.00      | 0%       |
| <u>37%</u> \$18.00              | <u>)9.32</u>   | 37% 00730-5021-H0058-B0100-C108486 (55589) | UH A+ CHALLENGE NETW                                           | \$ 0.00                    | 0% | \$18,009.32 | 37%      |
| <u>18%</u> \$9.00               | <u>)4.66</u>   | 18% 00730-5021-H0058-B0100-C108487 (55594) | UH - A+ UP                                                     | \$ 0.00                    | 0% | \$9,004.66  | 18%      |
| 55% \$27,01                     | 13.98          | 55%                                        | Total Sponsored Accounts                                       | \$0.00                     | 0% | \$27,013.98 | 55%      |
|                                 |                | Non-Sponsored Accounts                     |                                                                |                            |    |             |          |
| <u>\$7.71</u>                   | 7.98           | 16% 00730-1026-H0058-A0403-NA (19594)      | EDUC SUMMER FAC SAL                                            | \$ 0.00                    | 0% | \$7,717.98  | 16%      |
| <u>\$3.85</u>                   | 58.99          | 8% 00730-2064-H0058-A2089-NA (34215)       | DT - SUMMER SUPPORT                                            | \$ 0.00                    | 0% | \$3,858.99  | 8%       |
| <u>\$10,37</u>                  | 7.34           | 21% 00730-4041-H0058-D0073-NA (53266)      | TEACH TO LEAD                                                  | \$ 0.00                    | 0% | \$10,377.34 | 21%      |
| \$21,95                         | 54.31          | 45%                                        | Total Non-Sponsored Accounts                                   | \$0.00                     | 0% | \$21,954.31 | 45%      |
| \$48,96                         | <u>58.29</u> 1 | 100%                                       | Grand Total                                                    | \$0.00                     | 0% | \$48,968.29 | 100%     |
|                                 |                |                                            | Notes                                                          |                            |    | h           |          |
|                                 |                | 1                                          | Maximum 800 characters                                         |                            |    |             |          |
|                                 |                | Exit Form Initiat                          | e CT Save Form Proceed Help                                    | 2                          |    |             |          |

G. Cost Transfer Pending is now displayed at the top of the form. Click on Exit Form.

|                                                                       |                             | Reporting Pe                               | University of Houston<br>eriod: 083114 (06/01/2014 - 08/31/2014) |                                                |    |             |         |
|-----------------------------------------------------------------------|-----------------------------|--------------------------------------------|------------------------------------------------------------------|------------------------------------------------|----|-------------|---------|
|                                                                       |                             |                                            | Pre Review Effort Form                                           |                                                |    |             |         |
| Name: James Barnes<br>SubDept: H0XXX<br><u>View Previously Certit</u> | ;<br>fied Effort Statements | Employee ID: 777777001<br>Division: H0409  |                                                                  | Title: Associate Professor<br>Title Code: 1020 |    |             |         |
|                                                                       |                             | Add Acco                                   | • Cost Transfer Pending                                          |                                                |    |             |         |
| Commitment                                                            | Payroll                     | Accounts<br>Sponsored Accounts             |                                                                  | Cost Sharing                                   |    | Total \$    | Total % |
|                                                                       | \$0.00                      | 0% 00730-5013-H0064-B0001-G109074 (56793)  | PROJECT T.O.G.E.T.H.                                             | \$ 0.00                                        | 0% | \$0.00      | 0%      |
| <u>37%</u>                                                            | <u>\$18,009.32</u>          | 37% 00730-5021-H0058-B0100-C108486 (55589) | UH A+ CHALLENGE NETW                                             | \$ 0.00                                        | 0% | \$18,009.32 | 37%     |
| 18%                                                                   | \$9,004.66                  | 18% 00730-5021-H0058-B0100-C108487 (55594) | UH - A+ UP                                                       | \$ 0.00                                        | 0% | \$9,004.66  | 18%     |
| 55%                                                                   | \$27,013.98                 | 55%                                        | Total Sponsored Accounts                                         | \$0.00                                         | 0% | \$27,013.98 | 55%     |
|                                                                       |                             | Non-Sponsored Accounts                     |                                                                  |                                                |    |             |         |
|                                                                       | <u>\$7,717.98</u>           | 16% 00730-1026-H0058-A0403-NA (19594)      | EDUC SUMMER FAC SAL                                              | \$ 0.00                                        | 0% | \$7,717.98  | 16%     |
|                                                                       | \$3,858.99                  | 8% 00730-2064-H0058-A2089-NA (34215)       | DT - SUMMER SUPPORT                                              | \$ 0.00                                        | 0% | \$3,858.99  | 8%      |
|                                                                       | \$10.377.34                 | 21% 00730-4041-H0058-D0073-NA (53266)      | TEACH TO LEAD                                                    | \$ 0.00                                        | 0% | \$10,377.34 | 21%     |
|                                                                       | \$21,954.31                 | 45%                                        | Total Non-Sponsored Accounts                                     | \$0.00                                         | 0% | \$21,954.31 | 45%     |
|                                                                       | <u>\$48,968.29</u>          | 100%                                       | Grand Total                                                      | \$0.00                                         | 0% | \$48,968.29 | 100%    |
|                                                                       |                             | L                                          | Notes<br>Maximum 800 characters                                  |                                                |    |             |         |
|                                                                       |                             | Exit Form                                  | Undo CT Pending Status Help                                      |                                                |    |             |         |

H. The Pre Review status for James Barns now reflects 'N (CT Pending)'. Click on Home.

| UNIVERSITY of<br>HOUSTON                                                        | Certification           |                                               |                             |                   |                               |                                               |                  |          |              |
|---------------------------------------------------------------------------------|-------------------------|-----------------------------------------------|-----------------------------|-------------------|-------------------------------|-----------------------------------------------|------------------|----------|--------------|
|                                                                                 |                         |                                               |                             |                   | Home                          | My Profile                                    | Tutorial         | Help - A | bout Log Off |
| CERT                                                                            |                         | Effo                                          | ort Forms Pendi             | ng Pre Review fro | m Prior Periods               |                                               |                  |          |              |
| Assignment<br>Notification<br>Pre Review<br>Certify<br>Post Review<br>Reporting | ► <u>Return to Home</u> | Name (RP:Code)Sub<br>James Barnes (083114 H0) | Dept Title Code<br>XXX 1020 | Pre Reviewed? C   | <u>sertified? Post R</u><br>N | eviewed 2 <mark>/Certifie</mark><br>N James I | r Name<br>Barnes |          |              |

I. Click on Log Off.

| Home       My Profile       Tutorial       Help +       Abc         CERT       Departmental Coordinator       Grant Adams       Your Assi         Assignment       Oran Adams       Your Assi         Notification       Pre Review       Completion Status: 0% for Current Reporting Period - 053115       Vour Assi         Cartify       Post Review       Total Qout of 4 forms completed; 2 pending Pre Review; 2 pending Certification; 9 pending Post Review. 1 from Prior Periods.       My Status / To Do         My Status / To Do       Pre Review       Pending       Critical       Pending       Pending                                                                                                    |              |                 |                   |          |                          | Ī          |                | anna an a     |                    |                                     |                     | Certification           | UNIVERSITY of |
|----------------------------------------------------------------------------------------------------|--------------|-----------------|-------------------|----------|--------------------------|------------|----------------|---------------|--------------------|-------------------------------------|---------------------|-------------------------|---------------|
| Certify       Pre Review       Cartify       Post Review       Completion Status : 0% for Current Reporting Period - 063115         Post Review       Total Quit of 4 forms completed; 2 pending Pre Review; 2 pending Certification; 9 pending Post Review. 1 from Prior Periods.                                                                                                    | Log Off      | About           | Help <del>-</del> | Tutorial | My Profile               | me         | Hor            |               |                    |                                     |                     |                         |               |
| Assignment Notification Pre Review Certify Post Review Reporting My Status / To Do Pre Review Post Review Reporting Pre Review Post Review Post Review | 1            |                 |                   |          |                          |            |                |               |                    |                                     | nator               | Departmental Coordinato | CERT          |
| Assignment Notification Pre Review Completion Status: 0% for Current Reporting Period - 053115 Certify Post Review Reporting My Status / To Do Pre Review Post Review Post Rev | Departments. | our Assigned De | Y                 |          |                          |            |                |               |                    |                                     |                     | Grant Adams             | testerment.   |
| Notification       Effort Form Status         Pre Review       Completion Status: 0% for Current Reporting Period - 063115         Certify       Total Qoutof 4 forms completed; 2 pending Pre Review; 2 pending Certification; 0 pending Post Review. 1 from Prior Periods.         Reporting       My Status / To Do         Pre Review       Post Review         Pending       Critical         Pending       Critical         Pending       Critical                                                                                                    |              | /               |                   |          |                          |            |                |               |                    |                                     |                     | -                       | Assignment    |
| Pre Review       Completion Status: 0% for Current Reporting Period - 063115         Cartify       Total Qout of 4 forms completed; 2 pending Pre Review; 2 pending Certification; 0 pending Post Review. 1 from Prior Periods.         Reporting       My Status / To Do         Pre Review       Post Review         Pending       Critical         Pending       Critical         Pending       Critical                                                                                                    |              | •               |                   |          |                          |            |                | rm Status     | Effort Fo          |                                     |                     |                         | Notification  |
| Certify       Total 0 out of 4 forms completed; 2 pending Pre Review; 2 pending Certification; 0 pending Post Review. 1 from Prior Periods.         Reporting       My Status / To Do         Pre Review       Post Review         Pending       Critical       Pending       Pending         Pending       Critical       Pending       Pending                                                                                                    |              |                 |                   |          |                          | 3115       | g Period - 053 | ent Reporting | us: 0% for Curr    | Completion St                       |                     |                         | Pre Review    |
| Post Review     Post Review     Post Review       Reporting     My Status / To Do                                                                                                    |              |                 |                   |          |                          |            |                |               |                    | 1                                   |                     |                         |               |
| Reporting           Pro Review         Post Review           Pending         Critical         Pending         Critical                                                                                                    |              |                 |                   |          | w. Throm Phot Penods     | ISL REVIEW | g pending Pos  | Ceruncauon, j | eview, 2 perioling | or 4 forms completed, 2 pending Pre | i otal <u>o out</u> |                         | Post Review   |
| Profileg<br>Preding<br>Critical<br>Pending<br>Critical<br>Pending<br>Critical<br>Pending                                                                                                    |              |                 |                   |          |                          |            |                |               |                    |                                     |                     |                         | Reporting     |
| Pro Review Post Review Pending Critical Pending Critical Pending                                                                                                    |              |                 |                   |          |                          |            |                | is / To Do    | My Statu           |                                     |                     |                         |               |
| Pending Critical Pending Certification                                                                                                    |              |                 |                   |          | riew                     | Post Revie | Pc             | eview         | Pre R              |                                     |                     |                         |               |
|                                                                                                    |              |                 |                   |          | Pending<br>Certification | Ce         | Pending        | Critical      | Pending            |                                     |                     |                         |               |
| Current Period (053115) 0 <u>2</u> 0 <u>2</u>                                                                                                    |              |                 |                   |          | 2                        |            | 0              | 2             | 0                  | Current Period (053115)             |                     |                         |               |
| Prior Periods <u>1</u> 00 00                                                                                                    |              |                 |                   |          | 0                        |            | 0              | 0             | 1                  | Prior Periods                       |                     |                         |               |

## Scenarios #3 and 4: CERTIFICATION

## Certifier # 1 – Karen Davis B certifying her own form

Log on as Karen Davis B, a faculty member. Typically you will not be performing the role of a Certifier in the live environment; however, it is important to understand what the Certifier will be encountering.

#### A. Log on using your training User ID for Karen Davis B: 444444XXX and password temp.

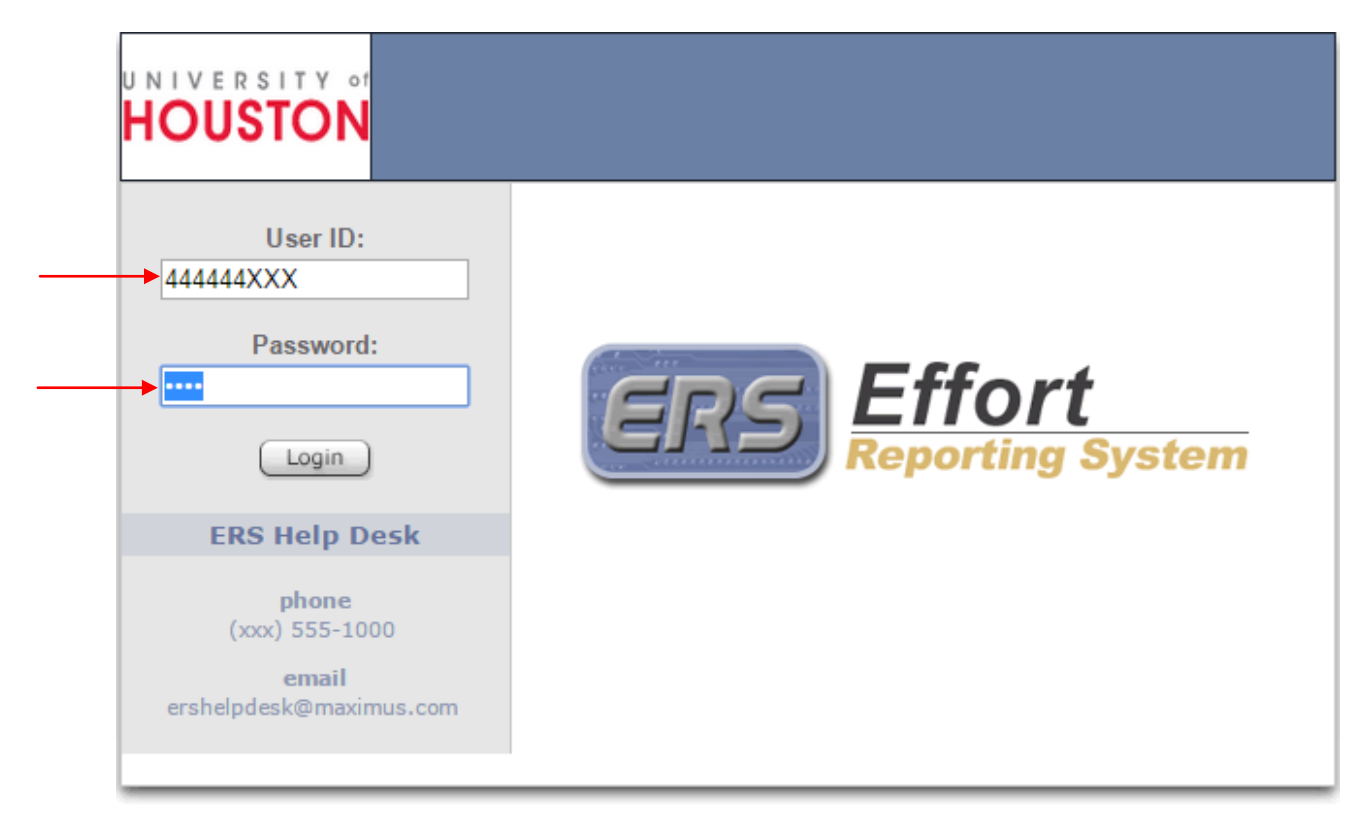

SECURITY: You are about to view personal information. Your information will be protected by encryption as it travels across the web. To continue to protect the privacy of your information, you should completely exit your browser before you leave your computer. If you do not exit completely, the browser's caching capabilities may enable the next person using your computer to view your personal information.

#### B. Click on the '2' under Certification Pending in the Status/My To Do List Current Period.

| Certification              |                              |                         | and the second                           |                                                                                                    |                                                                                                    |                                                                                                    |
|----------------------------|------------------------------|-------------------------|------------------------------------------|----------------------------------------------------------------------------------------------------|----------------------------------------------------------------------------------------------------|----------------------------------------------------------------------------------------------------|
| Certifier<br>Karen Davis B |                              | Home                    | My Profile                               | Tutorial                                                                                                    | Help <del>v</del> About                                                                                                    | Log Off                                                                                                    |
|                            | - My Stat                    | us / To Do              | Faction                                  |                                                                                                    |                                                                                                    |                                                                                                    |
|                            | ,<br>Current Period (053115) | Pending                 | Pending<br>Pre Review<br>0               |                                                                                                    |                                                                                                    |                                                                                                    |
|                            | Prior Periods                | 0                       | 0                                        |                                                                                                    |                                                                                                    |                                                                                                    |
| Search Er Employee Id      | nployee Effort Forms Search  | Accour                  | Search Er<br>t Id                        | nployee Effort                                                                                                    | Forms By Account                                                                                                    | Search                                                                                                    |
|                            | Certifier<br>Karen Davis B   | Certifier Karen Davis B | Employee Id Search Employee Effort Forms | Mome       My Profile         Certifier         Karen Davis B         Image: My Status / To Do         Image: My Status / To Do         Image: My Status / To Do         Image: My Status / To Do         Image: Pending         Pending         Pending </td <td>Home       My Profile       Tutorial         Certifier         Karen Davis B         Image: Certification periody of periody periody periody periody of periody periody of periody of periody</td> <td>Home       My Profile       Tutorial       Help+       About         Certifier         Karen Davis B         Image: Certification         Image: Certification         Image: Certifi</td> | Home       My Profile       Tutorial         Certifier         Karen Davis B         Image: Certification periody of periody periody periody periody of periody periody of periody of periody | Home       My Profile       Tutorial       Help+       About         Certifier         Karen Davis B         Image: Certification         Image: Certification         Image: Certifi |

C. Karen Davis B is certifying her form and effort related to her project for Jennifer Evans. Click on Karen Davis B.

| HOUSTON | Certification                                                                                                    |       |         |
|---------|----------------------------------------------------------------------------------------------------|-------|---------|
|         | Home My Profile Tutorial Help                                                                                                    | About | Log Off |
| CERT    | Effort Forms Pending Certification for Current Reporting Period                                                                                                    |       |         |
| Certify | Name         RP Code         Sub Dept         Title Code         Pre Reviewed?         Certified?         Post Reviewed?         Certified?         Post Reviewed?         Certified?         Certified?         Post Reviewed?         Certified?         Certified? <thcertified?< th=""> <thcerti< th=""><th></th><th></th></thcerti<></thcertified?<> |       |         |
|         | Line Item Effort Forms Pending Certification for Current Reporting Period                                                                                                    |       |         |
|         | Name         RP Code Sub Dept[Title Code Pre Reviewed? Certified? Post Reviewed? Certifier Name           Jennifer Evans         053115         H0XXX         T3D7         Y         N         Multiple                                                                                                    |       |         |
|         | ► <u>Return to Home</u>                                                                                                    |       |         |

D. Certification form for Karen Davis B is presented. While reviewing this form, Karen determines that the effort reflected on the last sponsored project (00730-5015-H0288-B0001-G100232 (46963)) is not correct.

|                     |                                                              | Certify Effort Form                    |              |                |         |                    |
|---------------------|--------------------------------------------------------------|----------------------------------------|--------------|----------------|---------|--------------------|
| e: Karen Davis B    | Employ                                                       | ee ID: 444444001                       |              | Title: Prof    | essor   |                    |
| Previously Certifie | d Effort Statements                                          | 1. H0409                               |              | The Code       |         |                    |
|                     | Pre                                                          | e Review Details Add Account Reset For | rm           |                |         |                    |
| Commitment          | Accounts                                                     |                                        | Payroll %    | Cost Sharing % | Total % | Certified Effort % |
| 20%                 | Sponsored Accounts<br>00730 5013 H0288 B0001 C104660 (50061) | TEXAS CENTER FOR LEA                   | 13% *        | 7%             | 20%     | 20 %               |
| 15%                 | 00730-5013-H0288-B0001-G104661 (50053)                       | TEXAS CENTER FOR LEA                   | 11% *        | 1%             | 15%     | 15 %               |
| 0%                  | 00730-5013-H0288-B0001-G107189 (53593)                       | A Follow-I In of Child                 | 7% *         | 7%             | 1/1%    | 14 %               |
| 50%                 | 00730-5015-H0288-B0001-G100232 (46963)                       |                                        | 44%          | 0%             | 44%     | 44 %               |
| 85%                 | <u>33133 3513 110200 2000 1 0 100232 (40303)</u>             | Total Sponsored Accounts:              | 75%          | 18%            | 93%     | 93%                |
|                     | Non-Sponsored Accounts                                       |                                        |              |                |         |                    |
|                     | 00730-1101-H0288-C0633-NA (38604)                            | PUBLIC SCHOOLS PARTN                   | <u>7%</u>    | 0%             | 7%      | 7 %                |
|                     | 00730-2072-H0288-B1691-NA (34116)                            | TIMES IDC                              | <u>18%</u> * | -18%           | 0%      | 0 %                |
|                     |                                                              | Total Non-Sponsored Accounts:          | 25%          | -18%           | 7%      | 7%                 |
|                     |                                                              | Grand Total:                           | <u>100%</u>  | 0%             | 100%    | 100%               |
|                     |                                                              |                                        |              |                |         |                    |
|                     |                                                              | Notes                                  |              |                |         |                    |
|                     |                                                              | Maximum 800 charac                     | ters         |                |         | 10                 |
|                     |                                                              |                                        |              |                |         |                    |

E. Karen will update the effort column on this project to change the effort percentage from 44 to **50**. To ensure the effort form totals 100%, Karen will also update the first non-sponsored account so that it now reflects **1**. Click **Proceed**.

|                          | Rep                                                    | University of Houston<br>orting Period: 053115 (03/01/2015 - 05/31/20 | 015)          |                    |         |                    |
|--------------------------|--------------------------------------------------------|-----------------------------------------------------------------------|---------------|--------------------|---------|--------------------|
|                          |                                                        | Certify Effort Form                                                   |               |                    |         |                    |
| Name: Karen Davis B      | Employe                                                | e ID: 44444001                                                        |               | Title: Prof        | essor   |                    |
| SubDept: H0XXX           | Division                                               | H0409                                                                 |               | Title Code         | : 1010  |                    |
| View Previously Certifie | ed Effort Statements                                   |                                                                       |               |                    |         |                    |
|                          | Pre                                                    | Review Details Add Account Reset Fo                                   | orm           |                    |         |                    |
|                          |                                                        |                                                                       |               |                    |         |                    |
| Commitment               | Accounts                                               |                                                                       | Payroll %     | Cost Sharing %     | Total % | Certified Effort % |
|                          | Sponsored Accounts                                     |                                                                       | ,             | 3                  |         |                    |
| <u>20%</u>               | 00730-5013-H0288-B0001-G104660 (50061)                 | TEXAS CENTER FOR LEA                                                  | 13% *         | 7%                 | 20%     | 20 %               |
| <u>15%</u>               | 00730-5013-H0288-B0001-G104661 (50053)                 | TEXAS CENTER FOR LEA                                                  | <u>11%</u> *  | 4%                 | 15%     | 15 %               |
| 0%                       | 00730-5013-H0288-B0001-G107189 (53593)                 | A Follow-Up of Child                                                  | <u>7%</u> *   | 7%                 | 14%     | 14 %               |
| <u>50%</u>               | 00730-5015-H0288-B0001-G100232 (46963)                 | UNDERSTANDING MALLEA                                                  | 44%           | 0%                 | 44%     | 50 %               |
| 85%                      |                                                        | Total Sponsored Accounts:                                             | 75%           | 18%                | 93%     | 99%                |
|                          | Non-Sponsored Accounts                                 |                                                                       |               |                    |         |                    |
|                          | 00730-1101-H0288-C0633-NA (38604)                      | PUBLIC SCHOOLS PARTN                                                  | <u>7%</u>     | 0%                 | 7%      | 1 %                |
|                          | 00730-2072-H0288-B1691-NA (34116)                      | TIMES IDC                                                             | <u>18%</u> *  | -18%               | 0%      | 0 %                |
|                          |                                                        | Total Non-Sponsored Accounts:                                         | 25%           | -18%               | 7%      | 1%                 |
|                          |                                                        | Grand Total:                                                          | <u>100%</u>   | 0%                 | 100%    | 100%               |
|                          |                                                        |                                                                       |               |                    |         |                    |
|                          |                                                        | Notes                                                                 |               |                    |         |                    |
|                          |                                                        | Maximum 800 chara                                                     | cters         |                    |         | 2                  |
| * This percentage has h  | peen adjusted through Pre Review. To view the details  | s please click on Pre Review Details button                           |               |                    |         |                    |
| Select Save Form to p    | reserve the changes. Select the Notify button to notif | v your Pre Reviewer. Select Proceed button                            | to continue w | ith certification. |         |                    |
|                          | Exit For                                               | m Save Form Proceed Notify                                            | Help          |                    |         |                    |
|                          |                                                        | 1                                                                     |               |                    |         |                    |

Page 31 of 49 © MAXIMUS, Inc. 2015

All rights reserved. No part of this publication may be reproduced, stored in a retrieval system, or transmitted, in any form or by any means, electronic, mechanical, photocopying, recording or otherwise without prior written permission of MAXIMUS, Inc.

F. Confirm the percentages as correct, review the Certification Checklist and read the Attestation Statement. If the Certifier agrees with the effort distributions, he/she will click *Certify.* 

|                       |                                                                                                    | University of Houston<br>- Reporting Period: 053115 (03/01/2015                                                                                                    | 05/31/2015)                                       |                                                                                             |             |                    |
|-----------------------|----------------------------------------------------------------------------------------------------|----------------------------------------------------------------------------------------------------|---------------------------------------------------|---------------------------------------------------------------------------------------------|-------------|--------------------|
|                       |                                                                                                    | Certify Effort Form                                                                                                    |                                                   |                                                                                             |             |                    |
| Name: Karen Davis B   |                                                                                                    | Employee ID: 444444001                                                                                                    |                                                   | Title:                                                                                      | Professor   |                    |
| SubDept: H0XXX        |                                                                                                    | Division: H0409                                                                                                    |                                                   | Title                                                                                       | Code: 1010  |                    |
| Accounts              |                                                                                                    |                                                                                                    | Payroll %                                         | Cost Sharing %                                                                              | Total %     | Certified Effort % |
| Sponsored Accounts    |                                                                                                    |                                                                                                    |                                                   |                                                                                             |             |                    |
| 00730-5013-H0288-B000 | 1-G104660 (50061)                                                                                                    | TEXAS CENTER FOR LEA                                                                                                    | <u>13%</u> *                                      | 7%                                                                                          | 20%         | 20%                |
| 00730-5013-H0288-B000 | 1-G104661 (50053)                                                                                                    | TEXAS CENTER FOR LEA                                                                                                    | <u>11%</u> *                                      | 4%                                                                                          | 15%         | 15%                |
| 00730-5013-H0288-B000 | <u>1-G107189 (53593)</u>                                                                                                    | A Follow-Up of Child                                                                                                    | <u>7%</u> *                                       | 7%                                                                                          | 14%         | 14%                |
| 00730-5015-H0288-B000 | <u>1-G100232 (46963)</u>                                                                                                    | UNDERSTANDING MALLEA                                                                                                    | 44%                                               | 0%                                                                                          | 44%         | 50%                |
|                       |                                                                                                    | Total Sponsored Accounts:                                                                                                    | 75%                                               | 18%                                                                                         | 93%         | 99%                |
| Non-Sponsored Accou   | nts                                                                                                    |                                                                                                    | 704                                               | 001                                                                                         |             | 101                |
| 00730-1101-H0288-C063 | <u>33-NA (38604)</u>                                                                                                    | PUBLIC SCHOOLS PARTN                                                                                                    | <u>7%</u>                                         | 0%                                                                                          | 7%          | 1%                 |
| 00730-2072-H0288-B169 | 1-NA (34116)                                                                                                    | TIMES IDC                                                                                                    | <u>18%</u> *                                      | -18%                                                                                        | 0%          | 0%                 |
|                       |                                                                                                    | Total Non-Sponsored Accounts:                                                                                                    | 25%                                               | -18%                                                                                        | 7%          | 1%                 |
|                       |                                                                                                    | Grand Total:                                                                                                    | <u>100%</u>                                       | 0%                                                                                          | 100%        | 100%               |
|                       | Certification Che                                                                                                    | ecklist - Please make sure you have completed<br>Info on ERS<br>Effort Reporting Policy<br>Remember Cost Sharing<br>Are all grants listed?<br>FAQ<br>Federal Uniform Guidance                              | all the steps i                                   | n the checklist below                                                                       |             |                    |
| If all informa        | tion above is correct, please click                                                                                                    | on Certify. Click on Return to return to the initia                                                                                                    | l form. Click or                                  | Exit Form to return to                                                                      | o the list. | 7                  |
|                       | I confirm that the distribution<br>the stated period or in the eve<br>Means of Verification, to revie<br>I understand that falsification<br>actions under the federal Fals | of activity represents a reasonable estimate of<br>ant that I am reviewing effort for someone othe<br>w on behalf of this employee.<br>of effort statements may result in potential dis<br>the Claims Act. | all work perfc<br>r than myself,<br>allowed costs | prmed by me during<br>that I have Suitable<br>, penalties and/or<br>r Effort Administrator. |             |                    |
|                       |                                                                                                    | Exit Form Return Hel                                                                                                    | 2                                                 |                                                                                             |             | -                  |

G. Review the Certified Effort Statement, including Certifier name and date certified, and email confirmation that was generated to the Post Reviewer to reconcile the differences. Click *Exit Form.* 

|                                                                                                    | University of Houston<br>- Reporting Period: 053115 (03/01/2015                                                           | 05/31/2015)                                                       |                                      |                                        |                                        |
|----------------------------------------------------------------------------------------------------|----------------------------------------------------------------------------------------------------|-------------------------------------------------------------------|--------------------------------------|----------------------------------------|----------------------------------------|
|                                                                                                    | Certified Effort Statement                                                                                                |                                                                   |                                      |                                        |                                        |
| Name: Karen Davis B<br>SubDept: H0XXX<br>/iew Previously Certified Effort Statements                                                                                                    | Employee ID: 44444001<br>Division: H0409                                                                                  |                                                                   | Title: Professor<br>Title Code: 1010 |                                        | POI Addee                              |
| Accounts                                                                                                    |                                                                                                    | Payroll %                                                         | Cost Sharing %                       | Total %                                | Certified Effort %                     |
| Sponsored Accounts<br>00730-5013-H0288-B0001-G104660 (50061)<br>00730-5013-H0288-B0001-G104661 (50053)<br>00730-5013-H0288-B0001-G107189 (53593)<br>00730-5015-H0288-B0001-G100232 (46963) | TEXAS CENTER FOR LEA<br>TEXAS CENTER FOR LEA<br>A Follow-Up of Child<br>UNDERSTANDING MALLEA<br>Total Sponsored Accounts: | <u>13%</u><br><u>11%</u><br><u>7%</u><br><u>44%</u><br><b>75%</b> | 7%<br>4%<br>7%<br>0%<br><b>18%</b>   | 20%<br>15%<br>14%<br>44%<br><b>93%</b> | 20%<br>15%<br>14%<br>50%<br><b>99%</b> |
| Non-Sponsored Accounts<br>00730-1101-110288-C633-NA (38604)<br>00730-2072-H0288-B1691-NA (34116)                                                                                           | PUBLIC SCHOOLS PARTN<br>TIMES IDC<br>Total Non-Sponsored Accounts:                                                        | 7%<br>18%<br>25%                                                  | 0%<br>-18%<br>- <b>18%</b><br>0%     | 7%<br>0%<br>7%                         | 1%<br>0%<br>1%                         |
| Notes:<br>N/A<br>I confirm that the distribution of activity rep<br>effort for someone other than myself, that I                                                                           | presents a reasonable estimate of all work performed b<br>have Suitable Means of Verification, to review on beh           | by me during t<br>alf of this emp                                 | he stated period or in<br>loyee.     | the event that                         | I am reviewing                         |
| I understand that falsification of effort state<br>Form<br>Form                                                                                                    | ments may result in potential disallowed costs, penalt<br>Certified By: Karen D.<br>Certified On: 07/01/20                | ties and/or act<br>avis B<br>015                                  | ions under the federal               | False Claims                           | Act.                                   |
| This Effort Form has been successfully Ce<br>a PDF version of this effort form.                                                                                                    | rtified. If you would like a hard copy of the effort form, pre                                                            | ess the printer i                                                 | con in the top right com             | er. Press the F                        | DF icon to download                    |
|                                                                                                    |                                                                                                    |                                                                   |                                      |                                        |                                        |
| If you would like to make changes o                                                                                                    | on this certified effort form, please click <u>here</u> .                                                                 |                                                                   |                                      |                                        |                                        |

H. A "Y" in the Certified column indicates the form has been certified.

| UNIVERSITY of | Certification                                                                                                    |        |
|---------------|----------------------------------------------------------------------------------------------------|--------|
|               | Home My Profile Tutorial Help - About Lo                                                                                                    | og Off |
| CERT          | Effort Forms Pending Certification for Current Reporting Period                                                                                                    |        |
| Certify       | Name         [RP Code]Sub Dept[Title Code]Pre Reviewed?[Certified?]Post Reviewed?[Certifier Name           Karen Davis B         053115         H0XXX         1010         Y         N         Karen Davis B                                            |        |
|               | Line Item Effort Forms Pending Certification for Current Reporting Period                                                                                                    |        |
|               | Name         RP Code         Sub Dept         Title Code         Pre Reviewed?         Certified?         Post Reviewed?         Certifier Name           Jennifer Evans         053115         H0XXX         T3D7         Y         N         Multiple |        |
|               | ► <u>Return to Home</u>                                                                                                    |        |

## Certifier # 1 – Karen Davis B certifying her projects on Jennifer Evans' form.

Next, Karen Davis B will be certifying the effort Jennifer Evans devoted to her project. This process is called 'Line Item Certification'.

A. Click on Jennifer Evans located under Line Item Effort Forms section.

| Home My Profile Tutorial Help<br>CERT Effort Forms Pending Certification for Current Reporting Period                                                                                                    | <ul> <li>About</li> </ul> | Log Off |
|----------------------------------------------------------------------------------------------------|---------------------------|---------|
| CERT Effort Forms Pending Certification for Current Reporting Period                                                                                                    |                           |         |
|                                                                                                    |                           |         |
| Name         RP Code         Sub Dept         Title Code         Pre Reviewed?         Certified?         Post Reviewed?         Certified?         Post Reviewed?         Certified?         Pos |                           |         |
| Line Item Effort Forms Pending Certification for Current Reporting Period           Name         RP Code         Sub Dept         Title Code         Pre Reviewed?         Certified?         Post Reviewed?         Certifier Name           Jennifer Evans         053115         H0XXX         T3D7         Y         N         Multiple                                                                                                    | -                         |         |

B. The Line Item Effort Form looks similar to the form Karen Davis B certified in the previous example. Karen's project is currently showing 6% of effort. The remaining project will be certified by Michael Ford. Karen reviewed the form and confirmed that the effort is reflected correctly. Click **Proceed**.

|                                                 |                                            | Reporting Period: 0531          | 15 (03/01/2   | on<br>)15 - 05/31/201 | 5)           |                    |                                       |  |  |  |
|-------------------------------------------------|--------------------------------------------|---------------------------------|---------------|-----------------------|--------------|--------------------|---------------------------------------|--|--|--|
|                                                 |                                            | Certify E                       | ffort Form    |                       |              |                    |                                       |  |  |  |
| ame: Jennifer Evans                             | Employee ID:                               | 888888001                       |               | Title: Resear         | cher 2 Nat I | Phys Science       |                                       |  |  |  |
| SubDept: H0XXX Division: H0409 Title Code: T3D7 |                                            |                                 |               |                       |              |                    |                                       |  |  |  |
|                                                 |                                            | Pre Review Details              | dd Account    | Reset Form            | n            |                    |                                       |  |  |  |
| Commitment Ac                                   | ccounts                                    | 1                               | ayroll %      | Cost Sharing          | 6 Total % (  | Certified Effort % | Status                                |  |  |  |
| Sp                                              | consored Accounts                          |                                 | 500/          | 00/                   | 500/         | 500/               |                                       |  |  |  |
| 00.                                             | 730-5013-H0288-B0001-G101915 (48475)       | ARITHMETICAL AND COG            | <u>50%</u>    | 0%                    | 50%          | 50%                | Pending Certification - Michael, Ford |  |  |  |
| 00.                                             | //30-5013-H0288-B0001-G101970 (48264)      | USING LONGITUDINAL A            | <u>6%</u>     | 0%                    | 6%           | 6 %                | Available for Certification           |  |  |  |
| Na                                              | on Sponsored Assounts                      | Total Sponsored Accounts:       | 56%           | 0%                    | 56%          | 56%                |                                       |  |  |  |
| 00                                              | 0730-2080-H0288-B1672-NA (32522)           | TE IAS LEE TRAINING             | 11%           | 0%                    | 11%          | 44%                |                                       |  |  |  |
| 001                                             | Tota                                       | I Non-Sponsored Accounts:       | 44%           | 0%                    | 44%          | 44%                |                                       |  |  |  |
|                                                 | 100                                        | Grand Total:                    | 100%          | 0%                    | 100%         | 100%               |                                       |  |  |  |
|                                                 |                                            | No                              | tes<br>Maximi | ım 800 charact        | ers          |                    | æ                                     |  |  |  |
| elect Save Form to pr                           | reserve the changes. Select the Notify but | ton to notify your Pre Reviewer | Select Pr     | oceed button to       | continue w   | ith certification. |                                       |  |  |  |
|                                                 |                                            | Exit Form Save Form             | Proceed       | Notify                | Help         |                    |                                       |  |  |  |
|                                                 |                                            | /                               |               |                       |              |                    |                                       |  |  |  |

Page 34 of 49 © MAXIMUS, Inc. 2015 All rights reserved. No part of this publication may be reproduced, stored in a retrieval system, or transmitted, in any form or by any means, electronic, mechanical, photocopying, recording or otherwise without prior written permission of MAXIMUS, Inc. C. Karen will review the attestation statement, the Certification checklist and will click Certify.

| University of Houston<br>Reporting Period: 053115 (03/01/2015 - 05/31/2015)                                                                                                    |                                                   |                   |                                     |                   |                         |                             |  |  |  |  |  |
|----------------------------------------------------------------------------------------------------|---------------------------------------------------|-------------------|-------------------------------------|-------------------|-------------------------|-----------------------------|--|--|--|--|--|
| Certify Effort Form                                                                                                    |                                                   |                   |                                     |                   |                         |                             |  |  |  |  |  |
| Name: Jennifer Evans<br>SubDept: H0XXX                                                                                                    | Employee ID: 888888001<br>Division: H0409         |                   | Title: Researche<br>Title Code: T3D | er 2 Nat Phy<br>7 | /s Science              |                             |  |  |  |  |  |
| Accounts                                                                                                    |                                                   | Payroll %         | Cost Sharing %                      | Total %           | Certified Effort %      | Status                      |  |  |  |  |  |
| Sponsored Accounts<br>00730-5013-H0288-B0001-G101970 (48264)                                                                                                    | USING LONGITUDINAL A<br>Total Sponsored Accounts: | <u>6%</u><br>: 6% | 0%<br><b>0%</b>                     | 6%<br><b>6%</b>   | 6%<br><b>6%</b>         | Available for Certification |  |  |  |  |  |
| Notes:<br>N/A Certification Checklist - Please make sure you have completed all the steps in the checklist below info on ERS iffort Reporting Policy Remember Cost Sharing Are all grants listed? FAQ                                                                                                    |                                                   |                   |                                     |                   |                         |                             |  |  |  |  |  |
| If all information above is correc                                                                                                    | t, please click on Certify. Click on Return       | to return to ti   | ne initial form. Click              | on Exit For       | m to return to the list | i.                          |  |  |  |  |  |
| I confirm that the distribution of activity represents a reasonable estimate of all work performed by me during the stated period or in the event that I am reviewing effort for someone other than myself, that I have Suitable Means of Verification, to review on behalf of this employee.<br>I understand that falsification of effort statements may result in potential disallowed costs, penalties and/or actions under the federal False Claims Act. |                                                   |                   |                                     |                   |                         |                             |  |  |  |  |  |
| If the information a                                                                                                    | bove does not reflect your Effort, Do Not C       | Certify. Click o  | on <u>Notify</u> to email yo        | ur Effort Ad      | ministrator.            |                             |  |  |  |  |  |
|                                                                                                    | Exit Form                                         | Return            | Help                                |                   |                         |                             |  |  |  |  |  |

D. Certification is now complete. Click on Exit Form.

| University of Houston<br>Reporting Period: 053115 (03/01/2015 - 05/31/2015)                  |                                                                                                    |                                 |                             |                                 |                           |                                                        |  |  |  |  |  |  |
|----------------------------------------------------------------------------------------------|----------------------------------------------------------------------------------------------------|---------------------------------|-----------------------------|---------------------------------|---------------------------|--------------------------------------------------------|--|--|--|--|--|--|
| Certified Effort Statement                                                                   |                                                                                                    |                                 |                             |                                 |                           |                                                        |  |  |  |  |  |  |
| Name: Jennifer Evans<br>SubDept: H0XXX<br><u>View Previously Certified Effort Statements</u> | Employee ID: 888888001<br>Division: H0409                                                                                                    |                                 | Title:<br>Title             | : Researcher 2<br>Code: T3D7    | Nat Phys S                | cience                                                 |  |  |  |  |  |  |
| Accounts                                                                                     | Р                                                                                                    | ayroll % Co                     | st Sharing                  | % Total % Ce                    | rtified Effor             | t % Status                                             |  |  |  |  |  |  |
| Sponsored Accounts<br>00730-5013-H0288-B0001-G101970 (48                                     | 264) USING LONGITUDINAL A<br>Total Sponsored Accounts:                                                                                                    | <u>6%</u><br>6%                 | 0%<br>0%                    | 6%<br><b>6%</b>                 | 6%<br><b>6%</b>           | Certified by Karen Davis B on 2015-07-01 17:20:51.519  |  |  |  |  |  |  |
| Notes:<br>N/A                                                                                |                                                                                                    |                                 |                             |                                 |                           |                                                        |  |  |  |  |  |  |
| I confirm that the distribution of effort for someone other than m                           | activity represents a reasonable of<br>yself, that I have Suitable Means of                                                                                                    | estimate of a<br>of Verificatio | ll work per<br>n, to reviev | rformed by me<br>w on behalf of | during the<br>this employ | stated period or in the event that I am reviewing yee. |  |  |  |  |  |  |
| I understand that falsification of                                                           | effort statements may result in po                                                                                                    | otential disal                  | lowed cos                   | ts, penalties a                 | nd/or actior              | ns under the federal False Claims Act.                 |  |  |  |  |  |  |
| This Effort Form has been succe<br>a PDF version of this effort form.                        | This Effort Form has been successfully Certified. If you would like a hard copy of the effort form, press the printer icon in the top right corner. Press the PDF icon to download a PDF version of this effort form. |                                 |                             |                                 |                           |                                                        |  |  |  |  |  |  |
| If you would like to mak                                                                     | e changes on this certified effort for                                                                                                    | m, please clic                  | ck <u>here</u> .            |                                 |                           |                                                        |  |  |  |  |  |  |

Page 35 of 49 © MAXIMUS, Inc. 2015 All rights reserved. No part of this publication may be reproduced, stored in a retrieval system, or transmitted, in any form or by any means, electronic, mechanical, photocopying, recording or otherwise without prior written permission of MAXIMUS, Inc. E. Jennifer Evans' form now reflects 'Y' under Certified? column. Click on Return to Home.

| UNIVERSITY of<br>HOUSTON | Certification                                                                                                    |         |
|--------------------------|----------------------------------------------------------------------------------------------------|---------|
|                          | Home My Profile Tutorial Help <del>v</del> About                                                                                                    | Log Off |
| CERT                     | Effort Forms Pending Certification for Current Reporting Period                                                                                                    |         |
| Certify                  | Name         RP Code         Sub Dept         Title Code         Pre Reviewed?         Certified?         Post Reviewed?         Certifier Name           Karen Davis B         053115         H0XXX         1010         Y         Y         N         Karen Davis B                                                                                                    |         |
|                          | Line Item Effort Forms Pending Certification for Current Reporting Period                                                                                                    |         |
|                          | Name         RP Code         Sub Dept         Title Code         Pre Reviewed?         Certified?         Post Reviewed?         Certifier Name           Jennifer Evans         053115         H0XXX         T3D7         Y         Y         Multiple           Return to Home         Keturn to Home         Keturn to Home |         |

F. The 'My Status/To Do' for Karen Davis B now doesn't have any pending forms. Click on Log Off.

| UNIVERSITY of HOUSTON | Certification              |                                |                       |              |                          |                |                   |        |         |
|-----------------------|----------------------------|--------------------------------|-----------------------|--------------|--------------------------|----------------|-------------------|--------|---------|
| 216-<br>              |                            |                                |                       | Home         | My Profile               | Tutorial       | Help <del>-</del> | About  | Log Off |
| CERT                  | Certifier<br>Karen Davis B |                                |                       |              |                          |                |                   | /      |         |
|                       |                            |                                | My Sta                | tus / To Do  |                          | _              |                   |        |         |
|                       | 🗖 Sear                     | Co<br>ch Employee Effort Forms | ngratulations! You do | not have any | To-Do Items<br>Search En | nployee Effort | Forms By A        | ccount |         |
|                       | Employee Id                | Sear                           | ħ                     | Account I    | d                        |                |                   | C      | Search  |

## Scenario #4: CERTIFICATION

# Certifier # 2 – Michael Ford certifying his project on Jennifer Evans' form.

A. Log on as Michael Ford by entering training user ID: 555555XXX and password temp.

| User ID:<br>555555XXX<br>Password:<br>Login<br>ERS Help Desk<br>phone<br>(xxx) 555-1000<br>email<br>ershelpdesk@maximus.com | <b>Effort</b><br>Reporting System |
|----------------------------------------------------------------------------------------------------|-----------------------------------|
|----------------------------------------------------------------------------------------------------|-----------------------------------|

B. Click on the '1' under Certification Pending in the Status/My To Do List Current Period. Michael's own form has not finished Pre Review yet, and therefore, not available for certification.

| HOUSTON | Certification |                     |                         |            | and the second        |                |                  |         |
|---------|---------------|---------------------|-------------------------|------------|-----------------------|----------------|------------------|---------|
|         |               |                     |                         | Home       | My Profile            | Tutorial       | Help - About     | Log Off |
| CERT    | Certifier     |                     |                         |            |                       |                |                  |         |
| Cortifu | Michael, Ford |                     |                         |            |                       |                |                  |         |
| Ceruiy  |               |                     |                         |            |                       |                |                  |         |
|         |               | _                   | My Stat                 | us / To Do |                       |                |                  |         |
|         |               |                     |                         | Cert       | fication              |                |                  |         |
|         |               |                     |                         | Pending    | Pending<br>Pre Review |                |                  |         |
|         |               |                     | Current Period (053115) | 1          | 1                     |                |                  |         |
|         |               |                     | Prior Periods           | 0          | O                     |                |                  |         |
|         |               |                     |                         |            |                       |                |                  |         |
|         | - Searct      | Employee Effort For | ms                      |            | Search E              | mployee Effort | Forms By Account |         |
|         |               |                     |                         |            |                       |                |                  |         |
|         | Employee Id   |                     | earch                   | Accour     | t Id                  |                |                  | Search  |
|         |               |                     |                         |            |                       |                |                  |         |
|         |               |                     |                         |            |                       |                |                  |         |

C. Select **Jennifer Evans** from the list. The effort form is located in a section titled "Line Item Effort Forms". Review the Effort Form. Michael Ford can only certify effort as it relates to his project(s).

| HOUSTON | Certification                                                                                                    |
|---------|----------------------------------------------------------------------------------------------------|
|         | Home My Profile Tutorial Help- About Log Off                                                                                                    |
| CERT    | Effort Forms Pending Certification for Current Reporting Period                                                                                                    |
| Certify | Name RP Code Sub Dept Title Code Pre Reviewed? Certified? Post Reviewed? Certifier Name<br>No Pending Effort Forms                                                                                                    |
|         | Line Item Effort Forms Pending Certification for Current Reporting Period                                                                                                    |
|         | Name         RP Code         Sub Dept         Title Code         Pre Reviewed?         Certified?         Post Reviewed?         Certifier Name           Jennifer Evans         053115         H0XXX         T3D7         Y         N (saved)         N         Multiple |
|         | ▶ <u>Return to Home</u>                                                                                                    |

D. Review the Effort Form. Michael determines that percentages are correct and will click **Proceed**.

|                |                                                                                                |                                    |                       | Reporting P                              | University of<br>Veriod: 053115 | of Houston<br>(03/01/2015 | - 05/31/2015)           | )                   |                                                       |  |
|----------------|------------------------------------------------------------------------------------------------|------------------------------------|-----------------------|------------------------------------------|---------------------------------|---------------------------|-------------------------|---------------------|-------------------------------------------------------|--|
|                |                                                                                                |                                    |                       |                                          | Certify Ef                      | fort Form                 |                         |                     |                                                       |  |
| Name           | e: Jennifer Evar                                                                               | ns                                 | Employee              | ID: 888888001                            | oorary En                       | Т                         | itle: Researc           | her 2 Nat Phys      | Science                                               |  |
| SubD<br>View I | SubDept: H0XXX Division: H0409 Title Code: T3D7<br>View Previously Certified Effort Statements |                                    |                       |                                          |                                 |                           |                         |                     |                                                       |  |
|                |                                                                                                |                                    |                       | Pre Review D                             | Details Add                     | d Account                 | Reset Form              |                     |                                                       |  |
|                | Commitment                                                                                     | Accounts                           |                       |                                          | Payroll % C                     | Cost Sharing              | % Total % 0             | Certified Effort %  | % Status                                              |  |
|                |                                                                                                | Sponsored Accounts                 |                       |                                          |                                 | 5                         |                         |                     |                                                       |  |
|                |                                                                                                | 00730-5013-H0288-B0001-G1019       | ) <u>15 (48475)</u> A | ARITHMETICAL AND CO                      | G <u>50%</u>                    | 0%                        | 50%                     | 50 %                | Available for Certification                           |  |
|                |                                                                                                | 00730-5013-H0288-B0001-G1019       | 70 (48264) U          | JSING LONGITUDINAL A                     | <u>6%</u>                       | 0%                        | 6%                      | 6%                  | Certified by Karen Davis B on 2015-07-01 17:20:51.519 |  |
|                |                                                                                                |                                    | 1                     | otal Sponsored Account                   | s: 56%                          | 0%                        | 56%                     | 56%                 |                                                       |  |
|                |                                                                                                | Non-Sponsored Accounts             |                       |                                          |                                 |                           |                         |                     |                                                       |  |
|                |                                                                                                | 00730-2080-H0288-B1672-NA (32      | 2522) 1               | EJAS LEE TRAINING                        | 44%                             | 0%                        | 44%                     | 44%                 |                                                       |  |
|                |                                                                                                |                                    | Total                 | Non-Sponsored Account                    | s: 44%                          | 0%                        | 44%                     | 44%                 |                                                       |  |
|                |                                                                                                |                                    |                       | Grand Tota                               | al: <u>100%</u>                 | 0%                        | 100%                    | 100%                |                                                       |  |
|                |                                                                                                |                                    |                       |                                          | Note                            | es<br>Maximum 8           | 300 character           | °S                  | ß                                                     |  |
| Selec          | t Save Form to                                                                                 | o preserve the changes. Select the | e Notify butte        | on to notify your Pre Revie<br>Exit Form | wer. Select <b>Pr</b>           | roceed button             | to continue<br>Notify H | with certification. |                                                       |  |

E. Confirm the percentages are correct once again, review the Certification Checklist and read the Attestation Statement. If the Certifier agrees with the effort distribution *Certify.* 

| University of Houston<br>Reporting Period: 053115 (03/01/2015)                                                                                                    |                                                                                                    |                                                                                        |                                                                                                   |                                                                             |                                                                          |                             |  |  |  |  |  |
|----------------------------------------------------------------------------------------------------|----------------------------------------------------------------------------------------------------|----------------------------------------------------------------------------------------|---------------------------------------------------------------------------------------------------|-----------------------------------------------------------------------------|--------------------------------------------------------------------------|-----------------------------|--|--|--|--|--|
| Certify Effort Form                                                                                                    |                                                                                                    |                                                                                        |                                                                                                   |                                                                             |                                                                          |                             |  |  |  |  |  |
| Name: Jennifer Evans<br>SubDept: H0XXX                                                                                                    | Employee ID: 888888001<br>Division: H0409                                                                                                    |                                                                                        | Title: Researcher<br>Title Code: T3D7                                                             | 2 Nat Phys                                                                  | Science                                                                  |                             |  |  |  |  |  |
| Accounts                                                                                                    |                                                                                                    | Payroll %                                                                              | Cost Sharing %                                                                                    | Total %                                                                     | Certified Effort %                                                       | Status                      |  |  |  |  |  |
| Sponsored Accounts<br>00730-5013-H0288-B0001-G101915 (48475)                                                                                                    | ARITHMETICAL AND COG<br>Total Sponsored Accounts:                                                                                                    | <u>50%</u><br>50%                                                                      | 0%<br><b>0%</b>                                                                                   | 50%<br>50%                                                                  | 50%<br>50%                                                               | Available for Certification |  |  |  |  |  |
| Notes:<br>N/A<br>Certification Checklist - Please make sure you have completed all the steps in the checklist below<br>• Info on ERS<br>Effort Reporting Policy<br>• Remember Cost Sharing<br>• Are all grants listed?<br>• Endered Uniferent Guidenne |                                                                                                    |                                                                                        |                                                                                                   |                                                                             |                                                                          |                             |  |  |  |  |  |
| If all information above is<br>I confirm that th<br>period or in the<br>to review on bet<br>U understand the<br>the federal Fails<br>If the information                                                                                                | correct, please click on Certify. Click on Return to<br>e distribution of activity represents a reasonable<br>event that I am reviewing effort for someone oth<br>half of this employee.<br>It falsification of effort statements may result in p<br>Claims Act. | e estimate of a<br>ler than myse<br>potential disa<br>Certify<br>Click on <u>Notif</u> | initial form. Click on I<br>all work performed b<br>If, that I have Suitab<br>Howed costs, penalt | Exit Form to<br>by me during<br>le Means of<br>ies and/or a<br>Administrato | return to the list.<br>the stated<br>Verification,<br>ctions under<br>r. |                             |  |  |  |  |  |
|                                                                                                    | Exit Form                                                                                                    | Return                                                                                 | Help                                                                                              |                                                                             |                                                                          |                             |  |  |  |  |  |

Page 39 of 49 © MAXIMUS, Inc. 2015 All rights reserved. No part of this publication may be reproduced, stored in a retrieval system, or transmitted, in any form or by any means, electronic, mechanical, photocopying, recording or otherwise without prior written permission of MAXIMUS, Inc.

#### F. The effort form has now been certified. Click Exit Form.

| University of Houston<br>Reporting Period: 053115 (03/01/2015 - 05/31/2015)     |                                                                                |                                                |                          |                       |                                                          |     |  |  |
|---------------------------------------------------------------------------------|--------------------------------------------------------------------------------|------------------------------------------------|--------------------------|-----------------------|----------------------------------------------------------|-----|--|--|
|                                                                                 |                                                                                | Certified Effort                               | Statement                |                       |                                                          |     |  |  |
|                                                                                 |                                                                                | Continue Enore                                 | otatomont                |                       |                                                          | 1-1 |  |  |
| Name: Jennifer Evans                                                            | Employee ID: 888888001                                                         | Ti                                             | tle: Researcher 2        | Nat Phys Science      |                                                          |     |  |  |
| SubDept: HUXXX                                                                  | Division: H0409                                                                | Title Code: T3D7                               |                          |                       |                                                          |     |  |  |
| View Previously Certified Effort Statements                                     |                                                                                |                                                |                          |                       |                                                          |     |  |  |
| Accounts                                                                        | F                                                                              | Payroll % Cost Sha                             | ring % Total %           | Certified Effort %    | 6 Status                                                 |     |  |  |
| Sponsored Accounts                                                              |                                                                                | 500/                                           | 500/                     | 500/                  |                                                          |     |  |  |
| 00730-5013-H0288-B0001-G101915 (48475)                                          | ARTIHMETICAL AND COG                                                           | 50% 0%                                         | 50%                      | 50%                   | Certified by Michael Ford on 2015-07-01 17:24:07.160     |     |  |  |
|                                                                                 | Total Sponsoleu Accounts.                                                      | 5070 070                                       | 5078                     | 50%                   |                                                          |     |  |  |
| Notes:<br>N/A                                                                   |                                                                                |                                                |                          |                       |                                                          |     |  |  |
| I confirm that the distribution of act<br>other than myself, that I have Suitab | ivity represents a reasonable estimat<br>le Means of Verification, to review o | e of all work perform<br>n behalf of this empl | ed by me during<br>oyee. | g the stated period   | l or in the event that I am reviewing effort for someone |     |  |  |
| I understand that falsification of effo                                         | ort statements may result in potential                                         | disallowed costs, p                            | enalties and/or a        | ctions under the f    | ederal False Claims Act.                                 |     |  |  |
| This Effort Form has been successf<br>of this effort form.                      | ully Certified. If you would like a hard                                       | copy of the effort form                        | , press the printe       | r icon in the top rig | ht corner. Press the PDF icon to download a PDF version  |     |  |  |
|                                                                                 |                                                                                | Exit Form Pre                                  | Review Details           |                       |                                                          |     |  |  |
| If you would like to make c                                                     | hanges on this certified effort form, plea                                     | ase click <u>here</u> .                        |                          |                       |                                                          |     |  |  |

G. Jennifer Evans' form certification status now reflects "Y" under Certified? Status. Click on Log Off.

| HOUSTON | Certification                                                                                                    |  |  |  |  |  |  |  |  |
|---------|----------------------------------------------------------------------------------------------------|--|--|--|--|--|--|--|--|
|         | Home My Profile Tutorial Help - About Log Off                                                                                                    |  |  |  |  |  |  |  |  |
| CERT    | Effort Forms Pending Certification for Current Reporting Period                                                                                                    |  |  |  |  |  |  |  |  |
| Certify | Name RP Code Sub Dept Title Code Pre Reviewed? Certified? Post Reviewed? Certifier Name<br>No Pending Effort Forms                                                                                                    |  |  |  |  |  |  |  |  |
|         | Line Item Effort Forms Pending Certification for Current Reporting Period           Name         IRP Code         Summe         Reviewed?         Certified?         Post Reviewed?         Certified?         Post Reviewed? |  |  |  |  |  |  |  |  |

## Scenario #5: POST REVIEW

Log on to the system as the Departmental Coordinator **Grant Adams** using your USERID **111111XXX** and your Password **temp** (all lower case, no quotations).

| User ID:<br>111111XXX<br>Password: |                            |
|------------------------------------|----------------------------|
|                                    | ETTORI<br>Reporting System |
| phone<br>(xxx) 555-1000<br>email   |                            |
| ershelpdesk@maximus.com            |                            |

#### A. Click on number '1' located under Post Review Pending box.

| UNIVERSITY of | Certification         |                                                              |                  |                |                  |                          |                   |              |                 |  |  |
|---------------|-----------------------|--------------------------------------------------------------|------------------|----------------|------------------|--------------------------|-------------------|--------------|-----------------|--|--|
|               |                       |                                                              |                  | Home           | My Prof          | ile Tutorial             | Help <del>-</del> | About        | Log Off         |  |  |
| CERT          | Departmental Coordina | tor                                                          |                  |                |                  |                          |                   |              |                 |  |  |
| <u>^</u>      | Grant Adams           |                                                              |                  |                |                  |                          |                   | Your Assigne | ed Departments. |  |  |
| Assignment    |                       |                                                              |                  |                |                  |                          |                   |              |                 |  |  |
| Notification  | -                     |                                                              | Effort Fo        | rm Status      | i.               |                          |                   |              |                 |  |  |
| Pre Review    |                       | Completion Status: 25% for Current Reporting Period - 053115 |                  |                |                  |                          |                   |              |                 |  |  |
| Certify       |                       |                                                              |                  |                |                  |                          |                   |              |                 |  |  |
| Post Review   | Total                 | 1 out of 4 forms completed; 2 pending Pre                    | Review; 0 pendin | Certification; | 1 pending Post R | eview. 1 from Prior Per  | ods.              |              |                 |  |  |
|               |                       |                                                              |                  |                |                  |                          |                   |              |                 |  |  |
| Reporting     | -                     |                                                              | My Statu         | s / To Do      |                  |                          |                   |              |                 |  |  |
|               |                       | 1.2                                                          |                  |                |                  |                          |                   |              |                 |  |  |
|               |                       |                                                              | Pre R            | eview          | Post             | Review                   |                   |              |                 |  |  |
|               |                       |                                                              | Pending          | Critical       | Pending          | Pending<br>Certification |                   |              |                 |  |  |
|               |                       | Current Period (053115)                                      | 0                | 2              | 1                | 0                        |                   |              |                 |  |  |
|               |                       | Prior Periods                                                | 1                | 0              | 0                | 0                        |                   |              |                 |  |  |
|               |                       |                                                              |                  |                |                  |                          |                   |              |                 |  |  |

#### B. Click on Karen Davis B.

| UNIVERSITY of HOUSTON | Certification           |                      | N           |              |                | mark        |           |                |                   |       |         |
|-----------------------|-------------------------|----------------------|-------------|--------------|----------------|-------------|-----------|----------------|-------------------|-------|---------|
|                       |                         |                      |             |              | Home           | e My F      | Profile   | Tutorial       | Help <del>-</del> | About | Log Off |
| CERT                  | _                       | Effe                 | ort Forms P | ending Post  | Review for Cur | rent Report | ing Perio | d              |                   |       |         |
|                       |                         | Name RP Cod          | e Sub Dept  | Title Code P | re Reviewed?   | ertified? P | ost Revie | wed? Certifier | Name              |       |         |
| Assignment            |                         | Karen Davis B 053115 | HOXXX       | 1010         | Y              | Y           | N         | Karen D        | avis B            |       |         |
| Notification          | ► <u>Return to Home</u> |                      |             |              |                |             |           |                |                   |       |         |
| Pre Review            |                         |                      |             |              |                |             |           |                |                   |       |         |
| Certify               |                         |                      |             |              |                |             |           |                |                   |       |         |
| Post Review           |                         |                      |             |              |                |             |           |                |                   |       |         |
| Reporting             |                         |                      |             |              |                |             |           |                |                   |       |         |

C. Post Review Summary screen is presented highlighting the differences between the percentages from Pre Review and Certification. Click *Proceed*.

|                                                                           | University of Houston<br>Reporting Period: 053115 (03/01/2015 - 05/31/2015) |                                          |                                      |             |              |  |  |  |  |  |  |
|---------------------------------------------------------------------------|-----------------------------------------------------------------------------|------------------------------------------|--------------------------------------|-------------|--------------|--|--|--|--|--|--|
|                                                                           | Post Review Effort Summary                                                  |                                          |                                      |             |              |  |  |  |  |  |  |
| Name: Karen Davis B<br>SubDept: H0XXX<br><u>View Previously Certified</u> | Effort Statements                                                           | Employee ID: 44444001<br>Division: H0409 | Title: Professor<br>Title Code: 1010 |             |              |  |  |  |  |  |  |
| Commitment                                                                | Accounts                                                                    |                                          | % From Pre Review                    | % Certified | % Difference |  |  |  |  |  |  |
|                                                                           | Sponsored Accounts                                                          |                                          |                                      |             |              |  |  |  |  |  |  |
| 20%                                                                       | 00730-5013-H0288-B0001-G104660 (50061)                                      | TEXAS CENTER FOR LEA                     | 20%                                  | 20%         | 0%           |  |  |  |  |  |  |
| <u>15%</u>                                                                | 00730-5013-H0288-B0001-G104661 (50053)                                      | TEXAS CENTER FOR LEA                     | <u>15%</u>                           | 15%         | 0%           |  |  |  |  |  |  |
| 0%                                                                        | 00730-5013-H0288-B0001-G107189 (53593)                                      | A Follow-Up of Child                     | 14%                                  | 14%         | 0%           |  |  |  |  |  |  |
| <u>50%</u>                                                                | 00730-5015-H0288-B0001-G100232 (46963)                                      | UNDERSTANDING MALLEA                     | 44%                                  | 50%         | 6%           |  |  |  |  |  |  |
| 85%                                                                       |                                                                             | Total Sponsored Accounts:                | 93%                                  | 99%         | 6%           |  |  |  |  |  |  |
|                                                                           | Non-Sponsored Accounts                                                      |                                          |                                      |             |              |  |  |  |  |  |  |
|                                                                           | 00730-1101-H0288-C0633-NA (38604)                                           | PUBLIC SCHOOLS PARTN                     | 7%                                   | 1%          | -6%          |  |  |  |  |  |  |
|                                                                           | 00730-2072-H0288-B1691-NA (34116)                                           | TIMES IDC new                            | 0%                                   | 0%          | 0%           |  |  |  |  |  |  |
|                                                                           |                                                                             | Total Non-Sponsored Accounts:            | 7%                                   | 1%          | -6%          |  |  |  |  |  |  |
|                                                                           |                                                                             | Grand Total:                             | 100%                                 | 100%        | 0%           |  |  |  |  |  |  |
|                                                                           |                                                                             | Exit Form Notify Proceed                 | -                                    |             |              |  |  |  |  |  |  |

D. Post Review screen looks similar to the Pre Review screen. Post Reviewer can view the effort form at the Pre Review stage, if necessary. Grant Adams determines that the differences should be defined as a Cost Transfer. Click Initiate CT.

| University of Houston<br>Reporting Period: 053115 (03/01/2015 - 05/31/2015) |             |                                           |                               |             |           |          |         |  |  |  |
|-----------------------------------------------------------------------------|-------------|-------------------------------------------|-------------------------------|-------------|-----------|----------|---------|--|--|--|
|                                                                             |             | Post                                      | Review Effort Form            |             |           |          |         |  |  |  |
| Name: Karen Davis B<br>SubDept: H0XXX<br><u>View Previously Certifie</u>    |             | Title: Professor<br>Title Code: 1010      |                               |             |           |          |         |  |  |  |
| Commitment                                                                  | Differences | Pre Review Details Certifi                | cation Details Input as % Re  | eset Form   | t Sharing | Total \$ | Total % |  |  |  |
|                                                                             |             | Sponsored Accounts                        |                               |             |           |          |         |  |  |  |
| <u>20%</u>                                                                  | \$0.00      | 0% 00730-5013-H0288-B0001-G104660 (50061) | TEXAS CENTER FOR LEA          | \$ 0        | 0.00 0%   | \$0.00   | 0%      |  |  |  |
| <u>15%</u>                                                                  | \$0.00      | 0% 00730-5013-H0288-B0001-G104661 (50053) | TEXAS CENTER FOR LEA          | \$ <u></u>  | 0.00 0%   | \$0.00   | 0%      |  |  |  |
| <u>0%</u>                                                                   | \$0.00      | 0% 00730-5013-H0288-B0001-G107189 (53593) | A Follow-Up of Child          | \$ C        | 0.00      | \$0.00   | 0%      |  |  |  |
| <u>50%</u>                                                                  | \$4,319.21  | 6% 00730-5015-H0288-B0001-G100232 (46963) | UNDERSTANDING MALLEA          | \$ C        | .00       | \$0.00   | 0%      |  |  |  |
| 85%                                                                         |             |                                           | Total Sponsored Accounts:     | : \$0       | 0.00      | \$0.00   | 0%      |  |  |  |
|                                                                             |             | Non-Sponsored Accounts                    |                               |             |           |          |         |  |  |  |
|                                                                             | \$-4,319.21 | -6% 00730-1101-H0288-C0633-NA (38604)     | PUBLIC SCHOOLS PARTN          | \$ C        | 0.00      | \$0.00   | 0%      |  |  |  |
|                                                                             | \$0.00      | 0% 00730-2072-H0288-B1691-NA (34116)      | TIMES IDC new                 | \$ C        | 0%        | \$0.00   | 0%      |  |  |  |
|                                                                             |             |                                           | Total Non-Sponsored Accounts: | : \$0       | 0.00 0%   | \$0.00   | 0%      |  |  |  |
|                                                                             | \$0.00      | 0%                                        | Grand Total:                  | : \$0       | 0.00 0%   | \$0.00   | 0%      |  |  |  |
| Notes:<br>N/A                                                               |             |                                           | Notes<br>Maximum 500 cha      | aracters    |           | li.      |         |  |  |  |
|                                                                             |             | Exit Form Back Initiate CT                | Save Form Proceed N           | lotify Help | )         |          |         |  |  |  |

E. Post Review form will now have the status of Cost Transfer Pending. Click on **Exit** Form.

| University of Houston<br>Reporting Period: 053115 (03/01/2015 - 05/31/2015) |                                                        |                                           |                              |             |              |            |          |          |  |
|-----------------------------------------------------------------------------|--------------------------------------------------------|-------------------------------------------|------------------------------|-------------|--------------|------------|----------|----------|--|
| Post Deview Effort Form                                                     |                                                        |                                           |                              |             |              |            |          |          |  |
| Nama: Karan Davia B                                                         | Foar Care Davie B Employed D: 44444001 Title: Defessor |                                           |                              |             |              |            |          |          |  |
| Name: Kalen Davis D Employee ID: 444444001                                  |                                                        |                                           |                              |             | Title.       | Code: 1010 |          |          |  |
| View Previously Certified                                                   |                                                        |                                           | 1100                         | Code. 1010  |              |            |          |          |  |
|                                                                             |                                                        |                                           |                              |             |              |            |          |          |  |
|                                                                             |                                                        |                                           |                              |             |              |            |          |          |  |
| Cost Transfer Pending                                                       |                                                        |                                           |                              |             |              |            |          |          |  |
| Pre Review Details Certification Details Innuit as % Reset Form             |                                                        |                                           |                              |             |              |            |          |          |  |
| Commitment                                                                  | Differences                                            | Accounts                                  |                              | 0.001101111 | Cost Sharing |            | Total \$ | Total %  |  |
|                                                                             | Dimotoriooo                                            | Sponsored Accounts                        |                              |             | oootonanng   |            |          | rotar ro |  |
| 20%                                                                         | \$0.00                                                 | 0% 00730-5013-H0288-B0001-G104660 (50061) | TEXAS CENTER FOR LEA         | \$          | 0.00         | 0%         | \$0.00   | 0%       |  |
| <u>15%</u>                                                                  | \$0.00                                                 | 0% 00730-5013-H0288-B0001-G104661 (50053) | TEXAS CENTER FOR LEA         | \$          | 0.00         | 0%         | \$0.00   | 0%       |  |
| 0%                                                                          | \$0.00                                                 | 0% 00730-5013-H0288-B0001-G107189 (53593) | A Follow-Up of Child         | \$          | 0.00         | 0%         | \$0.00   | 0%       |  |
| <u>50%</u>                                                                  | \$4,319.21                                             | 6% 00730-5015-H0288-B0001-G100232 (46963) | UNDERSTANDING MALLEA         | \$          | 0.00         | 0%         | \$0.00   | 0%       |  |
| 85%                                                                         |                                                        |                                           | Total Sponsored Accounts     | :           | \$0.00       | 0%         | \$0.00   | 0%       |  |
|                                                                             |                                                        | Non-Sponsored Accounts                    |                              |             |              |            |          |          |  |
|                                                                             | \$-4,319.21                                            | -6% 00730-1101-H0288-C0633-NA (38604)     | PUBLIC SCHOOLS PARTN         | \$          | 0.00         | 0%         | \$0.00   | 0%       |  |
|                                                                             | \$0.00                                                 | 0% 00730-2072-H0288-B1691-NA (34116)      | TIMES IDC new                | \$          | 0.00         | 0%         | \$0.00   | 0%       |  |
|                                                                             |                                                        |                                           | Total Non-Sponsored Accounts | :           | \$0.00       | 0%         | \$0.00   | 0%       |  |
|                                                                             | \$0.00                                                 | 0%                                        | Grand Total                  | :           | \$0.00       | 0%         | \$0.00   | 0%       |  |
| Notes:                                                                      |                                                        | /                                         | Notoo                        |             |              |            |          |          |  |
| N/A                                                                         |                                                        |                                           | Notes<br>Maximum 500 ch      | aracters    |              |            | li       |          |  |
|                                                                             |                                                        |                                           | maximum 500 cm               |             |              |            |          |          |  |
|                                                                             |                                                        | Exit Form Back U                          | ndo CT Pending Status Notify | Help        |              |            |          |          |  |

F. Post Review form will now have the status of N(CT Pending). Click on **Return to Home**.

| UNIVERSITY of<br>HOUSTON | Certification  |                                                                                                    |                   |       |         |
|--------------------------|----------------|----------------------------------------------------------------------------------------------------|-------------------|-------|---------|
|                          |                | Home My Profile Tutorial                                                                                                    | Help <del>+</del> | About | Log Off |
| CERT                     |                | Effort Forms Pending Post Review for Current Reporting Period                                                                                                    |                   |       |         |
| Assignment               | Return to Home | Name         IRP Code         Sub Dept         Title Code         Pre Reviewed?         Certified?         Post Reviewed?         Certifier         Name           Karen Davis B         053115         H0XXX         1010         Y         Y         N (CT Pending)         Karen Davis B |                   |       |         |
| Pre Review               |                |                                                                                                    |                   |       |         |
| Certify                  |                |                                                                                                    |                   |       |         |
| Post Review              |                |                                                                                                    |                   |       |         |
| Reporting                |                |                                                                                                    |                   |       |         |

## Scenario #6: REPORTING

Click on the 1 out of 4 link located on the Dashboard. This will take the user to the Comprehensive Status Report reflecting the details for the current reporting period.

| UNIVERSITY of HOUSTON | Certification                                                                                                    |
|-----------------------|----------------------------------------------------------------------------------------------------|
|                       | Home My Profile Tutorial Help+ About Log Off                                                                                  |
| CERT                  | Departmental Coordinator                                                                                                    |
| Assignment            | Grant Adams Your Assigned Departments                                                                                         |
| Notification          | Effort Form Status                                                                                                    |
| Pre Review            | Completion Status: 25% for Current Reporting Period - 053115                                                                  |
| Post Review           | Total 1 out of 4 forms completed; 2 pending Pre Review; 9 pending Certification; 1 pending Post Review, 1 from Prior Periods. |
| Reporting             |                                                                                                    |

This report provides the details for Pre Review, Certification, Post Review and Completed Forms.

|                                                                                                    | Comprehensive Status Report (053115) |             |                                 |                             |                                                       |                           |                    |  |  |  |
|----------------------------------------------------------------------------------------------------|--------------------------------------|-------------|---------------------------------|-----------------------------|-------------------------------------------------------|---------------------------|--------------------|--|--|--|
| Completed = 1<br>Completed = 1<br>Completed = 1<br>Pending Pre<br>Review = 2<br>Pending Pre<br>Review = 2<br>Pending Pre<br>Review = 1 |                                      |             |                                 |                             |                                                       |                           |                    |  |  |  |
|                                                                                                    |                                      |             | Form Pending Pre Re             | eview                       |                                                       | Top                       |                    |  |  |  |
| Employee ID                                                                                                    | Employee Name                        | Sub Dept    | ¢ Dept ¢                        | Pre Reviewer 🗢              | Status ¢                                              | RCT Date \$               | Amount \$          |  |  |  |
|                                                                                                    |                                      |             |                                 |                             |                                                       |                           |                    |  |  |  |
| 666666001                                                                                                    | Karen Davis A                        | H0XXX       | HOXXX                           | Grant Adams                 | Pending (CT)                                          |                           | \$66,781.16        |  |  |  |
| <u>555555001</u>                                                                                                    | Michael, Ford                        | H0XXX       | HOXXX                           | Grant Adams                 | Pending (CT)                                          |                           | \$6,441.86         |  |  |  |
|                                                                                                    |                                      |             |                                 |                             |                                                       | Sub Total:                | \$73,223.02        |  |  |  |
| Displaying 2 of 2 i                                                                                                    | records                              |             |                                 |                             |                                                       |                           |                    |  |  |  |
|                                                                                                    |                                      |             | Form Pending Certific           | cation                      |                                                       | Тор                       |                    |  |  |  |
| Employee ID 💠                                                                                                    | Employee + Sub                       | Dept ¢ Dept | Pre Reviewer                    | Date Reviewed ¢ 0           | Certifier ¢ Sta                                       | tus ¢ RCT Date            | ¢ Amount ¢         |  |  |  |
|                                                                                                    | Name                                 |             |                                 |                             |                                                       |                           |                    |  |  |  |
|                                                                                                    |                                      |             |                                 |                             |                                                       |                           |                    |  |  |  |
| Displaying 0 of 0                                                                                                    | recorde                              |             |                                 |                             |                                                       | Sub Tot                   | al: \$0.00         |  |  |  |
| Displaying 0 01 01                                                                                                    | records                              |             |                                 |                             |                                                       |                           |                    |  |  |  |
|                                                                                                    |                                      |             | Form Pending Post R             | eview                       |                                                       | Top                       |                    |  |  |  |
| Employee<br>ID                                                                                                    | mployee<br>Name \$\$\$ Sub Dept \$   | Dept ¢ Ret  | Pre o Date o<br>viewer Reviewed | Certifier \$ Data<br>Certif | e <sub>\$</sub> Post <sub>\$</sub><br>ied Reviewer \$ | Status ¢ RCT Da           | te 🕈 Amount 🗢      |  |  |  |
|                                                                                                    |                                      |             |                                 |                             |                                                       |                           |                    |  |  |  |
| 44444001 Kar<br>B                                                                                                    | ren Davis H0XXX                      | H0XXX Gran  | nt Adams 28-Jun-15              | Karen Davis 28-Ju<br>B      | in-15 Grant Adams                                     | Pending (CT) 2015-0       | 6-26 \$71,481.32   |  |  |  |
|                                                                                                    |                                      |             |                                 |                             |                                                       | Sub                       | Fotal: \$71,481.32 |  |  |  |
| Displaying 1 of 1                                                                                                    | records                              |             |                                 |                             |                                                       |                           |                    |  |  |  |
|                                                                                                    |                                      |             | Form Completed                  | 1                           |                                                       | <u>Top</u>                |                    |  |  |  |
| Employee ID \$                                                                                                    | Employee<br>Name \$ Sub Dep          | t + Dept +  | Pre Reviewer \$ Dat<br>Revie    | te<br>wed Certifier ¢       | Date ¢<br>Certified I                                 | Post<br>Reviewer Reviewed | ♦ RCT Date ♦       |  |  |  |
|                                                                                                    |                                      |             |                                 |                             |                                                       |                           |                    |  |  |  |
| <u>888888001</u> Je                                                                                                    | ennifer Evans H0XXX                  | K HOXXX     | Grant Adams 26-J                | un-15 Michael, Ford         | 28-Jun-15 N                                           | ot Required               |                    |  |  |  |
| Displaying 1 of 1                                                                                                    | records                              |             |                                 |                             |                                                       |                           |                    |  |  |  |
|                                                                                                    |                                      |             | EXCEL V                         | Download                    |                                                       |                           |                    |  |  |  |

#### Click on *Reporting* in the Menu at the left of the home screen.

| UNIVERSITY of HOUSTON | Certification           |                  |                             |                 |                          |                                   |                        |             |       |              |                         |
|-----------------------|-------------------------|------------------|-----------------------------|-----------------|--------------------------|-----------------------------------|------------------------|-------------|-------|--------------|-------------------------|
|                       |                         |                  |                             |                 |                          | Home                              | My Profile             | Tutorial    | Help▼ | About        | Log Off                 |
| CERT                  | Departmental Coordinato | r                |                             |                 |                          |                                   |                        |             |       |              |                         |
| Assignment            | Grant Adams             |                  |                             |                 |                          |                                   |                        |             |       | Your Assigne | ed <u>Departments</u> . |
| Notification          |                         |                  |                             |                 | Effort Form              | n Status                          |                        |             |       |              |                         |
| Pre Review            |                         | -                | Comp                        | pletion Status  | : 25% for Currer         | nt Reporting Period - 0           | 53115                  |             |       |              |                         |
| Certify               |                         | Total ( and of ( | former annulated 2          | esertine Des Re | uinus 8 ann finn 6       | additional and and the De         | at Barrison 4 from Dri | n Daviada   |       |              |                         |
| Post Review           |                         | Total Total 4    | torms completed, <u>≥</u> p | pending Pre Re  | view, <u>o</u> pending c | verdincation, <u>i</u> pending PC | st Review. 1 from Pri  | or Periods. |       |              |                         |
| Reporting             |                         |                  |                             |                 |                          |                                   |                        |             |       |              |                         |

#### Page 46 of 49 © MAXIMUS, Inc. 2015

All rights reserved. No part of this publication may be reproduced, stored in a retrieval system, or transmitted, in any form or by any means, electronic, mechanical, photocopying, recording or otherwise without prior written permission of MAXIMUS, Inc.

#### **Example: Effort Forms Not Completed**

A. Click on the desired Reporting Period (053115).

| UNIVERSITY of HOUSTON | Certification           |             |                 |      | ī          |          |                   |       |         |
|-----------------------|-------------------------|-------------|-----------------|------|------------|----------|-------------------|-------|---------|
|                       | -                       |             |                 | Home | My Profile | Tutorial | Help <del>-</del> | About | Log Off |
| CERT                  |                         |             | Reporting       |      |            |          |                   |       |         |
|                       |                         | Effort Forn | n Not Completed |      |            |          |                   |       |         |
| Assignment            | Current Period   053115 | g Period    | 2015-03-01      | 2015 | -05-31     |          |                   |       |         |
| Notification          | 113014                  |             | 2014-09-01      | 2014 | -11-30     |          |                   |       |         |
| Pre Review            | <u>083114</u>           |             | 2014-06-01      | 2014 | -08-31     |          |                   |       |         |
| Certify               |                         |             |                 |      |            |          |                   |       |         |
| Post Review           |                         |             |                 |      |            |          |                   |       |         |
| Reporting             |                         |             |                 |      |            |          |                   |       |         |

B. Check the department. Click Proceed.

| UNIVERSITY of                        | Certification |           |                                  |                   | T.                                        |          |        |       |         |
|--------------------------------------|---------------|-----------|----------------------------------|-------------------|-------------------------------------------|----------|--------|-------|---------|
|                                      |               |           |                                  | Home              | My Profile                                | Tutorial | Help 🕶 | About | Log Off |
| CERT                                 |               |           | Effort Form Not                  | Completed         |                                           |          |        |       |         |
| Assignment                           |               | Selection | Check All<br>Department<br>H0XXX | Depar<br>DC Trair | Clear All<br>tment Name<br>ing Department |          |        |       |         |
| Pre Review<br>Certify<br>Post Review |               |           | Procee                           |                   |                                           |          |        |       |         |
| Reporting                            |               |           |                                  |                   |                                           |          |        |       |         |

C. This report will display all effort forms that have not been completed.

| HOUSTON                  | Certification         |            |             |                           |              |                            |                         |         |
|--------------------------|-----------------------|------------|-------------|---------------------------|--------------|----------------------------|-------------------------|---------|
|                          |                       |            |             |                           | Home My Pro  | file Tutorial              | Help <del>+</del> About | Log Off |
| CERT                     |                       |            |             | Reporting                 |              |                            |                         |         |
| Annianananat             | 1                     |            | Effo        | rt Form Not Completed (05 | 3115)        | 11<br>1 31 312 March March |                         | _       |
| Assignment               | Division ¢            | Sub Dept 🔶 | Employee ID | Employee Name             | Title Code 💠 | Assigned Certifier 💠       | Form Status             | ٠       |
| Notification             |                       |            |             |                           |              |                            |                         |         |
| Dee Deview               | H0409                 | HOXXX      | 666666001   | Karen Davis A             | 1010         | Karen Davis A              | Pending PreReview       |         |
| Pre Review               | H0409                 | HOXXX      | 44444001    | Karen Davis B             | 1010         | Karen Davis B              | Pending PostReview      |         |
| Certify                  | H0409                 | HOXXX      | 555555001   | Michael, Ford             | 1020         | Michael, Ford              | Pending PreReview       |         |
| Post Review<br>Reporting | Displaying 3 of 3 rec | ords       |             | EXCEL                     | l            |                            |                         |         |

Page 47 of 49 © MAXIMUS, Inc. 2015 All rights reserved. No part of this publication may be reproduced, stored in a retrieval system, or transmitted, in any form or by any means, electronic, mechanical, photocopying, recording or otherwise without prior written permission of MAXIMUS, Inc.

#### Example: Line Item Eligibility Report

A. Click on the desired Reporting Period (053115). Select the desired department followed by subdepartment.

| UNIVERSITY of                                                                   | Certification                                                  |                                                                                                    |                                                    |             |         |
|---------------------------------------------------------------------------------|----------------------------------------------------------------|----------------------------------------------------------------------------------------------------|----------------------------------------------------|-------------|---------|
|                                                                                 |                                                                | Home My Prof                                                                                              | ile Tutorial                                       | Help• About | Log Off |
| CERT                                                                            |                                                                | Reporting                                                                                                 |                                                    |             |         |
| Assignment<br>Notification<br>Pre Review<br>Certify<br>Post Review<br>Reporting | Reporting Period<br>Current Period  053115<br>113014<br>083114 | Line Item Eligibility           Start Date           2015-03-01           2014-09-01           2014-06-01 | End Date<br>2015-05-31<br>2014-11-30<br>2014-08-31 |             |         |

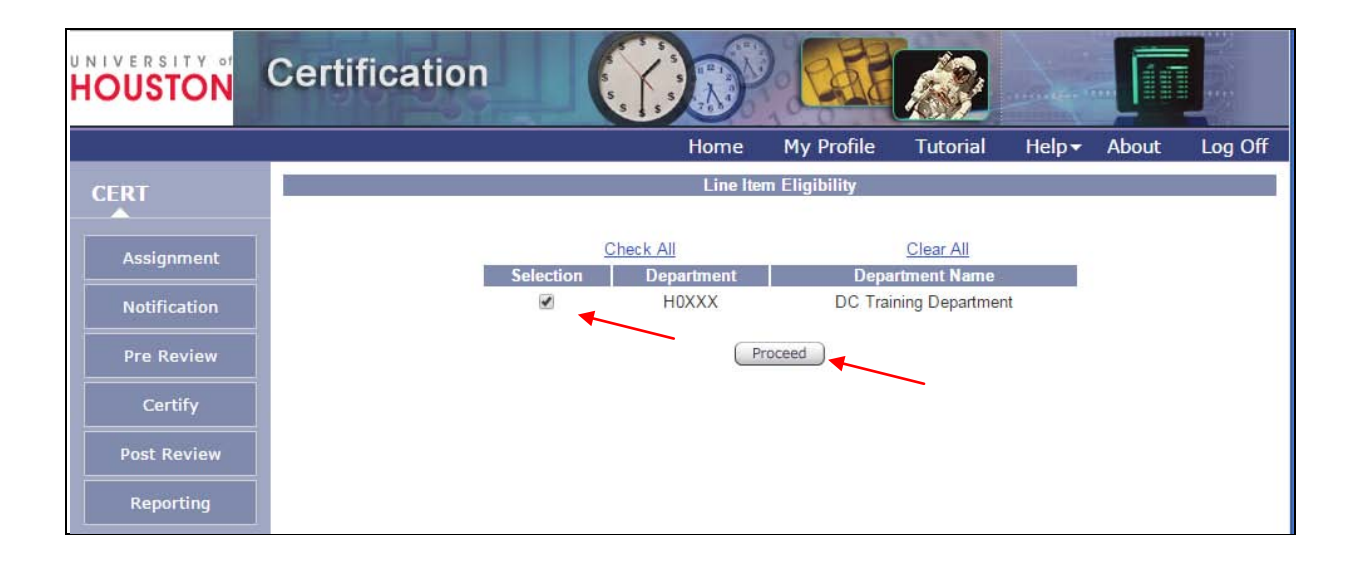

| UNIVERSITY of | Certification |           |                 |        |                     |          |       |       |         |
|---------------|---------------|-----------|-----------------|--------|---------------------|----------|-------|-------|---------|
|               |               |           |                 | Home   | My Profile          | Tutorial | Help▼ | About | Log Off |
| CERT          |               |           | Line Item Eligi | bility |                     |          |       |       |         |
| Assignment    |               | Falaataa  | Check All       | Cub    | Clear All           |          |       |       |         |
| Notification  |               | Selection | HOXXX           | DC -   | Training Department | nt       |       |       |         |
| Pre Review    |               |           | Back Pro        | ceed   |                     |          |       |       |         |
| Certify       |               |           |                 |        | _                   |          |       |       |         |
| Post Review   |               |           |                 |        |                     |          |       |       |         |
| Reporting     |               |           |                 |        |                     |          |       |       |         |

B. The report displays all individuals that have an effort form for the reporting period including their line item eligibility criteria.

| USTON                      | Certification             | 5 5 5           |                        |                                             |                                          |  |  |  |
|----------------------------|---------------------------|-----------------|------------------------|---------------------------------------------|------------------------------------------|--|--|--|
|                            |                           |                 | Home My P              | rofile Tutorial He                          | elp <del> A</del> bout Log               |  |  |  |
| ERT                        |                           |                 | Reporting              |                                             |                                          |  |  |  |
|                            |                           | Lin             | e Item Eligibility Rep | ort (053115)                                |                                          |  |  |  |
| Assignment<br>Notification | Employee ID 💠             | Employee Name 💠 | Title \$               | Eligibility For Line Item<br>Certification? | Line Item<br>Certification ÷<br>Enabled? |  |  |  |
| Pre Review                 |                           |                 |                        |                                             |                                          |  |  |  |
| Cartific                   | 44444001                  | Karen Davis B   | 1010                   | N                                           | N                                        |  |  |  |
| Cerury                     | 555555001                 | Michael, Ford   | 1020                   | N                                           | N                                        |  |  |  |
| Post Review                | 666666001                 | Karen Davis A   | 1010                   | N                                           | N                                        |  |  |  |
|                            | 888888001                 | Jennifer Evans  | T3D7                   | Y                                           | Y                                        |  |  |  |
|                            | Displaying 4 of 4 records |                 |                        |                                             |                                          |  |  |  |